BA 209F/00/en/04.04 Nr. 52006313

Valid as of software version: V 01.02.00 (amplifier) V 01.02.00 (communication)

# *micropilot S* FMR 533 Level-Radar

### **Operating Instructions**

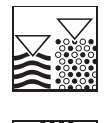

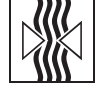

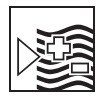

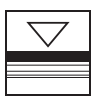

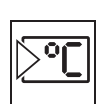

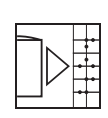

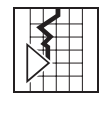

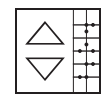

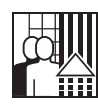

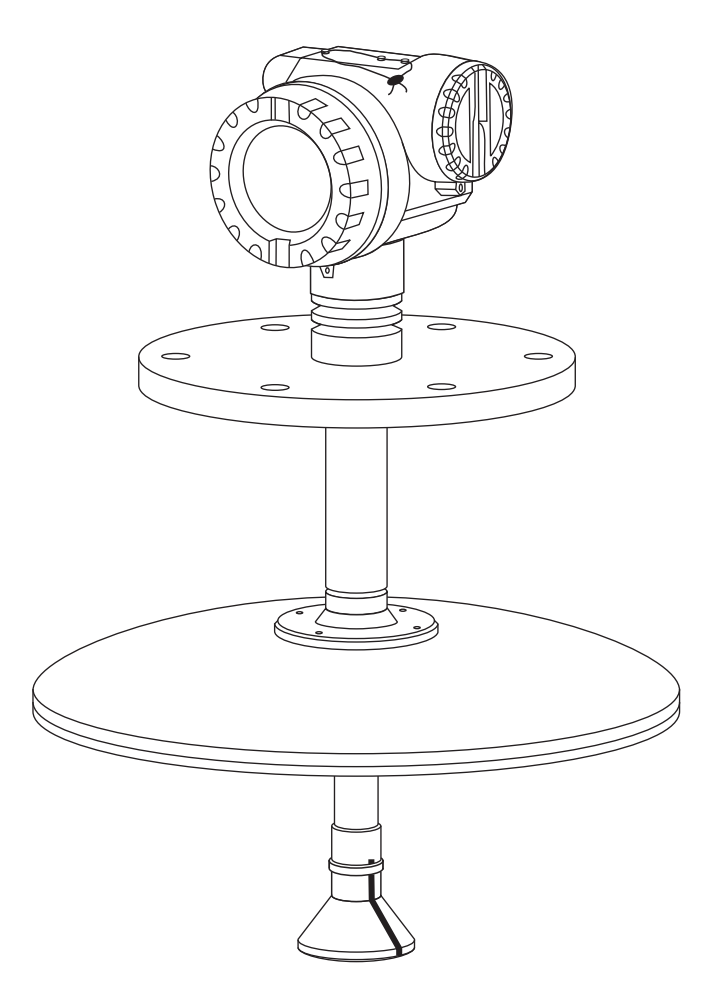

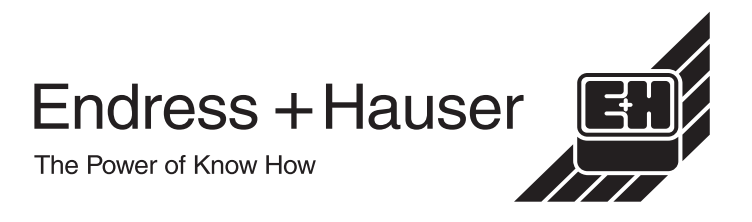

## **Brief operating instructions**

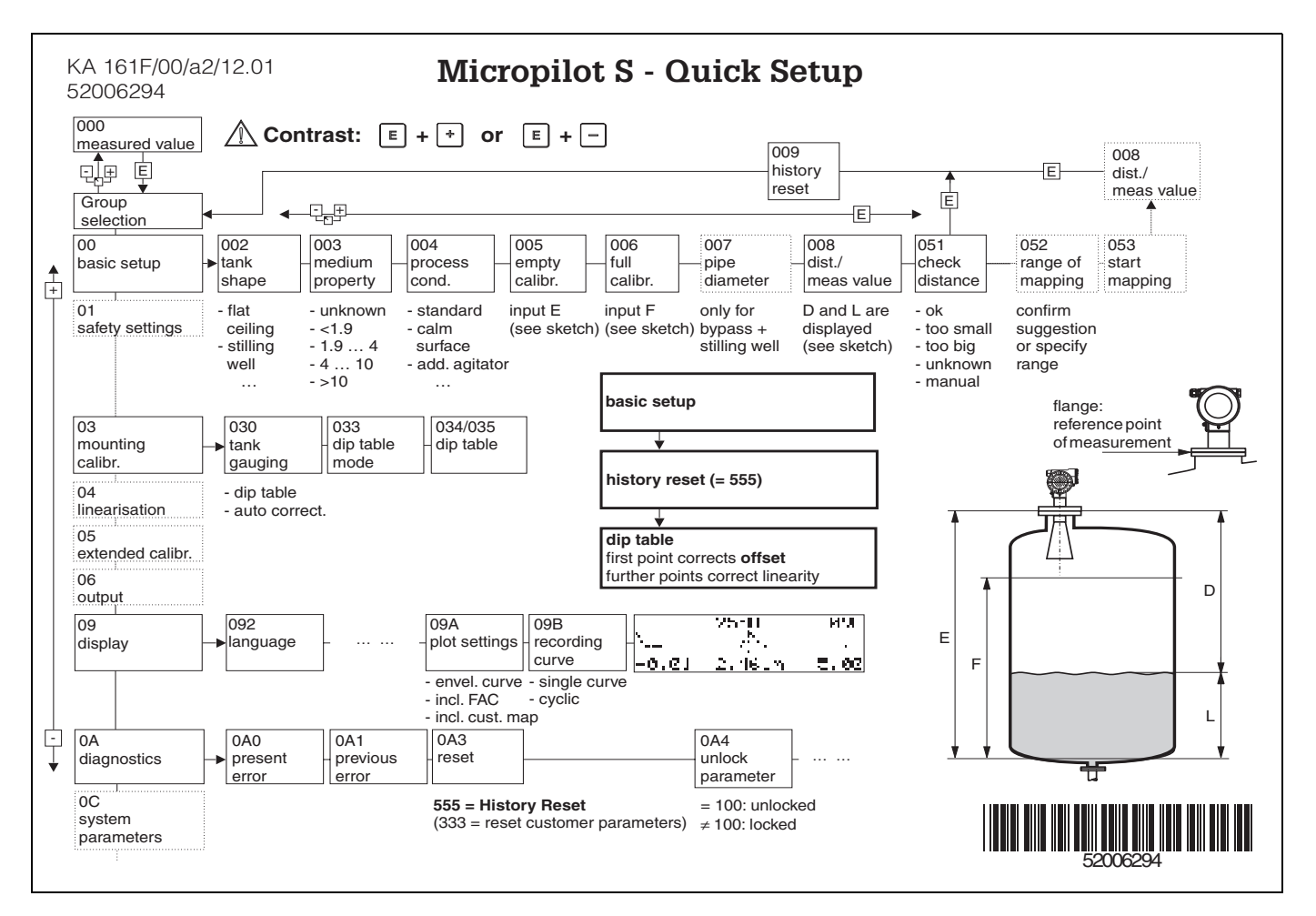

#### Note!

This operating manual explains the installation and initial start-up for the level transmitter measuring device. All functions that are required for a typical measuring task are taken into account here.

In addition, the Micropilot S provides many other functions that are not included in this operating manual, such as optimising the measuring point and converting the measured values.

An overview of all device functions can be found on Page 90.

The operating manual BA 217F/00/en provides an **extensive description of all device functions** – Description of the device functions for Micropilot S, which can also be found on the enclosed CD-ROM.

## **Table of contents**

| 1                                      | Safety instructions                                                                                                    | . 4                              |
|----------------------------------------|----------------------------------------------------------------------------------------------------|----------------------------------|
| 1.1<br>1.2<br>1.3<br>1.4<br>1.5        | Designated use<br>Installation, commissioning and operation<br>Operational safety<br>Return<br>Notes on safety conventions and symbols | . 4<br>. 4<br>. 4<br>. 5<br>. 6  |
| 2                                      | Identification                                                                                                    | . <b>7</b>                       |
| 2.1<br>2.2<br>2.3<br>2.4               | Device designation<br>Scope of delivery<br>Certificates and approvals<br>Registered trademarks                                         | . 7<br>. 9<br>. 9<br>. 9         |
| 3                                      | Mounting                                                                                                    | 10                               |
| 3.1<br>3.2<br>3.3<br>3.4<br>3.5        | Quick installation guideIncoming acceptance, transport, storageInstallation ConditionsInstallation instructionsPost-installation check | 10<br>11<br>12<br>18<br>28       |
| 4                                      | Wiring                                                                                                    | 29                               |
| 4.1<br>4.2<br>4.3<br>4.4<br>4.5<br>4.6 | Quick wiring guideConnecting the measuring unitEquipotential bondingDegree of protectionOvervoltage protectorPost-connection check     | 29<br>31<br>33<br>33<br>33<br>33 |
| 5                                      | Operation                                                                                                    | 34                               |
| 5.1<br>5.2<br>5.3<br>5.4<br>5.5        | Quick operation guideDisplay and operating elementsLocal operationDisplay and acknowledging error messagesHART communication           | 34<br>36<br>39<br>42<br>43       |

| 6                                                           | Commissioning 46                                                                                                    |
|-------------------------------------------------------------|----------------------------------------------------------------------------------------------------|
| 6.1<br>6.2<br>6.3<br>6.4<br>6.5<br>6.6<br>6.7               | Function check46Commissioning46Basic Setup47Basic Setup with the VU 33149Mounting calibration with VU 33157Basic Setup with the ToF Tool66Mounting calibration with the ToF Tool71                       |
| 7                                                           | Maintenance 73                                                                                                    |
| 8                                                           | Accessories                                                                                                    |
| 9                                                           | Trouble-shooting                                                                                                    |
| 9.1<br>9.2<br>9.3<br>9.4<br>9.5<br>9.6<br>9.7<br>9.8<br>9.9 | Trouble-shooting instructions.75System error messages.76Application errors.78Orientation of the Micropilot.80Spare parts.82Return.84Disposal.84Software history.85Contact addresses of Endress+Hauser.85 |
| 10                                                          | Technical data                                                                                                    |
| 10.1                                                        | Technical data at a glance                                                                                                    |
| 11                                                          | Appendix 90                                                                                                    |
| 11.1<br>11.2<br>11.3<br>11.4<br><b>Inde</b>                 | Operating menu HART (Display modul),<br>ToF Tool90<br>Operating matrix HART / Commuwin II92<br>Description of functions93<br>Function and system design93Function and system design94                    |
| muc                                                         | <b>A</b>                                                                                                    |

### **1** Safety instructions

### 1.1 Designated use

The Micropilot S FMR 533 is a compact radar level transmitter for the continuous, contactless measurement of liquids, pastes and sludge in **stilling wells**. The device can also be freely mounted outside closed metal vessels because of its operating frequency of about 6 GHz and a maximum radiated pulsed energy of 1mW (average power output 1  $\mu$ W). Operation is completely harmless to humans and animals.

### 1.2 Installation, commissioning and operation

The Micropilot S has been designed to operate safely in accordance with current technical, safety and EU standards. If installed incorrectly or used for applications for which it is not intended, however, it is possible that application-related dangers may arise, e.g. product overflow due to incorrect installation or calibration. For this reason, the instrument must be installed, connected, operated and maintained according to the instructions in this manual: personnel must be authorised and suitably qualified. The manual must have been read and understood, and the instructions followed. Modifications and repairs to the device are permissible only when they are expressly approved in the manual.

### 1.3 Operational safety

#### Hazardous areas

Measuring systems for use in hazardous environments are accompanied by separate "Ex documentation", which is an *integral part* of this Operating Manual. Strict compliance with the installation instructions and ratings as stated in this supplementary documentation is mandatory.

- Ensure that all personnel are suitably qualified.
- Observe the specifications in the certificate as well as national and local regulations.

#### **FCC**-approval

This device complies with part 15 of the FCC Rules. Operation is subject to the following two conditions: (1) This device may not cause harmful interference, and (2) this device must accept any interference received, including interference that may cause undesired operation.

#### Caution!

Changes or modifications not expressly approved by the part responsible for compliance could void the user's authority to operate the equipment.

### 1.4 Return

The following procedures must be carried out before a transmitter is sent to Endress+Hauser for repair:

- Always enclose a duly completed "Declaration of contamination" form. Only then can Endress +Hauser transport, examine and repair a returned device.
- Enclose special handling instructions if necessary, for example a safety data sheet as per EN 91/155/EEC.
- Remove all residue which may be present. Pay special attention to the gasket grooves and crevices where fluid may be present. This is especially important if the fluid is dangerous to health, e.g. corrosive, poisonous, carcinogenic, radioactive, etc.

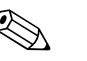

#### Note!

A copy of the "**Declaration of contamination**" is included at the end of this operating manual.

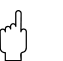

#### Caution!

- No instrument should be sent back for repair without all dangerous material being completely removed first, e.g. in scratches or diffused through plastic.
- Incomplete cleaning of the instrument may result in waste disposal or cause harm to personnel (burns, etc.). Any costs arising from this will be charged to the operator of the instrument.

### 1.5 Notes on safety conventions and symbols

In order to highlight safety-relevant or alternative operating procedures in the manual, the following conventions have been used, each indicated by a corresponding symbol in the margin.

| Safety conventions   | Symbol      | Meaning                                                                                                    |
|----------------------|-------------|----------------------------------------------------------------------------------------------------|
|                      | $\triangle$ | <b>Warning!</b><br>A warning highlights actions or procedures which, if not performed correctly, will lead to personal injury, a safety hazard or destruction of the instrument                                                                                                    |
|                      | (Å)         | <b>Caution!</b><br>Caution highlights actions or procedures which, if not performed correctly, may<br>lead to personal injury or incorrect functioning of the instrument                                                                                                    |
|                      |             | <b>Note!</b><br>A note highlights actions or procedures which, if not performed correctly, may indirectly affect operation or may lead to an instrument response which is not planned                                                                                               |
| Explosion protection | Æx>         | <b>Device certified for use in explosion hazardous area</b><br>If the Micropilot has this symbol embossed on its name plate it can be installed<br>in an explosion hazardous area                                                                                                   |
|                      | EX          | <ul> <li>Explosion hazardous area</li> <li>Symbol used in drawings to indicate explosion hazardous areas.</li> <li>Devices located in and wiring entering areas with the designation<br/>"explosion hazardous areas" must conform with the stated type of<br/>protection</li> </ul> |
|                      | X           | <ul> <li>Safe area (non-explosion hazardous area)</li> <li>Symbol used in drawings to indicate, if necessary, non-explosion hazardous areas.</li> <li>Devices located in safe areas still require a certificate if their outputs run into explosion hazardous areas.</li> </ul>     |
| Electrical symbols   |             | <b>Direct voltage</b><br>A terminal to which or from which a direct current or voltage may be applied or supplied                                                                                                    |
|                      | ~           | Alternating voltage<br>A terminal to which or from which an alternating (sine-wave) current or voltage<br>may be applied or supplied                                                                                                    |
|                      |             | <b>Grounded terminal</b><br>A grounded terminal, which as far as the operator is concerned, is already<br>grounded by means of an earth grounding system                                                                                                    |
|                      |             | Protective grounding (earth) terminal<br>A terminal which must be connected to earth ground prior to making any other<br>connection to the equipment                                                                                                    |
|                      | ↓           | <b>Equipotential connection (earth bonding)</b><br>A connection made to the plant grounding system which may be of type e.g.<br>neutral star or equipotential line according to national or company practice                                                                        |

### 2 Identification

### 2.1 Device designation

### 2.1.1 Nameplate

The following technical data are given on the instrument nameplate:

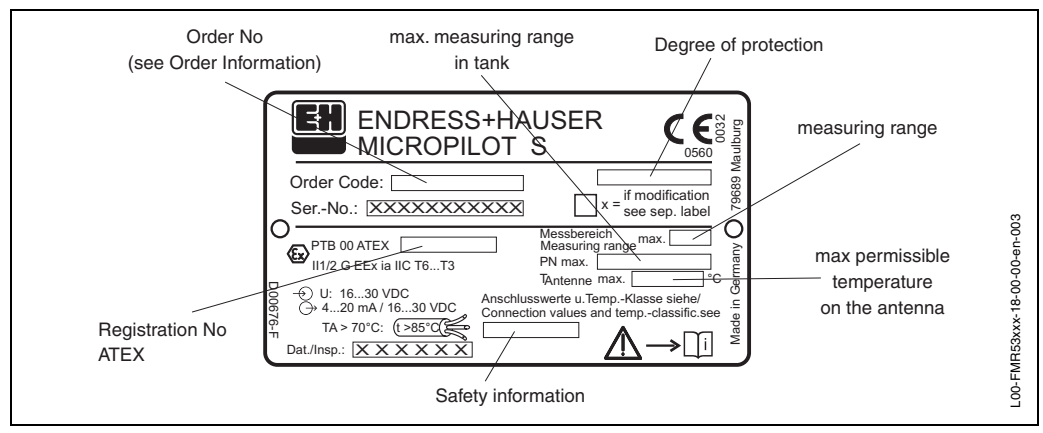

Fig. 1 Information on the nameplate of the Micropilot S FMR 533 (example)

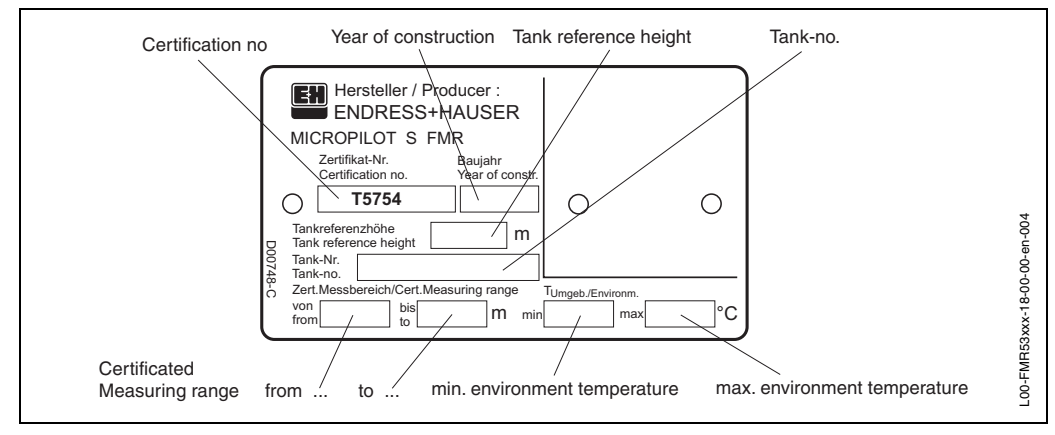

Fig. 2 Information on the NMi type plate for custody transfer applications of the Micropilot S FMR 533 (example)

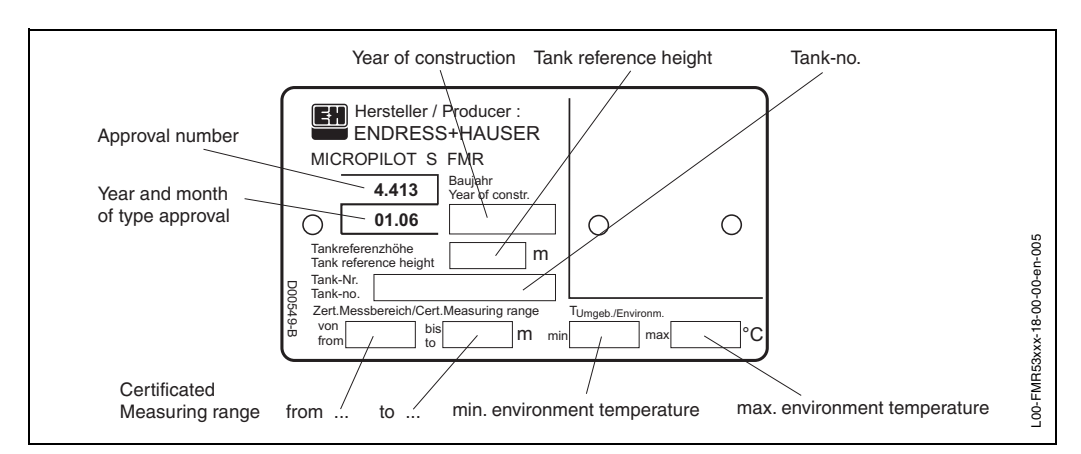

Fig. 3 Information on the PTB type plate for custody transfer applications of the Micropilot S FMR 533 (example)

### 2.1.2 Ordering structure

### Ordering structure Micropilot S FMR 533

| 10       | Ce | ertifi | icates                                                                         |       |           |       |             |                        |                               |                    | Basic weight |
|----------|----|--------|--------------------------------------------------------------------------------|-------|-----------|-------|-------------|------------------------|-------------------------------|--------------------|--------------|
|          | А  | Fo     | r non-h                                                                        | aza   | rdou      | us a  | reas        |                        |                               |                    | 13.0 kg      |
|          | G  | AT     | EX II 30                                                                       | G EB  | Ex n      | A II  | Т6          |                        |                               |                    |              |
|          | Κ  | TII    | S                                                                              |       | E         | x ia  | IIC T3      | 3                      |                               |                    |              |
|          | L  | TII    | S                                                                              |       | E         | x ia  | IIC TE      | 3                      |                               |                    |              |
|          | S  | FΝ     | 1                                                                              |       | IS        | 6 - C | lass I      | , Division 1, Group    | A-D                           |                    |              |
|          | U  | CS     | CSA IS - Class I, Division 1, Group A-D                                        |       |           |       |             |                        |                               |                    |              |
|          | 1  | AI     | ATEX II 1/2 G EEx ia IIC T6, note safety instruction (XA) for electrostatic    |       |           |       |             |                        |                               |                    |              |
|          | 6  | ΔΤ     | charging!<br>TEX II 1/2 G EEx is IIC T6 + WHG note safety instruction (VA) for |       |           |       |             |                        |                               |                    |              |
|          | 0  | / \1   |                                                                                | 20    | e         | lectr | ostati      | c charging!            |                               | 101                |              |
|          | Υ  | Sp     | ecial ve                                                                       | ersio | on        |       |             | 0 0                    |                               |                    |              |
| 20       |    | ۱۸n    | tonna                                                                          |       |           |       |             |                        |                               |                    | Additional   |
| 20       |    |        | itenna                                                                         |       |           |       |             |                        |                               |                    | weight       |
|          |    |        | Туре                                                                           |       |           |       |             | Size                   | Material                      | sealing            |              |
|          |    | А      | Parab                                                                          | olic  | ant       | enn   | а           | DN450 / 20"            | 1.4435 / PTFE                 | not wetted o-rin   | g            |
|          | l  | Y      | Speci                                                                          | al v  | ersi      | on    |             |                        |                               |                    |              |
| 30       |    |        | Proce                                                                          | ss (  | con       | nec   | tion        |                        |                               |                    |              |
|          |    |        |                                                                                | Fla   | ange      | e Dia | a/Pres      | sure                   | Standard                      | Material           |              |
|          |    |        | AVJ                                                                            | 6"/   | 150       | lbs   | / RF        |                        | ANSI B16.5                    | 316/316L           | 11.3 kg      |
|          |    |        | A3J                                                                            | 8"/   | 150       | lbs   | / RF        |                        | ANSI B16.5                    | 316/316L           | 19.6 kg      |
|          |    |        | A5J                                                                            | 10    | "/15      | 0 lb  | s / RF      |                        | ANSI B16.5                    | 316/316L           | 28.8 kg      |
|          |    |        | CWJ                                                                            | D١    | 1150      | ) PN  | 110/1       | 6 C                    | EN 1092,1, B11)               | 316L               | 10.6 kg      |
|          |    |        | CXJ                                                                            | D١    | 1200      | D PN  | 116 C       |                        | EN 1092,1, B11)               | 316L               | 16.5 kg      |
|          |    |        | C6J                                                                            | D١    | 1250      | ) PN  | 116 C       |                        | EN 1092,1, B11)               | 316L               | 25.6 kg      |
|          |    |        | KDJ                                                                            | 10    | K 2       | 00A   | / RF        |                        | JIS B2210                     | SS316L             | 13.8 kg      |
|          |    |        | KV2                                                                            | 10    | K 1       | 50A   | . / RF      |                        | JIS B2210                     | SS316L             | 9.9 kg       |
|          |    |        | K5J                                                                            | 10    | K 2       | 50A   | . / RF      |                        | JIS B2210                     | SS316L             | 22.9 kg      |
|          |    |        | XXJ                                                                            | wit   | th fla    | ange  | e hub       |                        |                               | 316L               |              |
|          |    |        | XVU                                                                            | E+    | ·Ηι       | INI-F | lange       | e 6"/DN150/150A,       |                               | 304/1.4301         | 3.5 kg       |
|          |    |        |                                                                                | ma    | ax. 1     | 4.5I  | _BS/P       | 'N1/1K,                |                               |                    |              |
|          |    |        |                                                                                | - 6   | mpa<br>15 | 0I B  | e with<br>S |                        |                               |                    |              |
|          |    |        |                                                                                | - C   | 0N15      | 50 P  | N16         |                        |                               |                    |              |
|          |    |        |                                                                                | - 1   | 0K        | 150/  | 4           |                        |                               |                    |              |
|          |    |        |                                                                                |       |           |       |             |                        | 1) agreeable to D             | IN2527 Form C      |              |
|          |    |        | YY9                                                                            | Sp    | ecia      | al ve | rsion       |                        |                               |                    |              |
| 40       |    |        |                                                                                | 0     | utpu      | ıt ar | nd op       | eration                |                               |                    |              |
|          |    |        | A 420 mA HART with VU 331, 4-line alphanumeric display                         |       |           |       |             |                        |                               |                    |              |
|          |    |        |                                                                                | Υ     | Sp        | ecia  | al vers     | sion                   |                               |                    |              |
| 50       | 1  | l      |                                                                                | 1     | Н         | wei   | na          |                        |                               |                    |              |
| 50       |    |        |                                                                                |       | С         | Alı   | uminiu      | ım T12-housina wit     | h separate connect            | ion compartment. c | coated, IP65 |
|          |    |        |                                                                                |       | Y         | Sp    | ecial       | version                |                               | ion compartmont, c | , n 00       |
|          | 1  | 1      | 1                                                                              | 1     | 1         |       |             | <b>F</b>               |                               |                    |              |
| 60       |    |        |                                                                                |       |           | Gla   | and /       | Entry                  |                               |                    |              |
|          |    |        |                                                                                |       |           | 2     | M20         | x1.5 cable gland       |                               |                    |              |
|          |    |        |                                                                                |       |           | 2     | G 16        |                        |                               |                    |              |
|          |    |        |                                                                                |       |           | 4     | 1/2 NF      | PT cable entry         |                               |                    |              |
|          |    |        |                                                                                |       | 1         | 9     | Sper        | cial version           |                               |                    |              |
|          | 1  |        | 1                                                                              | 1     | 1         |       | -           |                        |                               |                    |              |
| 70       |    |        |                                                                                |       |           |       | Cust        | ody transfer appr      | ovals                         |                    |              |
|          |    |        |                                                                                |       |           |       | AN          | veights&measures       | est rig approval,             |                    |              |
|          |    |        |                                                                                |       |           |       |             | Mi initial verificatio | n type and test rig           | approval           |              |
|          |    |        |                                                                                |       |           |       | I IV        | eighth&measures        | approved ( $< 1 \text{ mm}$ ) | appiovai,          |              |
|          |    |        |                                                                                |       |           |       | GF          | TB initial verificatio | n, type and test rig          | approval.          |              |
|          | 1  |        |                                                                                | 1     | 1         |       | V           | veights&measures       | approved (< 1 mm)             | 1. I               |              |
|          |    |        |                                                                                |       | 1         |       | Rlı         | nventory Control Ve    | ersion,                       |                    |              |
|          |    |        |                                                                                |       | 1         |       | n           | ot weights&measu       | res approved (3 mn            | n)                 |              |
|          | l  | I      | l                                                                              | l     |           |       | ΥS          | special approval for   | r custody transfer            |                    |              |
| 80       |    |        |                                                                                |       |           |       | A           | dditional options      |                               |                    |              |
|          |    |        |                                                                                |       |           |       | A           | Without addition       | al options                    |                    |              |
|          |    |        |                                                                                |       | 1         |       | Y           | Special version        |                               |                    |              |
|          |    |        |                                                                                |       | 1         |       |             |                        |                               |                    |              |
|          |    |        |                                                                                |       | 1         |       |             |                        |                               |                    |              |
|          |    |        |                                                                                |       |           |       |             | 4                      |                               |                    |              |
| FMR 533- |    | L      |                                                                                |       |           |       |             | Complete produ         | ct designation                |                    |              |
| 1        |    |        |                                                                                |       |           |       |             |                        |                               |                    |              |

### 2.2 Scope of delivery

#### Caution!

It is essential to follow the instructions concerning the unpacking, transport and storage of measuring instruments given in the chapter »Incoming acceptance, transport, storage« on page 11

The scope of delivery consists of:

- Assembled instrument
- ToF Tool (operating program)
- Accessories (s. Chapter 8)

Accompanying documentation:

- Short manual (basic equalisation/troubleshooting): housed in the instrument
- Operating manual (this manual)
- Operating manual: Description of the instrument functions
- Approval documentation: if this is not included in the operating manual.

### 2.3 Certificates and approvals

#### CE mark, declaration of conformity

The instrument is designed to meet state-of-the-art safety requirements, has been tested and left the factory in a condition in which it is safe to operate. The instrument complies with the applicable standards and regulations in accordance with EN 61010 "Protection Measures for Electrical Equipment for Measurement, Control, Regulation and Laboratory Procedures". The instrument described in this manual thus complies with the statutory requirements of the EG directives. Endress+Hauser confirms the successful testing of the instrument by affixing to it the CE mark.

### 2.4 Registered trademarks

KALREZ<sup>®</sup>, VITON<sup>®</sup>, TEFLON<sup>®</sup>

Registered trademark of the company E.I. Du Pont de Nemours & Co., Wilmington, USA

#### TRI-CLAMP ®

Registered trademark of the company Ladish & Co., Inc., Kenosha, USA

#### HART<sup>®</sup>

Registered trademark of HART Communication Foundation, Austin, USA

#### ToF ®

Registered trademark of the company Endress+Hauser GmbH+Co. KG, Maulburg, Germany

#### PulseMaster<sup>®</sup>

Registered trademark of the company Endress+Hauser GmbH+Co. KG, Maulburg, Germany

#### PhaseMaster<sup>®</sup>

Registered trademark of the company Endress+Hauser GmbH+Co. KG, Maulburg, Germany

### 3 Mounting

### 3.1 Quick installation guide

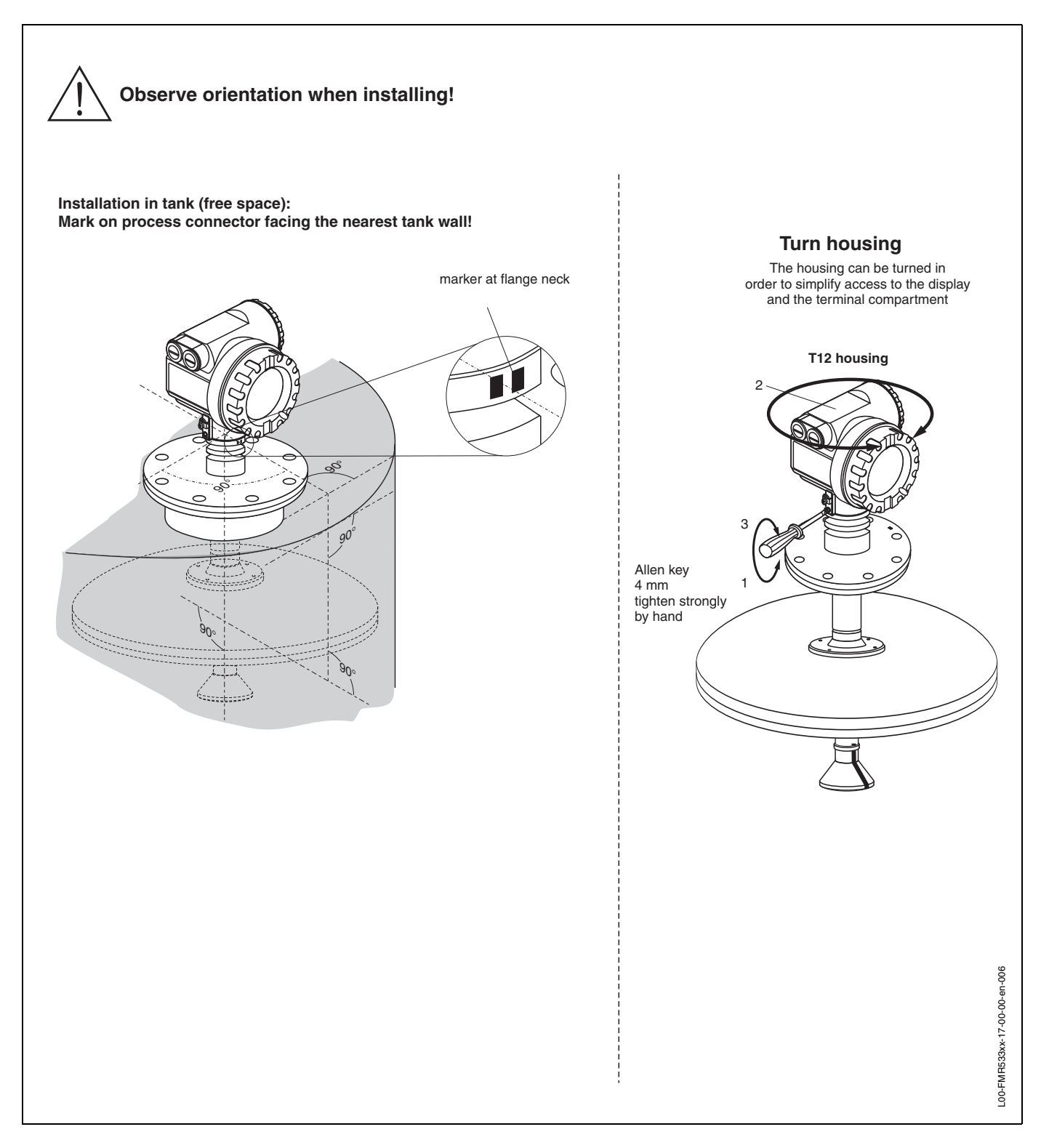

### **3.2** Incoming acceptance, transport, storage

#### 3.2.1 Incoming acceptance

Check the packing and contents for any signs of damage. Check the shipment, make sure nothing is missing and that the scope of supply matches your order.

### 3.2.2 Transport

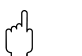

#### Caution!

Follow the safety instructions and transport conditions for instruments of more than 18 kg. Do not lift the measuring instrument by its housing in order to transport it.

#### 3.2.3 Storage

Pack the measuring instrument so that is protected against impacts for storage and transport. The original packing material provides the optimum protection for this. The permissible storage temperature is -40 °C...+80 °C.

### 3.3 Installation Conditions

### 3.3.1 Dimensions

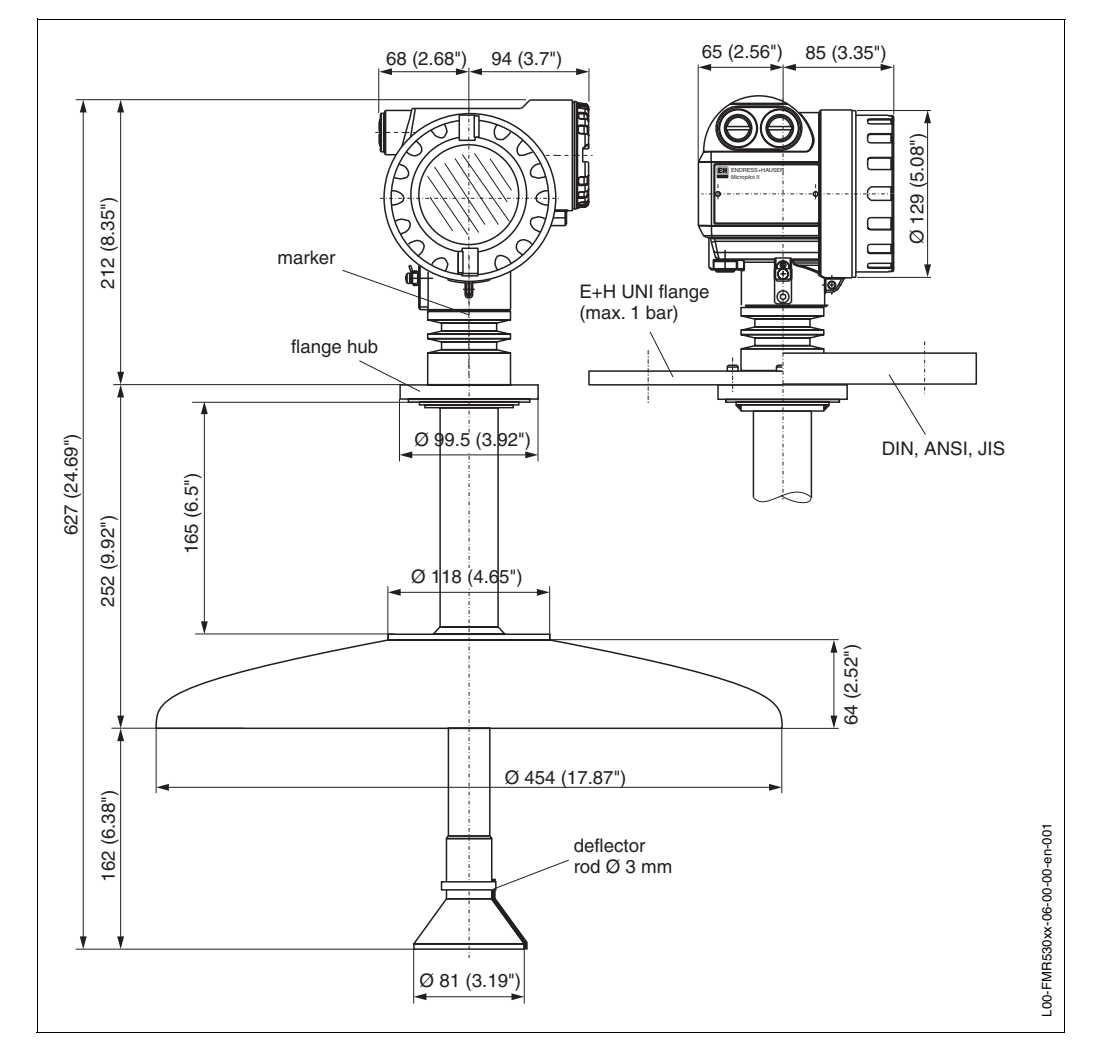

Fig. 4 Dimensions Micropilot S FMR 533

### 3.3.2 Engineering hints

#### Orientation

- Recommended distance (1) wall **outer** edge of nozzle: ~ 1/6 of tank diameter.
- Mount the Micropilot S at a position where the tank movement due to filling/ emptying of the tank is of low influence.
- Not in the centre (3), interference can cause signal loss.
- Not above the fill stream (4).
- It is recommended to use a weather protection cover (2) in order to protect the transmitter from direct sun or rain. Assembly and disassembly is simply done by means of a tension clamp (see »Accessories« on page 74).

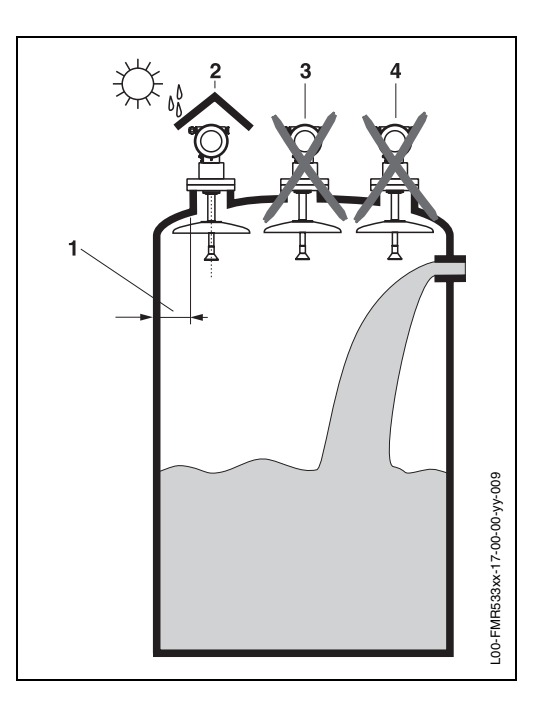

#### **Tank installations**

- Avoid any installations (1), like limit switches, temperature sensors, etc., inside the signal beam (refer to beam angle).
- It is essential that HiHi alarm is below the blocking distance (BD) and teh safety distance (SD) (see page 15).
- Symmetrical installations (2), e.g. vacuum rings, heating coils, baffles, etc., can also interfere with the measurement.

#### **Optimization options**

- Antenna size: the bigger the antenna, the smaller the beam angle, the less interference echoes.
- Mapping: the measurement can be optimized by means of electronic suppression of interference echoes.
- Antenna alignment: refer to "optimum mounting position"
- Stilling well: a stilling well can always be used to avoid interference. The FMR 532 with planar antenna is recommended for stilling wells with a diameter DN150 (6") and larger.

Please contact Endress+Hauser for further information.

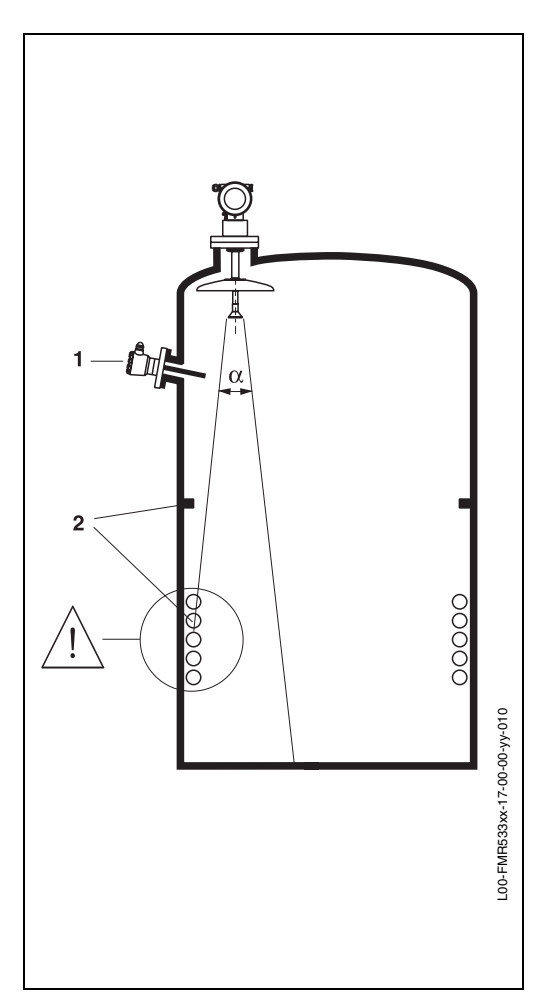

#### Beam angle

The beam angle is defined as the angle  $\alpha$  where the energy density of the radar waves reaches half the value of the maximum energy density (3dB-width). Microwaves are also emitted outside the signal beam and can be reflected off interfering installations.

Beamwidth diameter  $\boldsymbol{W}$  as function of antenna type (beam angle  $\alpha$ ) and measuring distance  $\boldsymbol{D}$ :

| Antonno oizo              | FMR 533             |
|---------------------------|---------------------|
| Antenna size              | parabolic           |
| Beam angle $\alpha$       | 7°                  |
|                           |                     |
| Measuring<br>distance (D) | Parabol             |
| 3 m / 10 ft               | 0.37 m /<br>1.22 ft |
| 6 m / 20 ft               | 0.73 m /<br>2.45 ft |
| 9 m / 30 ft               | 1.10 m /<br>3.67 ft |
| 12 m / 40 ft              | 1.47 m /<br>4.89 ft |
| 15 m / 49 ft              | 1.83 m /<br>5.99 ft |
| 20 m / 65 ft              | 2.45 m /<br>7.95 ft |
| 25 m / 82 ft              | 3.06 m /            |

38 m / 124 ft

40 m / 131 ft

10.03 ft

4.65 m / 15.17 ft

4.89 m / 16.02 ft

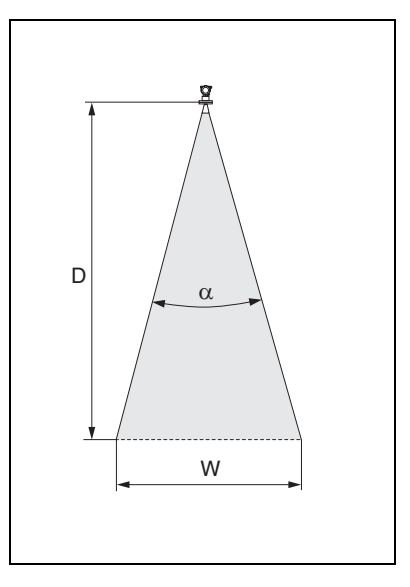

#### Measuring conditions

- The measuring range begins where the beam hits the tank bottom. Particularly with dish bottoms or conical outlets the level cannot be detected below this point.
- In case of media with a low dielectric constant (groups A and B), the tank bottom can be visible through the medium at low levels. In order to guarantee the required accuracy in these cases, it is recommended to position the zero-point at a distance C above the tank bottom (see Fig.).
- In applications with **planar** or **parabolic** antennas, especially for media with low dielectric constants (see page 16), the end of the measuring range should not be closer than 1 m (40") to the flange.
- For **overspill protection**, it is possible to define a safety distance **(SD)** additionally to the blocking distance **(BD)**.
- This safety distance **(SD)** is set to 0.5 m (20") by default and generating an alarm in case the level rises inside the safety distance.
- For Micropilot S FMR 533 with parabolic antenna, this safety distance should be set to 0.5 m (20"). The response of the signal output should be configured to "alarm" in function "in safety dist. (016)" see operating manual "Description of the instrument functions BA 217F".
- Distance **B** defined the smallest recommended measurement range.
- Depending on its consistence, foam can either absorb microwaves or reflect them off the foam surface. Measurement is possible under certain conditions.

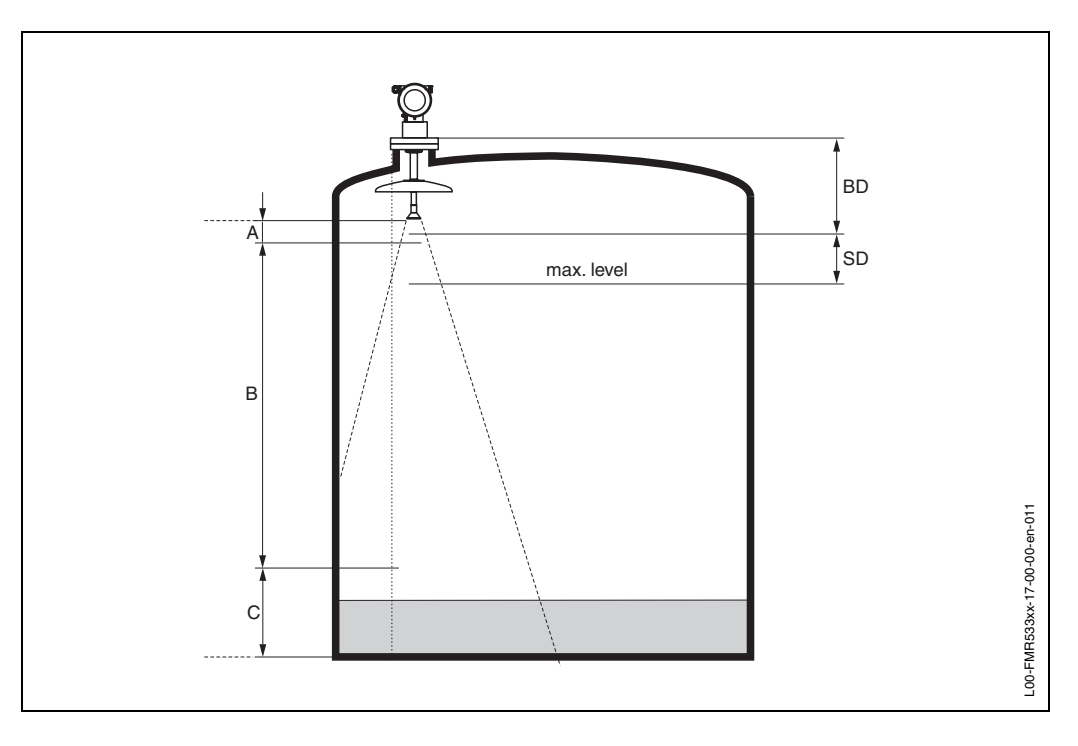

|                     | reference: f<br>(cf. pic | lange / BD<br>ture) | reference: antenna tip<br>(cf. picture) |            |                 |  |
|---------------------|--------------------------|---------------------|-----------------------------------------|------------|-----------------|--|
|                     | Blocking distance        | Safety<br>distance  | recommended additional setting          |            | ettings         |  |
|                     | BD [m / ft] SD [m / ft]  |                     | A [mm / inch]                           | B [m / ft] | C [mm / inch]   |  |
| FMR 533 (parabolic) | 1 / 3.28                 | 0.5 / 1.6           | 1000 / 40                               | 0.5 / 1.64 | 150300 /<br>612 |  |

#### Behaviour if measuring range is exceeded

The behaviour in case of the measuring range being exceeded can be freely set: the default setting is a current of 22 mA and the generation of a digital warning (E681).

#### Measuring range

The usable measuring range depends on the size of the antenna, the reflectivity of the medium, the mounting location, and eventual interference reflections.

The following tables describe the groups of media as well as the achievable measuring range as a function of application and media group. If the dielectric constant of a medium is unknown, it is recommended to assume media group B to ensure a reliable measurement.

| Product class | DK (Er) | Examples                                                                      |
|---------------|---------|-------------------------------------------------------------------------------|
| Α             | 1.4 1.9 | non-conducting liquids, e.g. liquefied gas 1)                                 |
| В             | 1.9 4   | non-conducting liquids, e.g. benzene, oil, toluene,                           |
| С             | 4 10    | e.g. concentrated acids, organic solvents, esters, aniline, alcohol, acetone, |
| D             | > 10    | conducting liquids, e.g. aqueous solutions, dilute acids and alkalis          |

1) Treat Ammonia NH3 as a medium of group A, e.g. always use a stilling well.

#### Measuring range depending on product class for Micropilot S FMR 533:

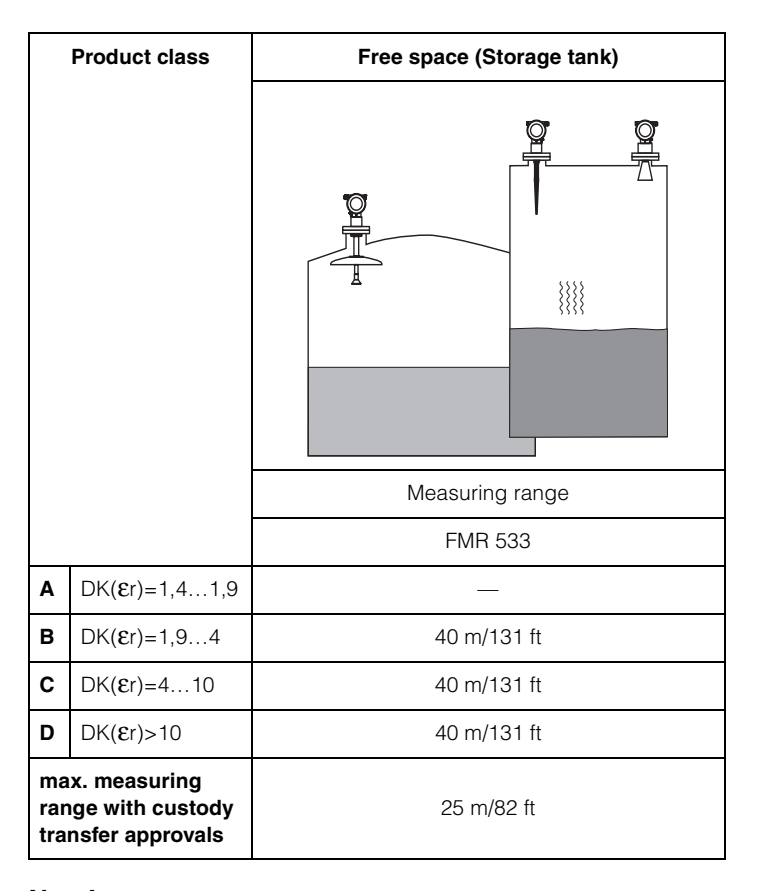

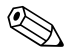

#### Note!

Inside the blocking distance, a reliable measurement can not be guaranteed.

#### **Blocking distance**

The blocking distance (= BD) is the minimum distance form the reference point of the measurement (mounting flange) to the medium surface at maximum level.

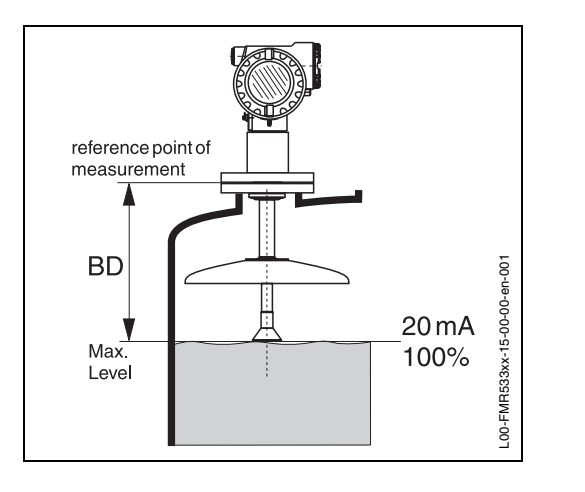

| Blocking distance | Free space (Storage tank) |  |  |
|-------------------|---------------------------|--|--|
| (60)              | FMR 533                   |  |  |
| at Flange         | 1 m/ 40"                  |  |  |

### 3.4 Installation instructions

### 3.4.1 Mounting kit

In addition to the tool needed for flange mounting, you will require the following tool:

• 4 mm Allen wrench for turning the housing.

### 3.4.2 Installation in tank (free space)

#### Optimum mounting position

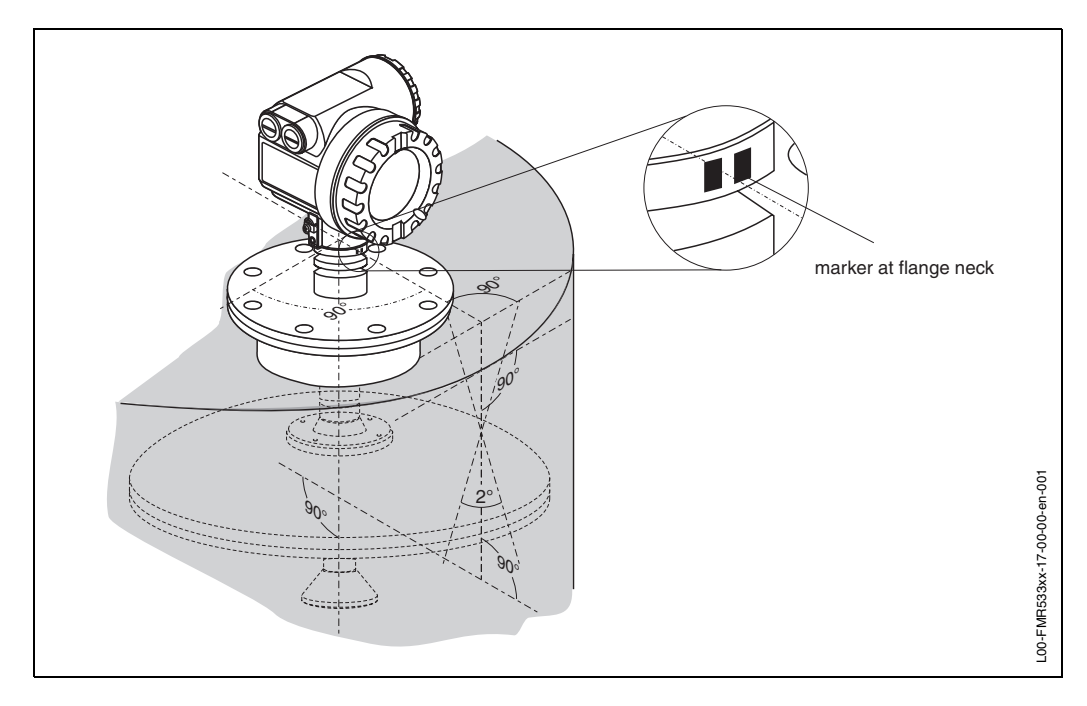

#### Standard installation

When mounting in tank, please observe engineering hints on Page 13 and the following points:

- Marker is aligned towards tank wall.
- The marker is located below the housing at the neck of the flange.
- After mounting, the housing can be turned 350° in order to simplify access to the display and the terminal compartment.
- The parabolic mirror must extend below the nozzle.
- Align parabolic antenna vertically.

#### Mounting in manway

The parabolic antenna can be mounted on a manway cover.

The manway cover must have an opening with a diameter D1 or D2 for mounting of the antenna (refer to fig. below). It has to be possible to remove the cover in order to mount the antenna. The instrument can be mounted on the manway cover with a weld-on flange with a neck. Please consider the maximum height of the nozzle (H max. = 200 mm) for the diameter of the basis.

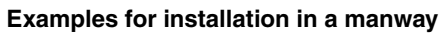

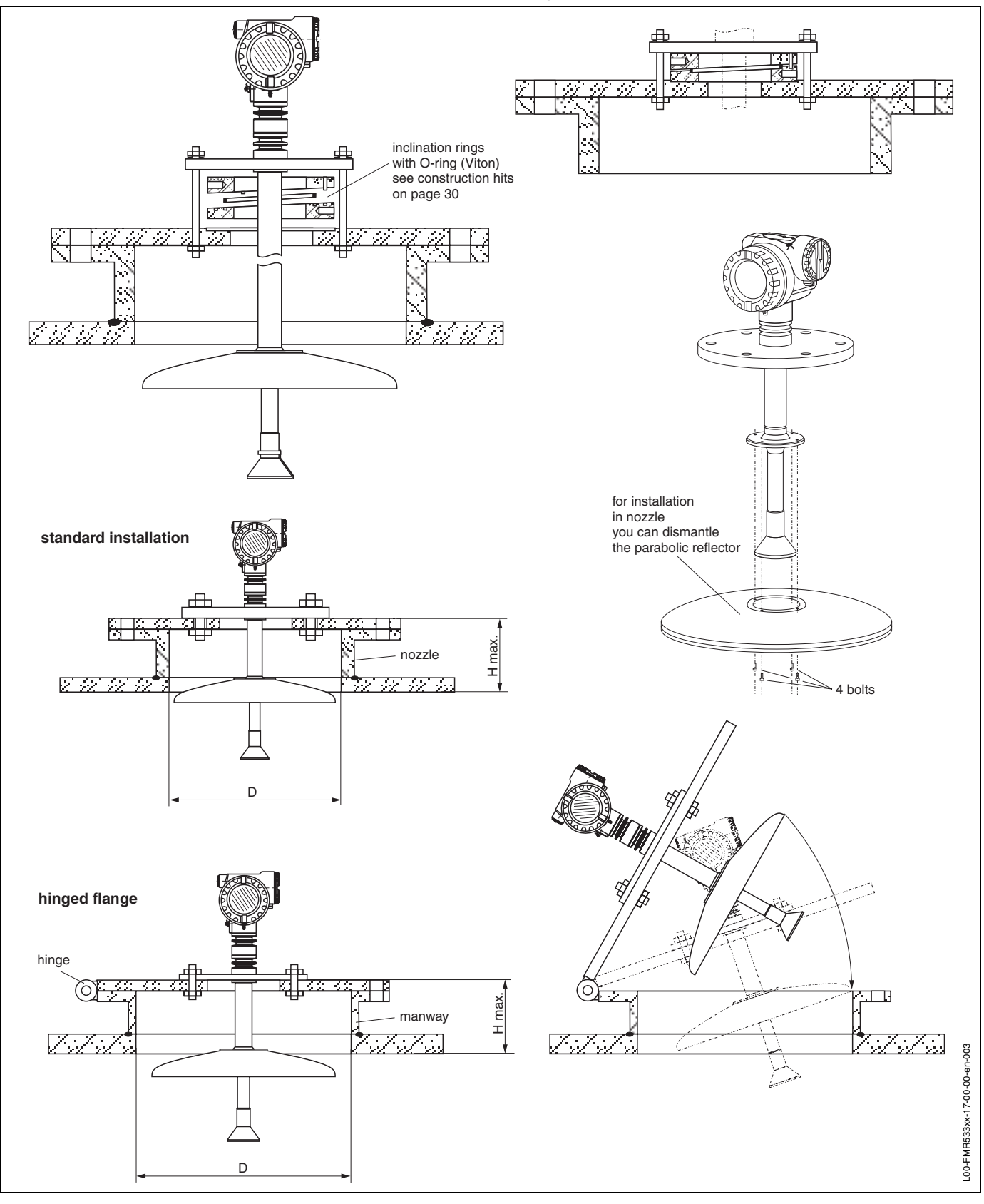

|                       | <b>D</b><br>(=inside diameter of manway) | H max.<br>(=maximum height of nozzle) |
|-----------------------|------------------------------------------|---------------------------------------|
| Standard installation | ≥ 500 mm / ≥ 20"                         | 200 mm / 8"                           |
| Hinged flange         | ≥ 600 mm / ≥ 24"                         | 200 mm / 8"                           |

### 3.4.3 Turn housing

After mounting, the housing can be turned 350° in order to simplify access to the display and the terminal compartment. Proceed as follows to turn the housing to the required position:

- Undo the fixing screws (1)
- Turn the housing (2) in the required direction
- Tighten up the fixing screws (1)

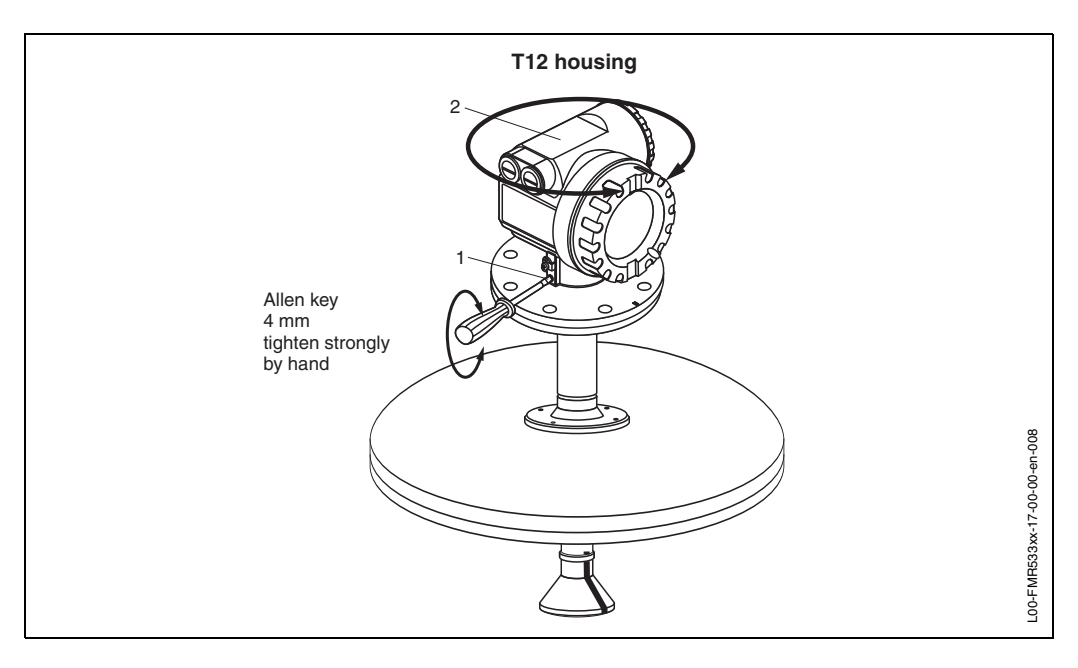

### 3.4.4 Mounting with E+H UNI flange

#### Installation hints

E+H UNI flanges are designed for non-pressurized operation respectively max. 1 bar absolute pressure. The number of bolts has sometimes been reduced. The bolt-holes have been enlarged for adaption of dimensions, therefore, the flange needs to be properly aligned to the counterflange before the bolts are tightened.

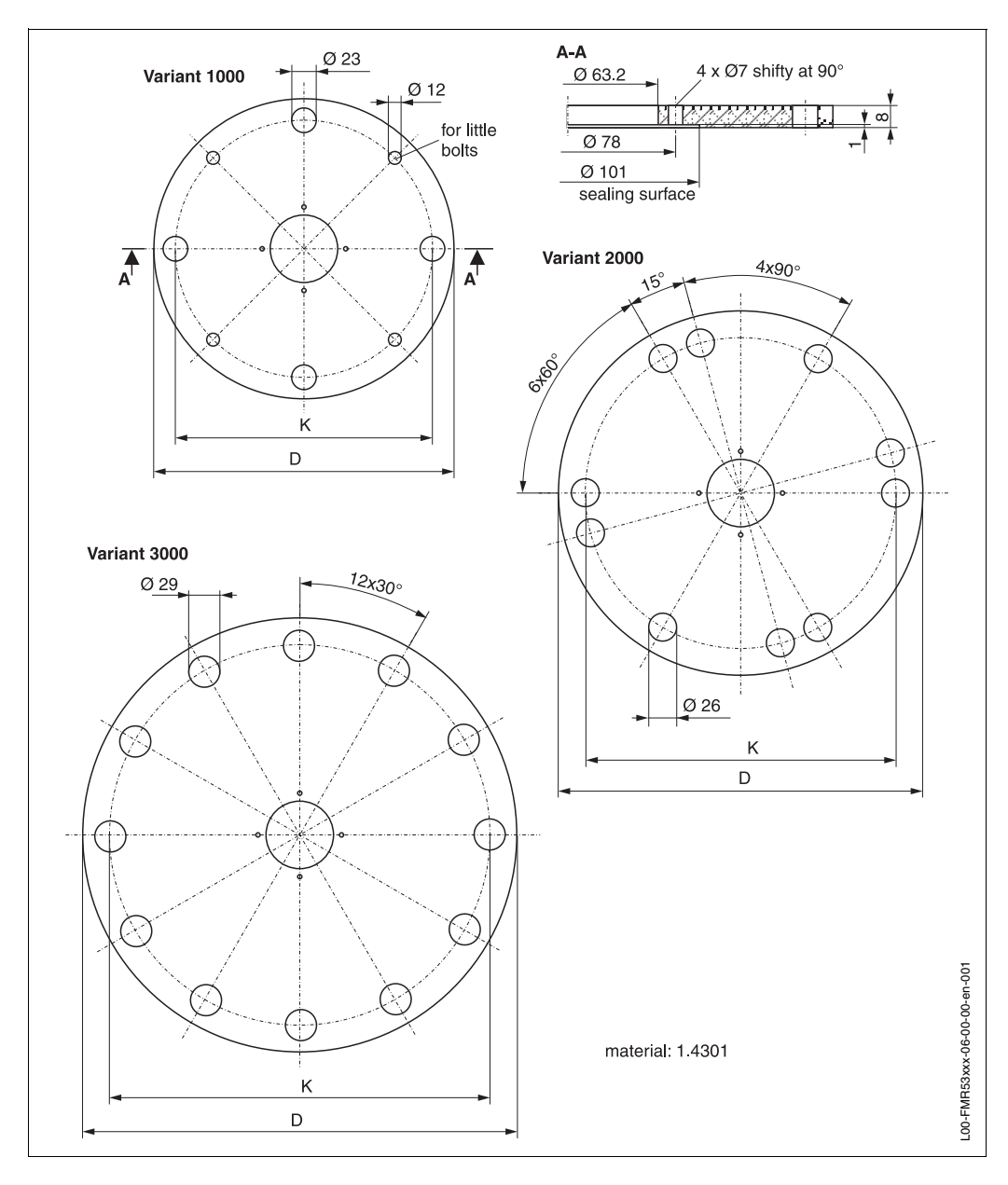

| Version | Compatible with                              | D [mm] | K [mm] | Type plate no. |
|---------|----------------------------------------------|--------|--------|----------------|
| 1000    | DN150 PN16<br>ANSI 6" 150lbs<br>JIS 10K 150  | 280    | 240    | 942455-3001    |
| 2000    | DN200 PN16<br>ANSI 8" 150lbs<br>JIS 10K 200  | 340    | 294.5  | 942455-3002    |
| 3000    | DN250 PN16<br>ANSI 10" 150lbs<br>JIS 10K 250 | 405    | 358    | 942455-3003    |

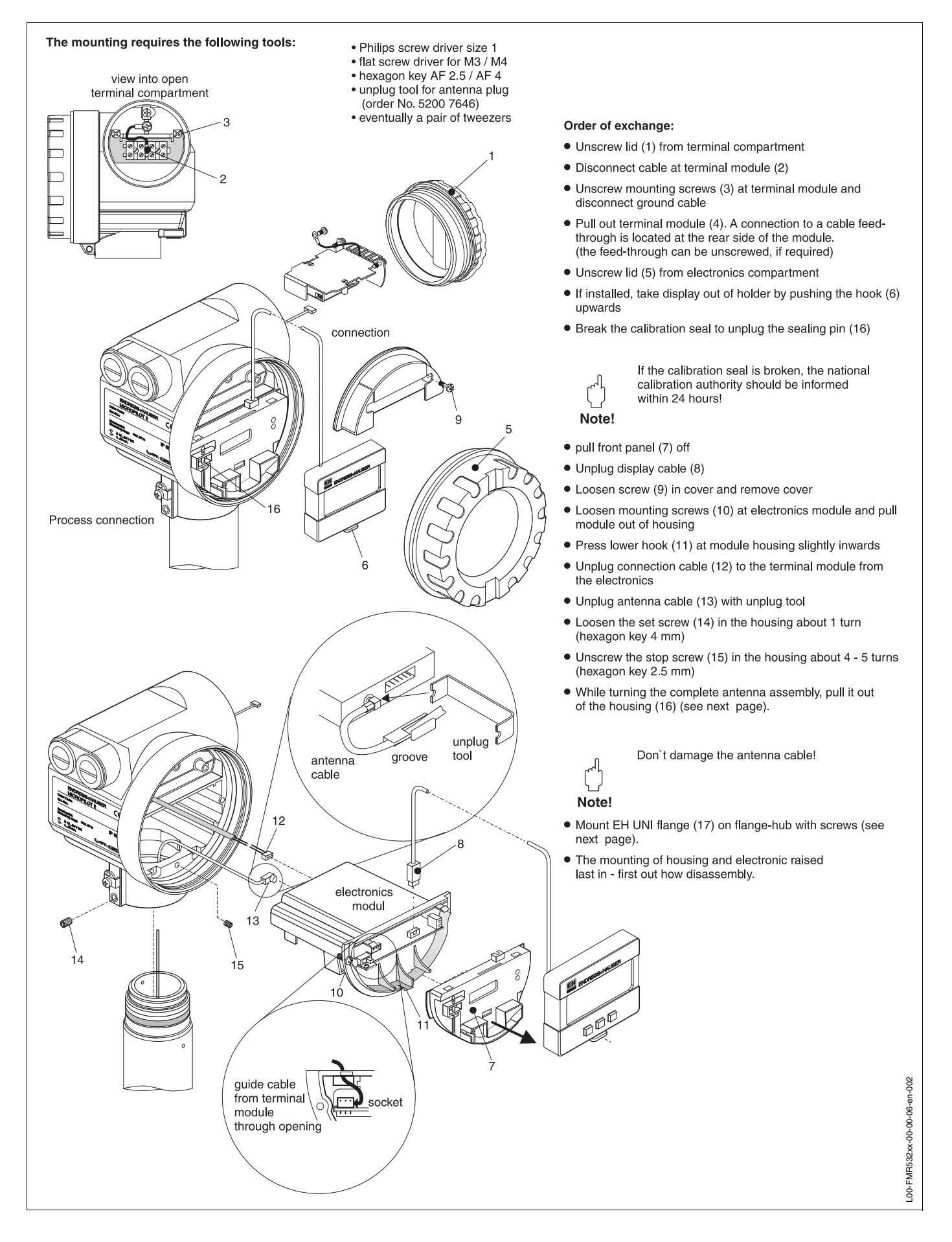

#### Preparation for the installation of the E+H UNI flange

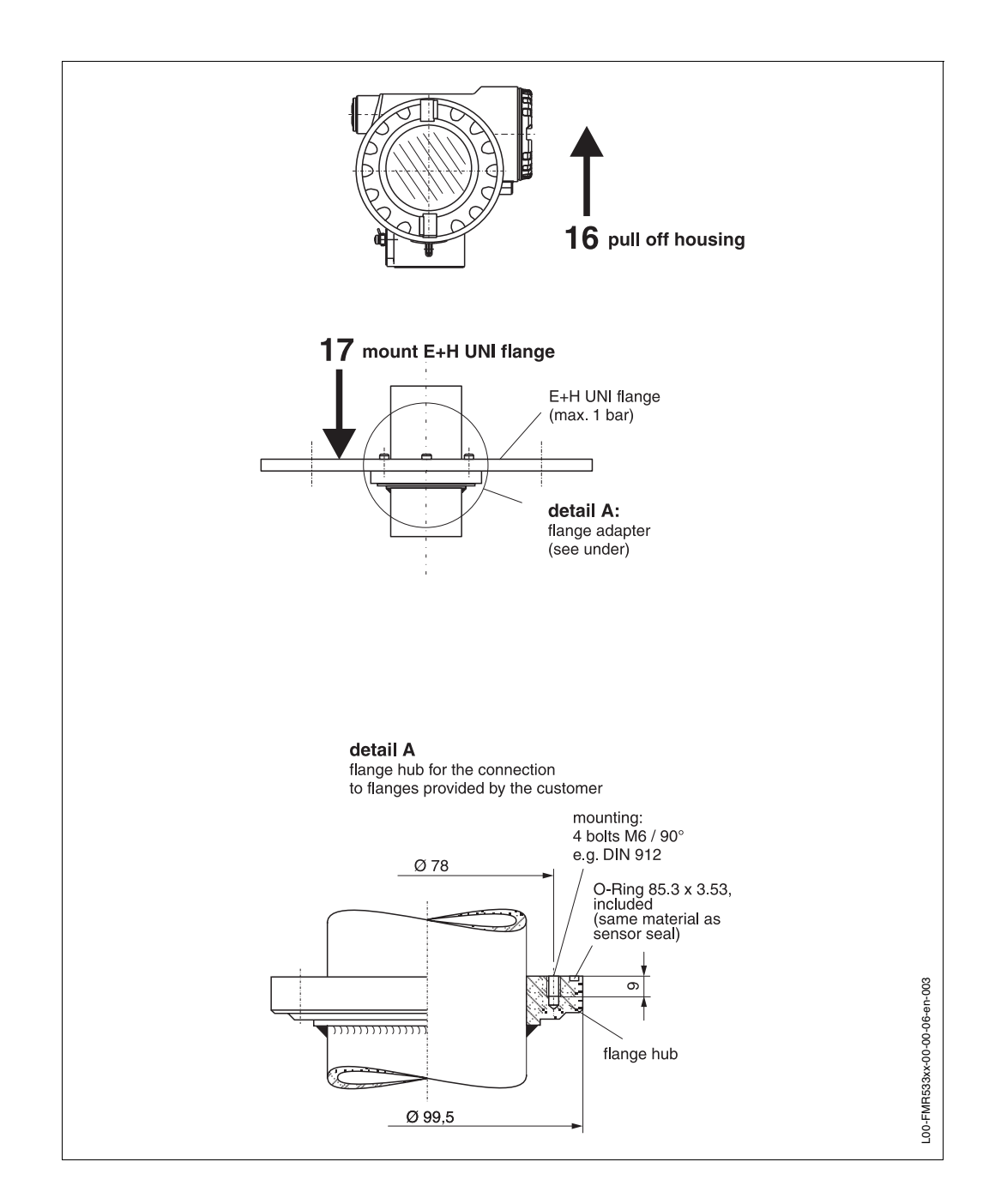

### 3.4.5 Mounting with Roof reflector

#### Reflector

Measurements on floating roofs are not recommended for highly accurate measurements due to the unsteady movements of the floating roofs. A special reflector can be used for applications on floating roofs (not for FMR 532 with planar antenna!).

#### **Construction hints**

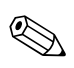

#### **Note!** The roof reflector is not part of the standard offering from Endress+Hauser.

all 3 adges to weld outside t = 3...5 mm 50 plate tailor ca. . t = 1...2 mm L = 500...1000L/2 water runout 50 30. 100...150 L00-FMR53xxx-06-00-00-en-002 3 tailors necessary ø8...12 L

#### Optimum mounting position

Positioning of the reflector on a floating roof:

- The upper edges of the reflector have to be aligned horizontally.
- For slanted locations (e.g. domeshaped floating roof), the feet must be extended accordingly.

Please contact Endress+Hauser for further information.

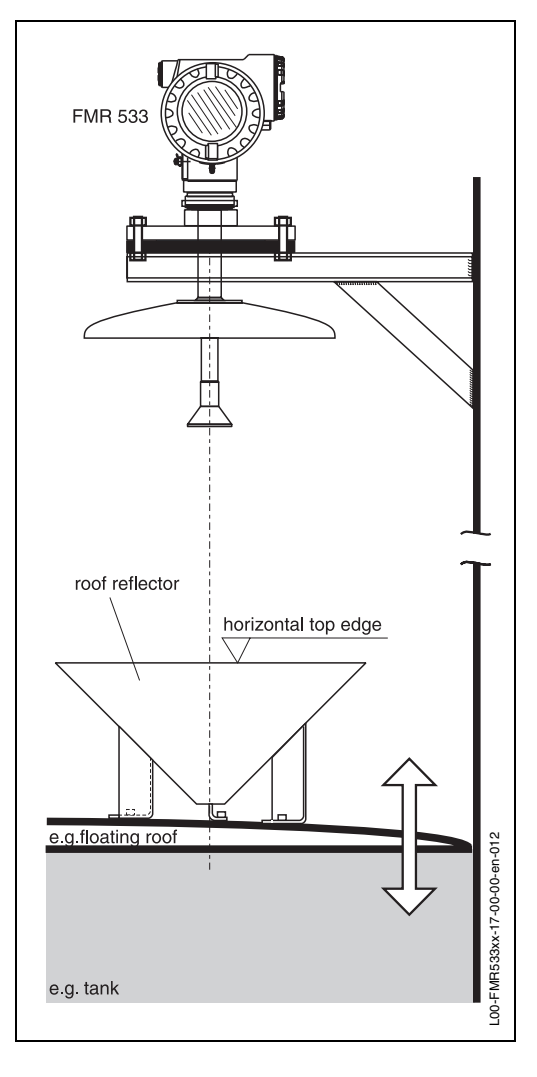

### 3.4.6 Mounting with Inclination device

#### Installation hints

The inclination can be adjusted up to 6° by means of an inclination device. The purpose is to align the antenna axis such that the radar beam is directed straight to the product surface.

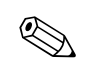

#### Note!

The inclination device shown below is presented as construction proposal only.

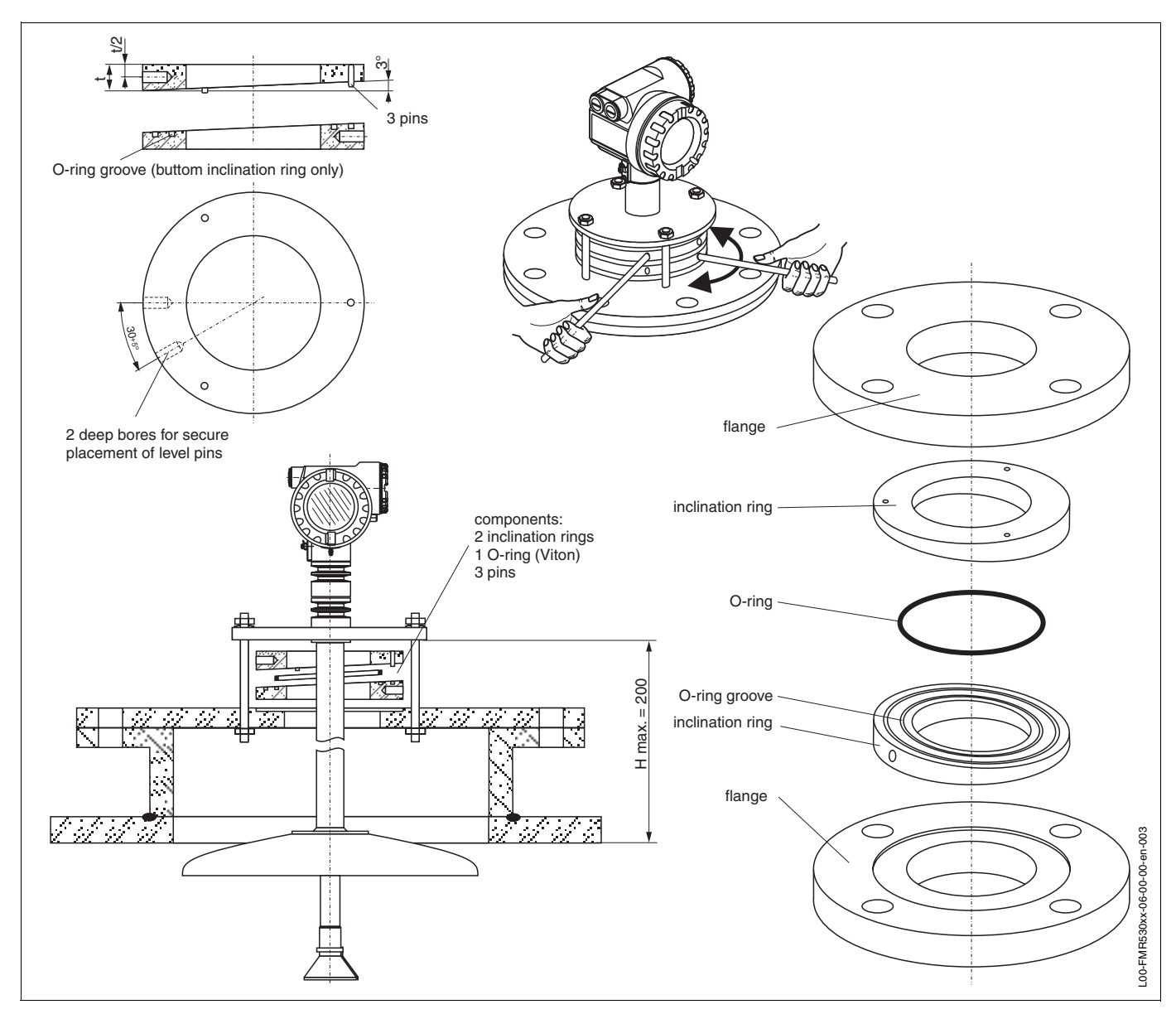

# 3.4.7 Parabolic antenna DN450/20" with alignment unit 15° adjustable

#### Installation hints

The alignment unit can be adjusted up to 15° by means of an inclination device. The purpose is to align the antenna axis such that the radar beam is directed straight to the product surface.

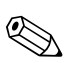

#### Note!

The alignment unit is not part of the standard offering from Endress+Hauser, special offers available under ref. number MVT6M0081.

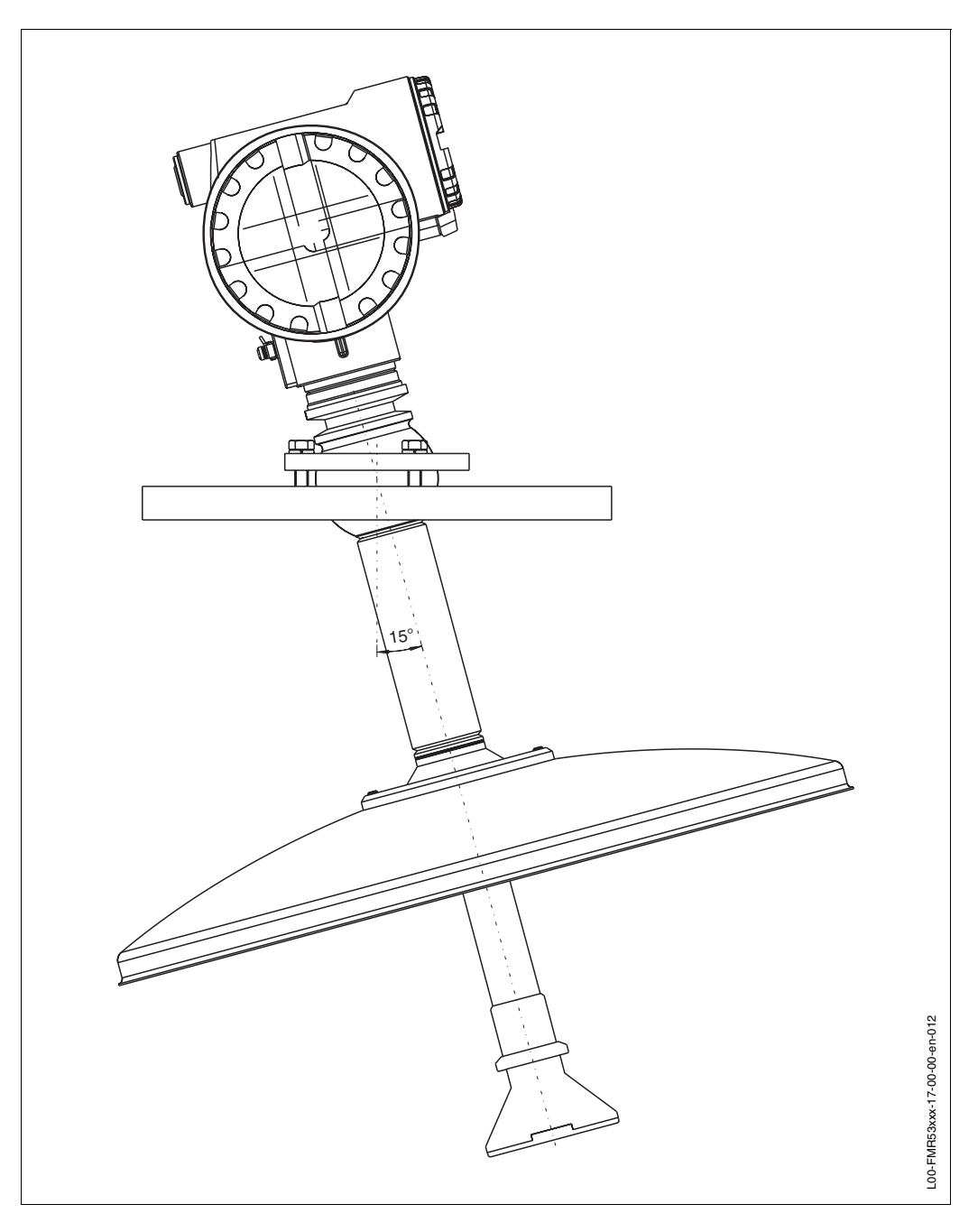

### 3.5 Post-installation check

After the measuring instrument has been installed, perform the following checks:

- Is the measuring instrument damaged (visual check)?
- Does the measuring instrument correspond to the measuring point specifications such as process temperature/pressure, ambient temperature, measuring range, etc.?
- Is the flange marking correctly aligned? (see Page 10 ff.)
- Have the flange screws been tightened up with the respective tightening torque?
- Are the measuring point number and labeling correct (visual check)?
- Is the measuring instrument adequately protected against rain and direct sunlight (see Page 74 ff.)?

## 4 Wiring

### 4.1 Quick wiring guide

When grounding conductive screens, the corresponding directives EN 60079-14 and EN 1127-1 must be observed. Recommendation for safe grounding of conductive screens:

#### Wiring

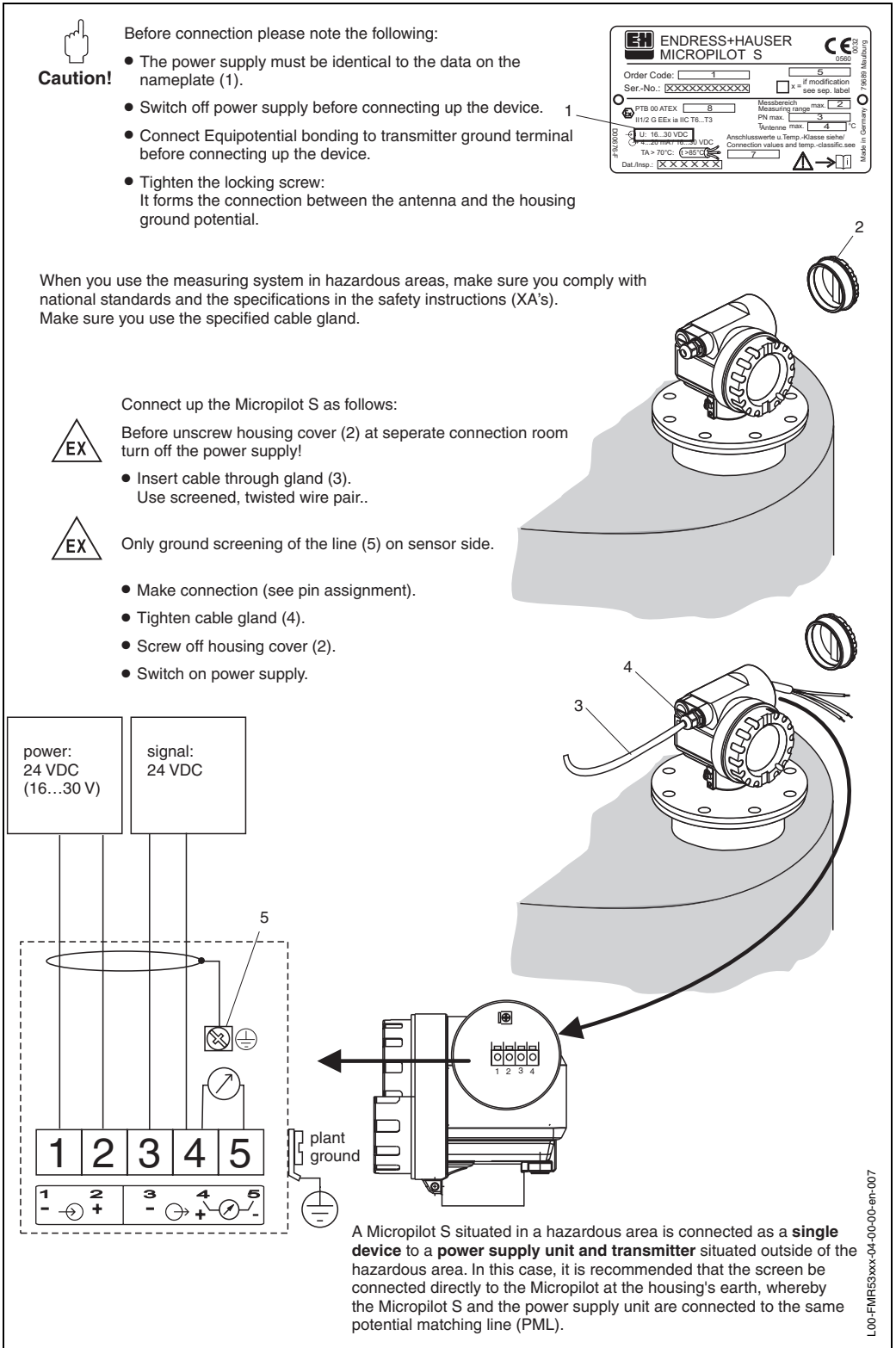

#### Wiring with Tank Side Monitor NRF 590

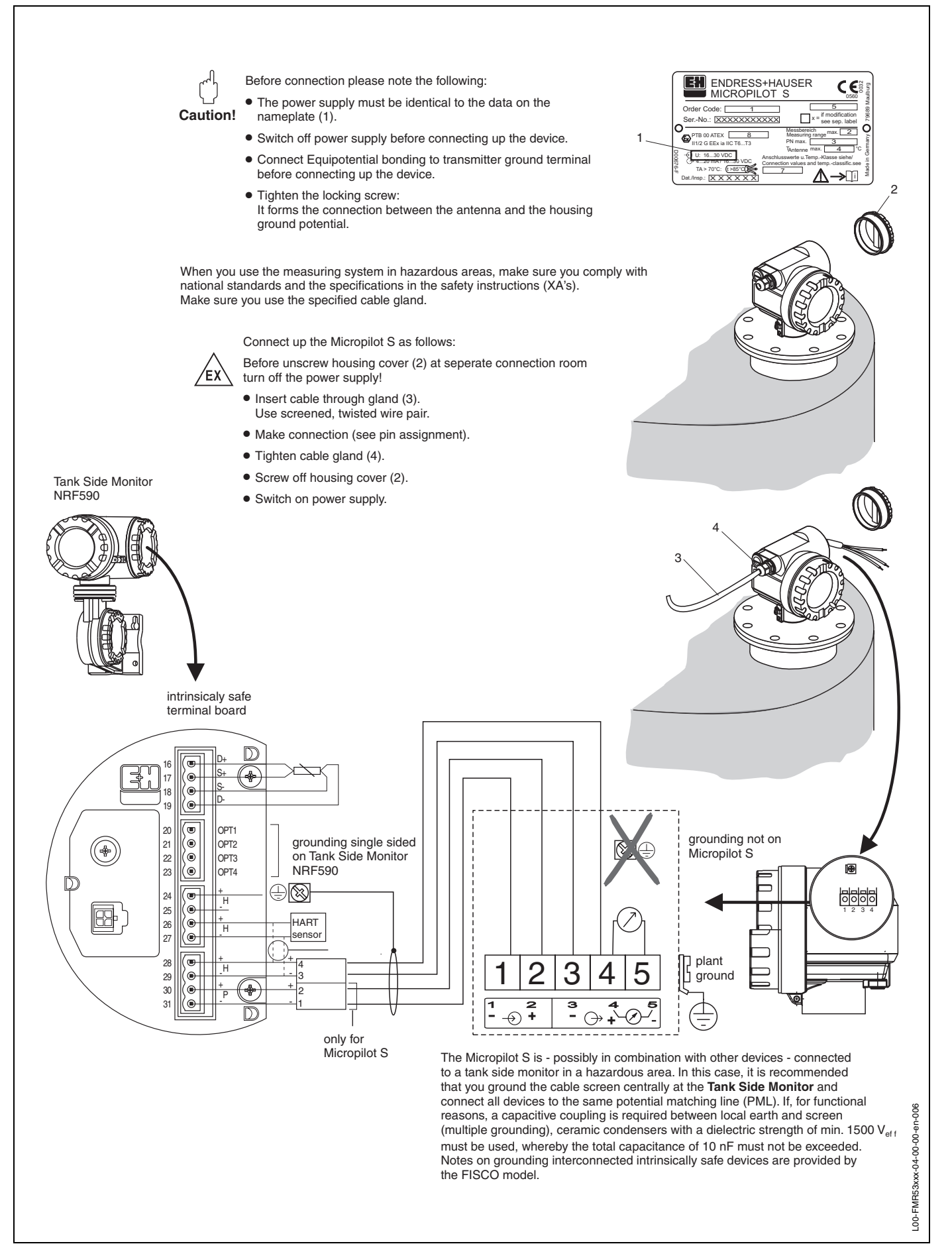

### 4.2 Connecting the measuring unit

#### **Terminal compartment**

The housing comes with a separate terminal compartment.

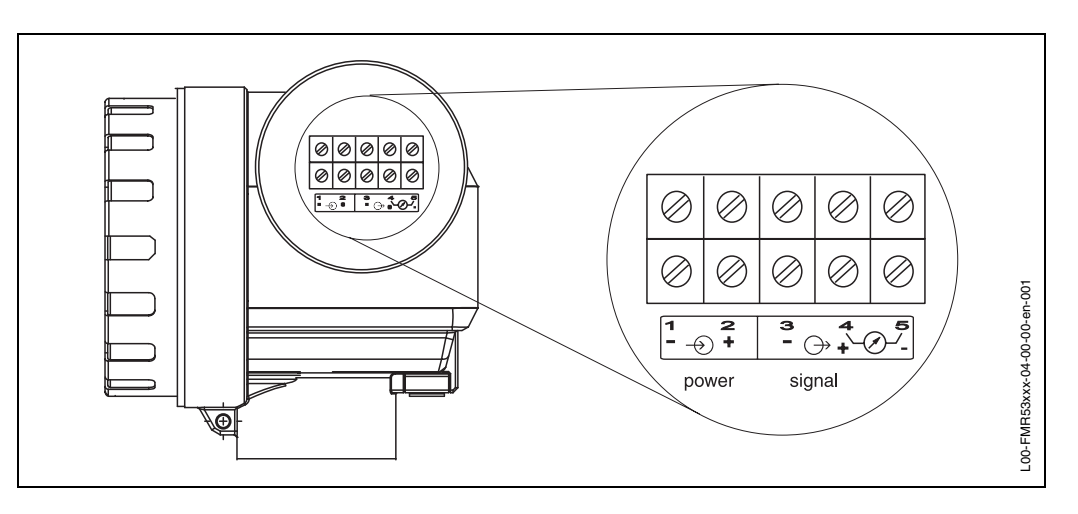

#### Load HART

Minimum load for Hart communication: 250  $\Omega$ 

#### **Cable entry**

Cable gland: M20x1.5 or Pg13.5 Cable entry: G  $\frac{1}{2}$  or  $\frac{1}{2}$  NPT

#### Supply voltage

Direct current voltage: 16...36 VDC

| Communi      | cation   | Terminal voltage minimal |        | maximal |  |
|--------------|----------|--------------------------|--------|---------|--|
| Power supply | Standard | U (20 mA) =              | 16 V   | 36 V    |  |
|              | Ex       | U (20 mA) =              | 16 V   | 30 V    |  |
| Signal       | Ev       | U (4 mA) =               | 11,5 V | 30 V    |  |
|              | LX       | U (20 mA) =              | 11,5 V | 30 V    |  |

#### **Power consumption**

Max. 330 mW at 16 V, max. 500 mW at 24 V, max. 600 mW at 30 V.

#### **Current consumption**

Max. 21 mA (50 mA inrush current).

#### Power supply

For stand alone operation recommended via e.g. E+H RN 221 N.

#### mm accuracy

For measurements with mm accuracy the measured variable must be transmitted using HART protocol to ensure the necessary resolution.

#### 4.2.1 Connection to Tank Side Monitor NRF590

See Page 30.

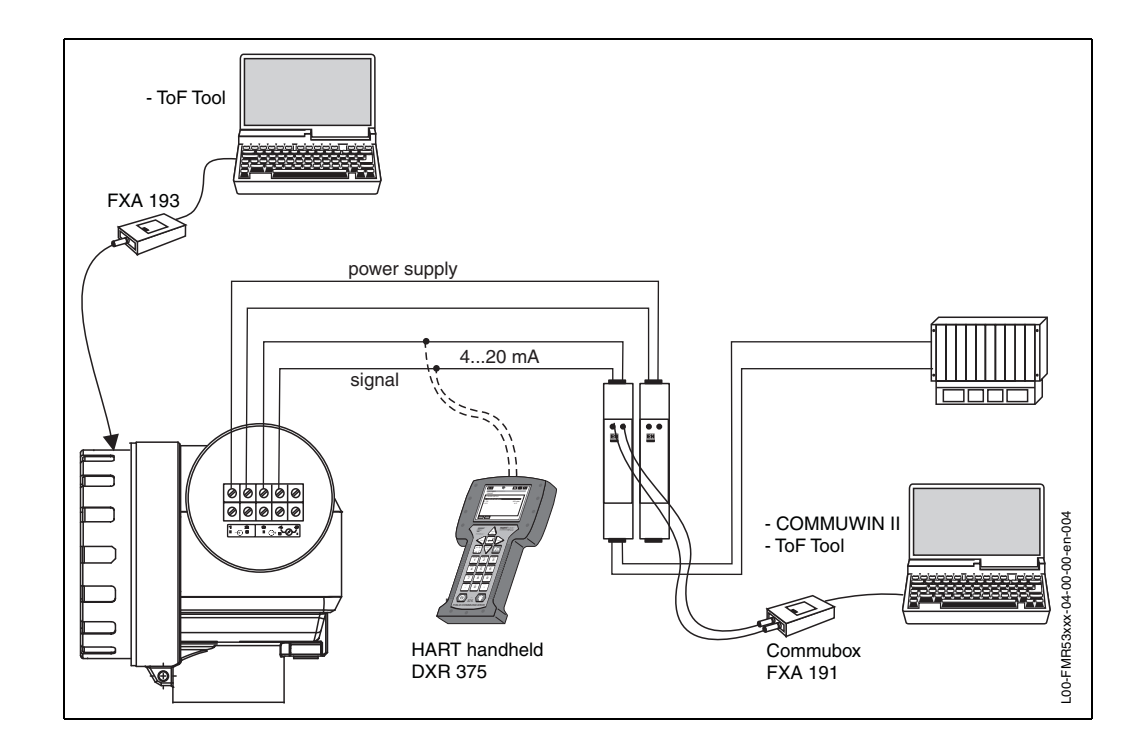

#### 4.2.2 HART connection with two E+H RN 221 N

### 4.2.3 HART connection with other supplies

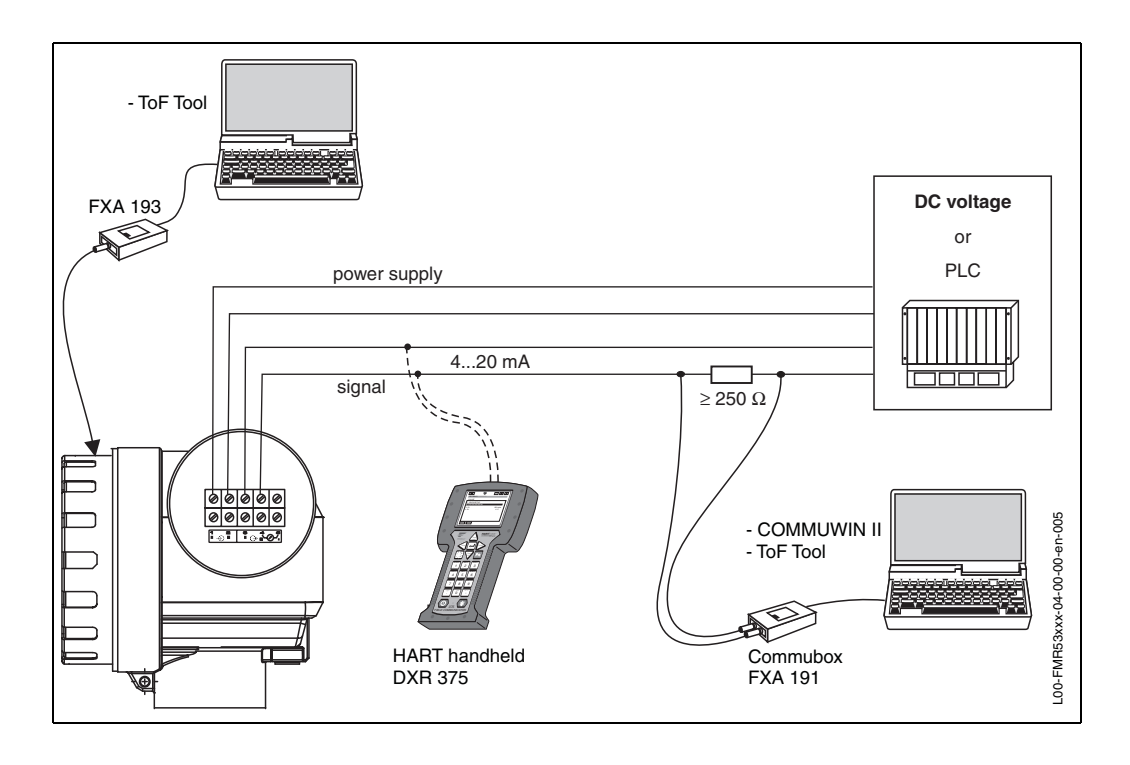

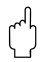

#### Caution!

If the HART communication resistor is not built into the supply unit, it is necessary to insert a communication resistor of 250  $\boldsymbol{\Omega}$  into the 2-wire line.

### 4.3 Equipotential bonding

Connect the Equipotential bonding to the external ground terminal of the transmitter.

#### Caution!

In Ex applications, the instrument must only be grounded on the sensor side. Further safety instructions are given in the separate documentation for applications in explosion hazardous areas.

### 4.4 Degree of protection

- housing: IP 65, NEMA 4X (open housing: IP20, NEMA 1)
- antenna: IP 68 (NEMA 6P)

### 4.5 Overvoltage protector

- The level transmitter FMR 53x is equipped with an internal overvoltage protector (600 Vrms electrode). Connect the metallic housing of the Micropilot FMR 53x to the tank wall directly with an electrically conductive lead to ensure reliable potential matching.
- Installation with additional overvoltage protector HAW 262 Z (see XA 081F-A "Safety instructions for electrical apparatus certified for use in explosion-hazardous areas").
  - Connect the external overvoltage protector and the Micropilot FMR 53x transmitter to the local potential matching system.
- Potentials shall be equalised both inside and outside the explosion hazardous area.
- The cable connecting the overvoltage protector and the Micropilot FMR 53x transmitter shall not exceed 1 m in length;
- The cable shall be protected e.g. routed in an armoured hose.

### 4.6 Post-connection check

After wiring the measuring instrument, perform the following checks:

- Is the terminal allocation correct (see Page 29 ff.)?
- Is the cable gland tight?
- Is the housing cover screwed tight?
- If auxiliary power is available:

Is the instrument ready for operation and does the liquid crystal display show any value?

#### Operation 5

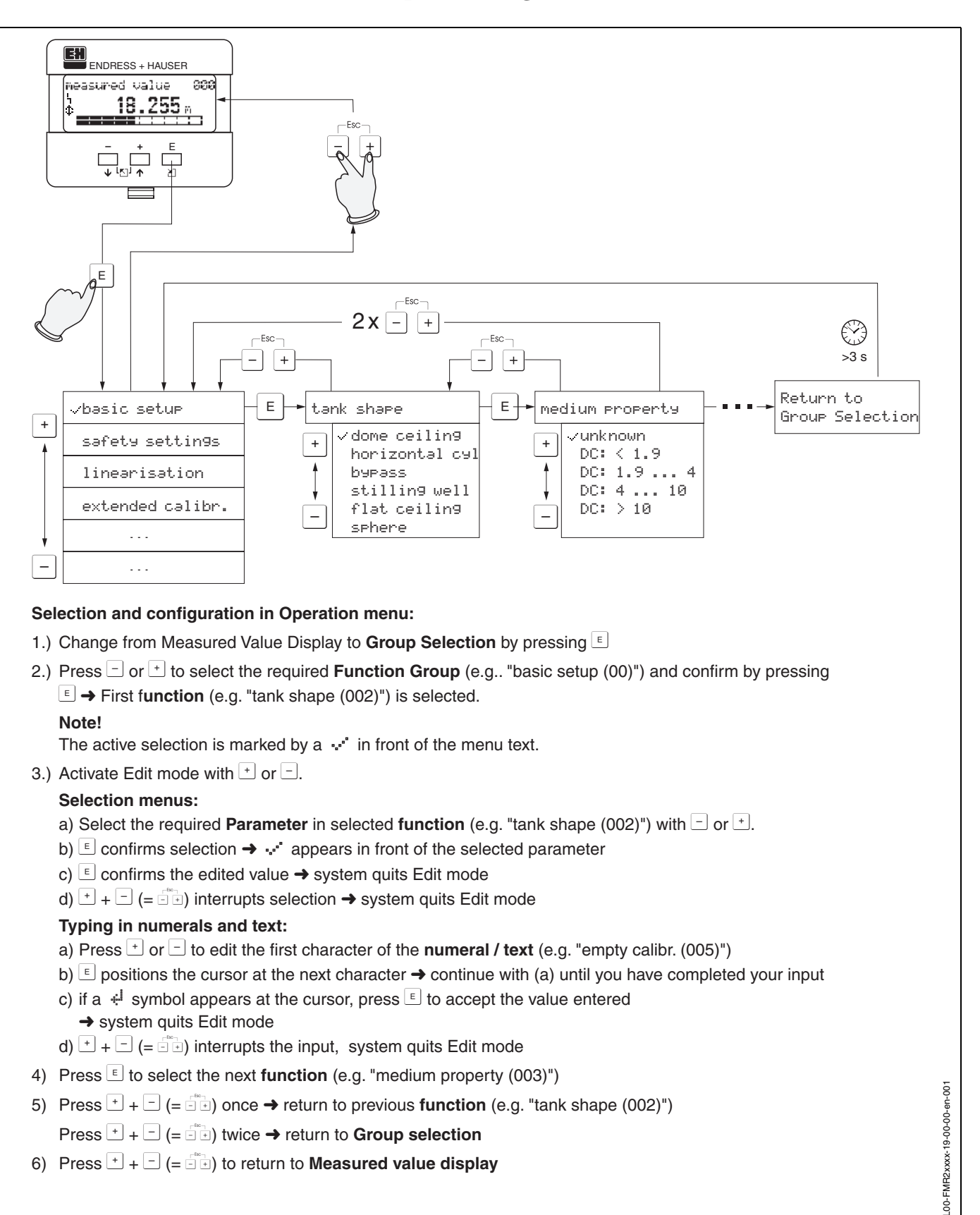

#### 5.1 **Quick operation guide**

- 5) Press + (= -) once  $\rightarrow$  return to previous function (e.g. "tank shape (002)")
  - Press + + (= +) twice  $\rightarrow$  return to Group selection
- 6) Press + (= + ) to return to Measured value display

#### 5.1.1 General structure of the operating menu

The operating menu is made up of two levels:

• Function groups (00, 01, 03, ..., 0C, 0D):

The individual operating options of the instrument are split up roughly into different function groups. The function groups that are available include, e.g.: "basic setup", "safety settings", "output", "display", etc.

 Functions (001, 002, 003, ..., 0D8, 0D9): Each function group consists of one or more functions. The functions perform the actual operation or parameterisation of the instrument. Numerical values can be entered here and parameters can be selected and saved. The available functions of the "basic setup (00)" function group include, e.g.: "tank shape (002)", "medium property (003)", "process cond. (004)", "empty calibr. (005)", etc.

If, for example, the application of the instrument is to be changed, carry out the following procedure:

- 1. Select the "basic setup (00)" function group.
- 2. Select the "tank shape (002)" function (where the existing tank shape is selected).

#### 5.1.2 Identifying the functions

For simple orientation within the function menus (see Page 90 ff.), for each function a position is shown on the display.

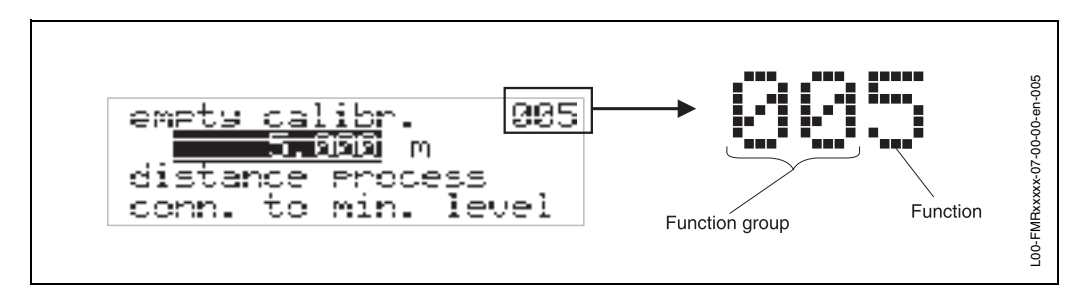

The first two digits identify the function group:

- basic setup
   00
- safety settings 01
- linearisation 04

• • •

The third digit numbers the individual functions within the function group:

| <ul> <li>basic setup</li> </ul> | 00 | $\rightarrow$ | <ul> <li>tank shape</li> </ul>      | 002 |
|---------------------------------|----|---------------|-------------------------------------|-----|
|                                 |    |               | <ul> <li>medium property</li> </ul> | 003 |
|                                 |    |               | <ul> <li>process cond.</li> </ul>   | 004 |
|                                 |    |               |                                     |     |

Here after the position is always given in brackets (e.g. "tank shape" (002)) after the described function.

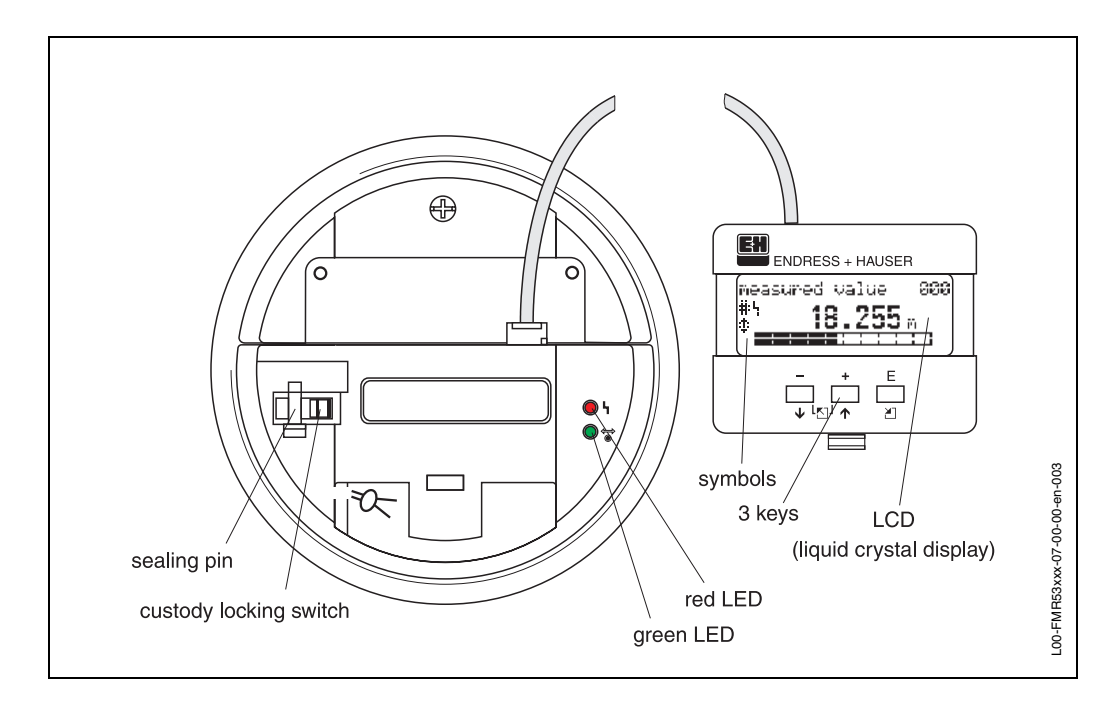

### 5.2 Display and operating elements

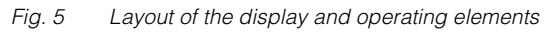

### 5.2.1 Display

#### Liquid crystal display (LCD):

Four lines with 20 characters each. Display contrast adjustable through key combination.

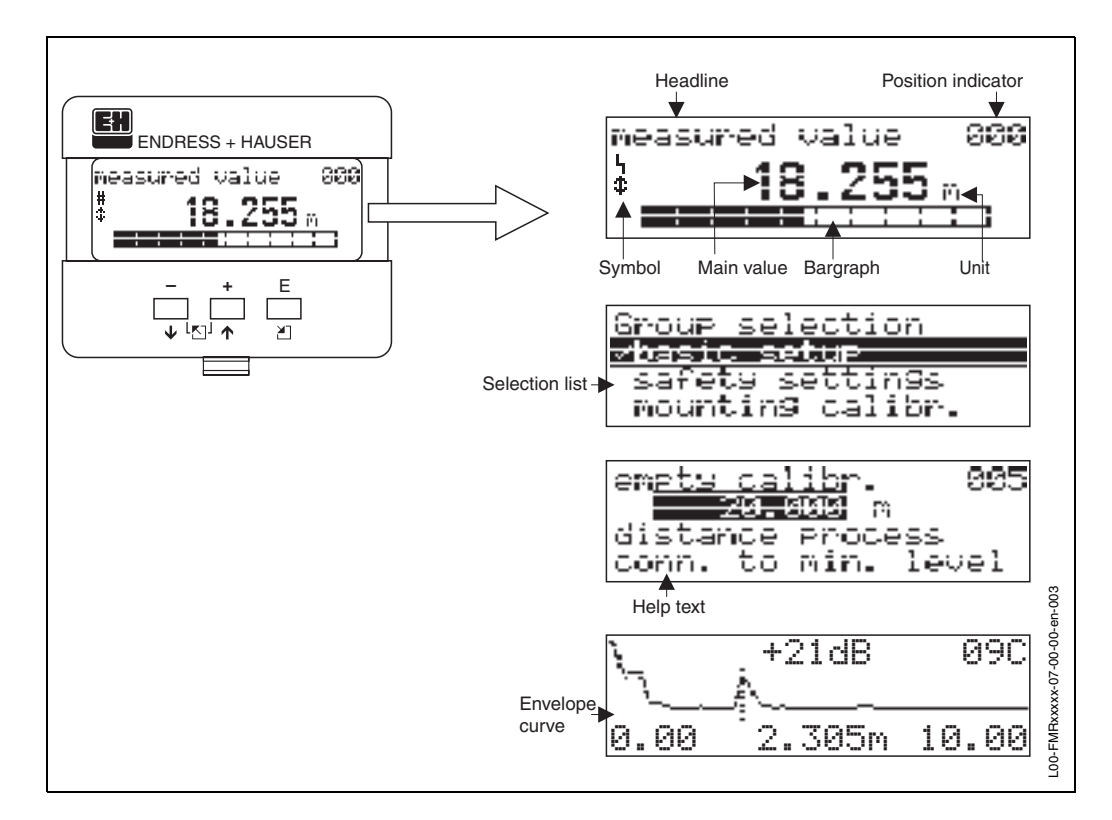

Fig. 6 Display
## 5.2.2 Display symbols

The following table describes the symbols that appear on the liquid crystal display:

| Symbols | Meaning                                                                                                    |
|---------|----------------------------------------------------------------------------------------------------|
| ų       | <b>ALARM_SYMBOL</b><br>This alarm symbol appears when the instrument is in an alarm state. If the symbol flashes, this indicates a warning.                                                                               |
| E       | <b>LOCK_SYMBOL</b><br>This lock symbol appears when the instrument is locked,i.e. if no input is possible.                                                                                                    |
| ٦       | <b>COM_SYMBOL</b><br>This communication symbol appears when a data transmission via e.g. HART, PFOFIBUS-PA<br>or Foundation Fieldbus is in progress.                                                                      |
| #       | <b>Calibration to regulatory standards disturbed</b><br>If the instrument is not locked or it cannot guarantee the calibration to regulatory standards,<br>the situation will be indicated on the display via the symbol. |

Tab. 1 Meaning of the symbols

#### Light emitting diods (LEDs):

There is a green and a red LED besides the Liquid Crystal Display.

| LED                       | Meaning                            |
|---------------------------|------------------------------------|
| red LED continuously on   | Alarm                              |
| red LED flashes           | Warning                            |
| red LED off               | No alarm                           |
| green LED continuously on | Operation                          |
| Green LED flashes         | Communication with external device |

## 5.2.3 Key assignment

The operating elements are located inside the housing and are accessible for operation by opening the lid of the housing.

#### Function of the keys

| Key(s)                 | Meaning                                                                                                    |
|------------------------|----------------------------------------------------------------------------------------------------|
| + or 1                 | Navigate upwards in the selection list<br>Edit numeric value within a function                                                                                                    |
| - or +                 | Navigate downwards in the selection list<br>Edit numeric value within a function                                                                                                    |
|                        | Navigate to the left within a function group                                                                                                    |
| E or E                 | Navigate to the right within a function group, confirmation.                                                                                                    |
| + and E<br>or<br>and E | Contrast settings of the LCD                                                                                                    |
| + and - and E          | Hardware lock / unlock<br>After a hardware lock, an operation of the instrument via display or<br>communication is not possible!<br>The hardware can only be unlocked via the display. An unlock parameter must<br>be entered to do so. |

Tab. 2 Function of the keys

#### Custody locking switch

Access to the electronics can be prevented by means of a custody locking switch that locks the device settings, cf fig. 4 on Page 36.

The custody locking switch can be sealed for custody transfer applications.

#### Software reliability

The software used in the radar instruments FMR 53x fulfills the requirements of OIML R85. This particularly includes:

- cyclical test of data consistency
- non-volatile memory
- segmented data storage

The radar instruments Micropilot S continuously monitor the compliance with accuracy requirements for custody transfer measurements according to OIML R85. If the accuracy cannot be maintained, a specific alarm is generated on the local display and via the digital communication

## 5.3 Local operation

## 5.3.1 Locking of the configuration mode

The Micropilot can be protected in two ways against unauthorised changing of instrument data, numerical values or factory settings:

#### "unlock parameter" (0A4):

A value <> 100 (e.g. 99) must be entered in "unlock parameter" (0A4) in the "diagnostics" (0A) function group. The lock is shown on the display by the \_ symbol and can be released again either via the display or by communication.

#### Hardware lock:

The instrument is locked by pressing the  $\stackrel{+}{\_}$  and  $\stackrel{-}{\_}$  and  $\stackrel{E}{\_}$  keys at the same time. The lock is shown on the display by the  $\stackrel{-}{\_}$  symbol and can **only** be unlocked again via the display by pressing the  $\stackrel{+}{\_}$  and  $\stackrel{-}{\_}$  and  $\stackrel{E}{\_}$  keys at the same time again. It is **not** possible to unlock the hardware by communication.

All parameters can de displayed even if the instrument is locked.

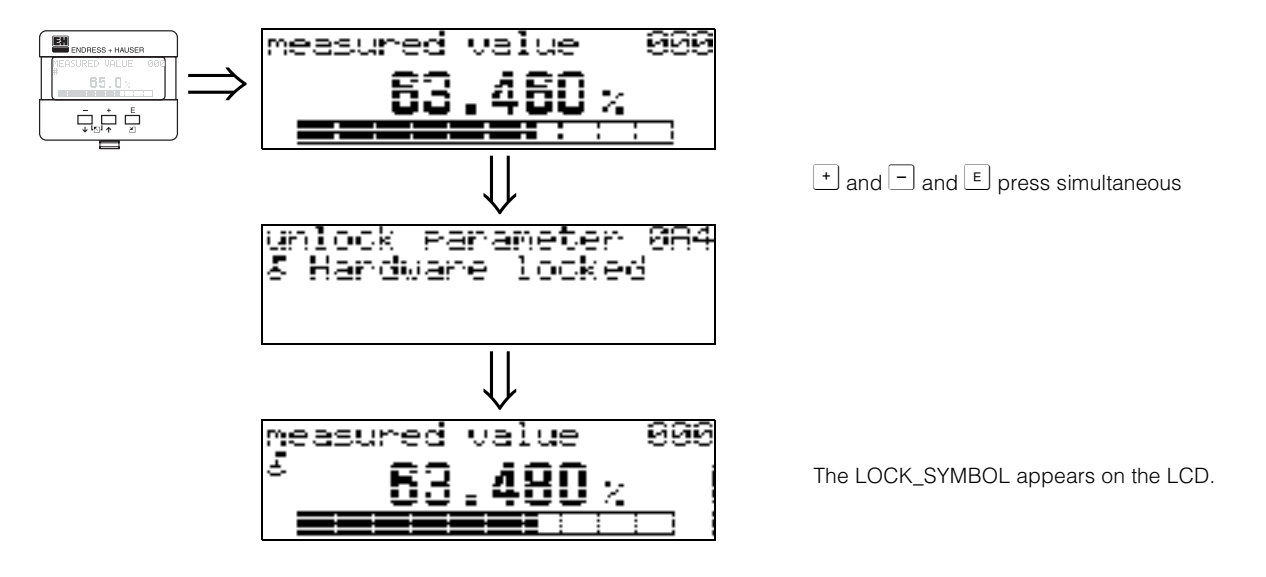

## 5.3.2 Unlocking of configuration mode

If an attempt is made to change parameters when the instrument is locked, the user is automatically requested to unlock the instrument:

#### "unlock parameter" (0A4):

By entering the unlock parameter (on the display or via communication)

**100** = for HART devices

the Micropilot is released for operation.

#### Hardware lock:

After pressing the + and and keys at the same time, the user is asked to enter the unlock parameter

**100** = for HART devices.

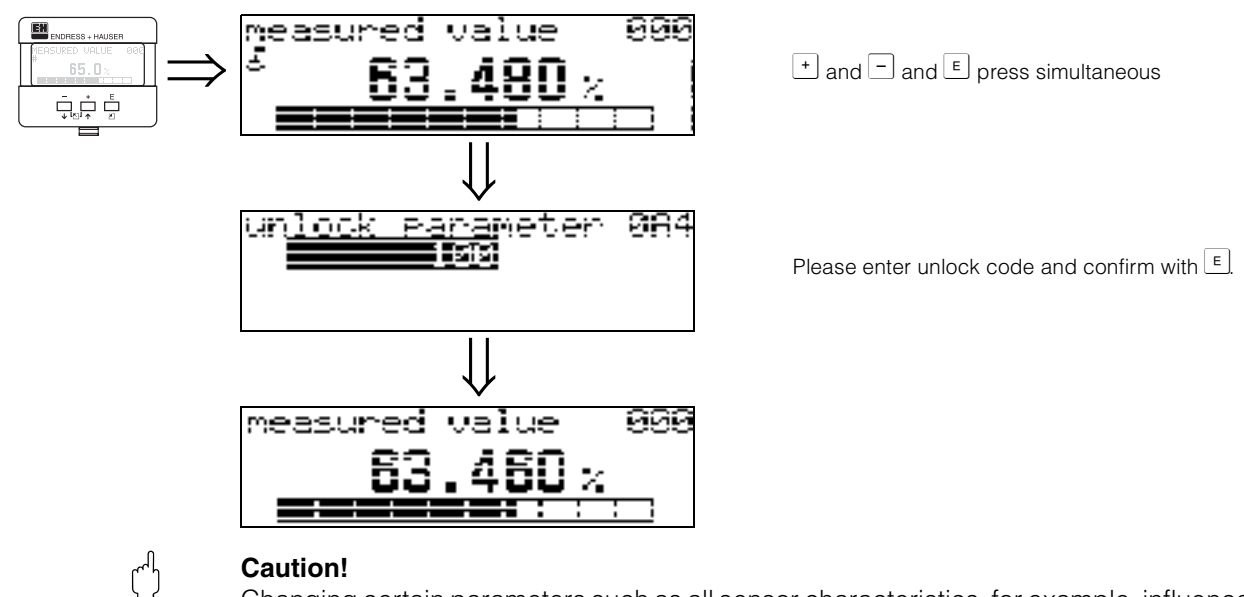

Changing certain parameters such as all sensor characteristics, for example, influences numerous functions of the entire measuring system, particularly measuring accuracy. There is no need to change these parameters under normal circumstances and consequently, they are protected by a special code known only to the E+H service organization. Please contact Endress+Hauser if you have any questions.

## 5.3.3 Factory settings (Reset)

#### Caution!

ſ

A reset sets the instrument back to the factory settings. This can lead to an impairment of the measurement. Generally, you should perform a basic setup again following a reset.

A reset is only necessary:

- if the instrument no longer functions
- if the instrument must be moved from one measuring point to another
- if the instrument is being de-installed /put into storage/installed

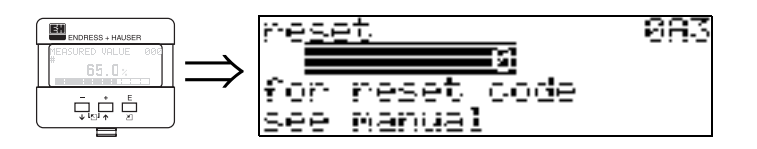

#### User input ("reset" (0A3)):

- 333 = customer parameters
- 555 = History

#### **333** = reset customer parameters

This reset is recommended whenever an instrument with an unknown 'history' is to be used in an application:

- The Micropilot is reset to the default values.
- The customer specific tank map is not deleted.
- A linearisation is switched to "linear" although the table values are retained. The table can be reactivated in the "linearisation" (04) function group.

List of functions that are affected by a reset:

- tank shape (002)
- empty calibr. (005)
- full calibr. (006)
- pipe diameter (007)
- output on alarm (010)
- output on alarm (011)
- outp. echo loss (012)
- ramp %span/min (013)
- delay time (014)
- safety distance (015)
- in safety dist. (016)
- Tank Gauging (030)
- Autokorrektur (031)
- level/ullage (040)

#### 555 = History Reset

- linearisation (041)
- customer unit (042)
- diameter vessel (047)
- range of mapping (052)
- pres. Map dist (054)
- offset (057)
- low output limit (062)
- fixed current (063)
- fixed cur. value (064)
- simulation (065)
- simulation value (066)
- format display (094)
- distance unit (0C5)
- download mode (0C8)

After mounting and aligning the equipment, carry out a history reset before switching on the function "**auto correction**" (031) (see page 57).

The tank map can also be reset in the "cust. tank map" (055) function of the "extended calibr." (05) function group.

This reset is recommended whenever an instrument with an unknown 'history' is to be used in an application or if a faulty mapping was started:

• The tank map is deleted. The mapping must be recommenced.

## 5.4 Display and acknowledging error messages

#### Type of error

Errors that occur during commissioning or measuring are displayed immediately on the local display. If two or more system or process errors occur, the error with the highest priority is the one shown on the display.

The measuring system distinguishes between two types of error:

• A (Alarm):

Instrument goes into a defined state (e.g. MAX 22 mA) Indicated by a constant  $\mathbf{I}_{\mathbf{I}}$  symbol.

(For a description of the codes, see Table 9.2 on Page 76)

• W (Warning):

Instrument continue measuring, error message is displayed. Indicated by a flashing  ${\bm L}$  symbol.

(For a description of the codes, see Table 9.2 on Page 76)

#### • E (Alarm / Warning):

Configurable (e.g. loss of echo, level within the safety distance) Indicated by a constant/flashing **L** symbol. (For a description of the codes, see Table 9.2 on Page 76)

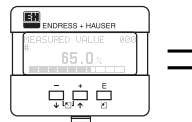

| present error | 080     |
|---------------|---------|
| linearisation | ch1     |
| not comelete, |         |
| not usable    | - HG 71 |

#### Error messages

Error messages appear as four lines of plain text on the display. In addition, a unique error code is also output. A description of the error codes is given on Page 76.

- The "diagnostics (0A)" function group can display current errors as well as the last errors that occurred.
- If several current errors occur, use  $\pm$  or  $\equiv$  to page through the error messages.
- The last occurring error can be deleted in the "diagnostics (0A)" function group with the funktion"clear last error" (0A2).

## 5.5 HART communication

Apart from local operation, you can also parameterise the measuring instrument and view measured values by means of a HART protocol. There are two options available for operation:

- Operation via the universal handheld operating unit, the HART Communicator DXR 375.
- Operation via the Personal Computer (PC) using the operating program (e.g. ToF Tool or Commuwin II) (For connections, see Page 32 ff.).
- Operation via the Tank Side Monitor NRF590.

## 5.5.1 Handheld unit DXR 375

All device functions can be adjusted via menu operation with the handheld unit DXR 375.

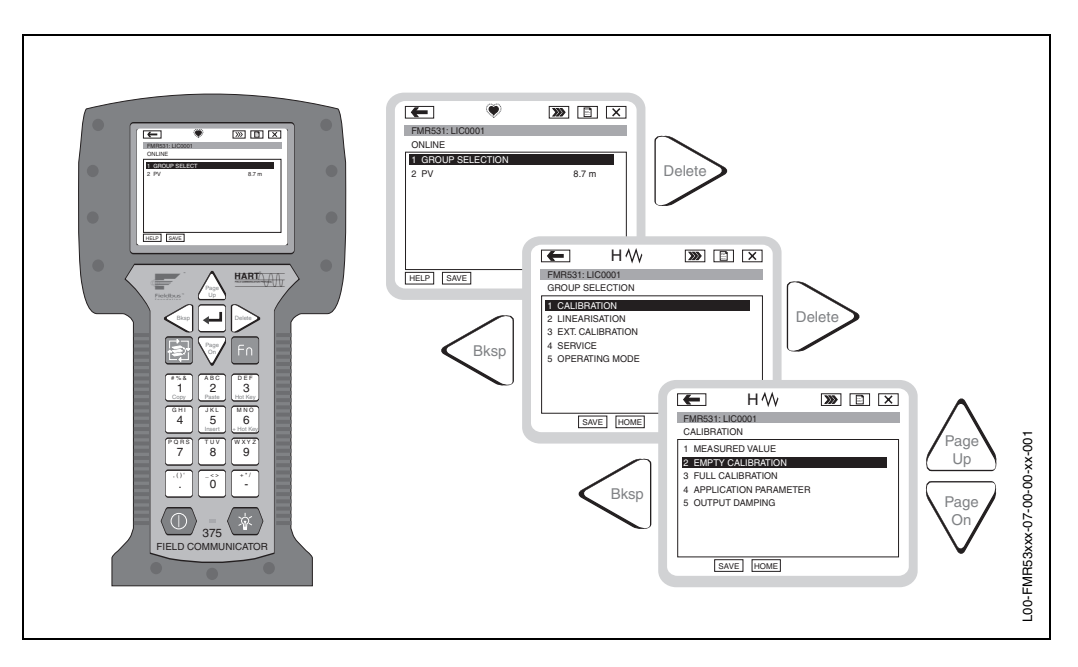

Fig. 7 Menu operation with the DXR 375 handheld instrument

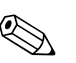

#### Note!

• Further information on the HART handheld unit is given in the respective operating manual included in the transport bag of the instrument.

## 5.5.2 ToF Tool operating program

The ToF Tool is a graphical operating software for instruments from Endress+Hauser that operate based on the time-of-flight principle. It is used to support commissioning, securing of data, signal analysis and documentation of the instruments. It is compatible with the following operating systems: Win95, Win98, WinNT4.0, Win2000 and Windows XP.

The ToF Tool supports the following functions:

- Online configuration of transmitters
- Signal analysis via envelope curve
- Loading and saving of instrument data (Upload/Download)
- Documentation of measuring point

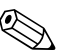

#### Note!

Further information you may find on the CD-ROM, which is enclosed to the instrument.

| HI                                                                                                    | 2 110                                                                                                    |                                                                                                    | - 19                                                                                                    |
|----------------------------------------------------------------------------------------------------|----------------------------------------------------------------------------------------------------|----------------------------------------------------------------------------------------------------|----------------------------------------------------------------------------------------------------|
| WHEN THE TT                                                                                                    |                                                                                                    |                                                                                                    | 20.0472                                                                                                    |
| Convergence of the second                                                                                                    |                                                                                                    |                                                                                                    | THE TRANSPORTER AND ADDRESS OF THE OWNER                                                                                                    |
|                                                                                                    |                                                                                                    |                                                                                                    | all and the second second seco |
| <ul> <li>A. 1. 100</li> <li>A. 2. 10 (200)</li> </ul>                                                                                                    | State Parts and the                                                                                                    | - 18 - 18 - <b>1</b>                                                                                                    | [] 🐔 🚓 amartín []                                                                                                    |
| we have set of                                                                                                    |                                                                                                    |                                                                                                    | There are the key track of the 20 👘                                                                                                    |
| and the second                                                                                                    |                                                                                                    |                                                                                                    | - A service of the service of the se |
| S                                                                                                    | L 8                                                                                                    |                                                                                                    | - 레포                                                                                                    |
| South and                                                                                                    | <ul> <li>Multiple reality</li> </ul>                                                                                                    | 13 AN 14 1                                                                                                    | - M                                                                                                    |
|                                                                                                    |                                                                                                    |                                                                                                    | - di 1721                                                                                                    |
| • • •                                                                                                    |                                                                                                    | ALC: NOT THE REAL PROPERTY OF THE REAL PROPERTY OF |                                                                                                    |
|                                                                                                    | · · · · · · · · · · · · · · · · · · ·                                                                                                    | 2011/201 D                                                                                                    | 그 김 수 한 것 같이 물건이 많이 많이 많이 많이 많이 많이 많이 많이 많이 많이 많이 많이 많이                                                                                                    |
|                                                                                                    | 33 Test                                                                                                    |                                                                                                    | - M                                                                                                    |
|                                                                                                    |                                                                                                    |                                                                                                    | - A                                                                                                    |
|                                                                                                    |                                                                                                    |                                                                                                    | <ul> <li>See the Queries in the Pd (4).</li> </ul>                                                                                                    |
|                                                                                                    | 5 10 A                                                                                                    |                                                                                                    | a service of the service of the serv |
|                                                                                                    | All and the second second second second second second second second second second second second second second s                                                                                                    |                                                                                                    | i outras                                                                                                    |
|                                                                                                    |                                                                                                    |                                                                                                    |                                                                                                    |
|                                                                                                    |                                                                                                    |                                                                                                    |                                                                                                    |
|                                                                                                    |                                                                                                    |                                                                                                    | - O                                                                                                    |
|                                                                                                    |                                                                                                    |                                                                                                    |                                                                                                    |
|                                                                                                    | 1                                                                                                    |                                                                                                    |                                                                                                    |
|                                                                                                    | - <del>,</del> -                                                                                                    |                                                                                                    | - see is                                                                                                    |
|                                                                                                    |                                                                                                    |                                                                                                    |                                                                                                    |
|                                                                                                    | a second second s | 4 1 1 1 1 1                                                                                                    | Annual Conjugation 1988.                                                                                                    |
|                                                                                                    |                                                                                                    |                                                                                                    |                                                                                                    |
| ±                                                                                                    | <b>I</b>                                                                                                    | 5.0                                                                                                    |                                                                                                    |
| 2                                                                                                    |                                                                                                    |                                                                                                    |                                                                                                    |
|                                                                                                    |                                                                                                    |                                                                                                    |                                                                                                    |
|                                                                                                    |                                                                                                    |                                                                                                    |                                                                                                    |
|                                                                                                    |                                                                                                    |                                                                                                    |                                                                                                    |
|                                                                                                    |                                                                                                    |                                                                                                    | 1                                                                                                    |
|                                                                                                    |                                                                                                    |                                                                                                    |                                                                                                    |
| 1 Station                                                                                                    |                                                                                                    |                                                                                                    |                                                                                                    |
| AND REPORT OF A                                                                                                    |                                                                                                    |                                                                                                    |                                                                                                    |
| <ul> <li>The second second s</li></ul> | - 421-6-11-14                                                                                                    |                                                                                                    | 827429 - 6                                                                                                    |

#### Menu-guided commissioning

Signal analysis via envelope curve

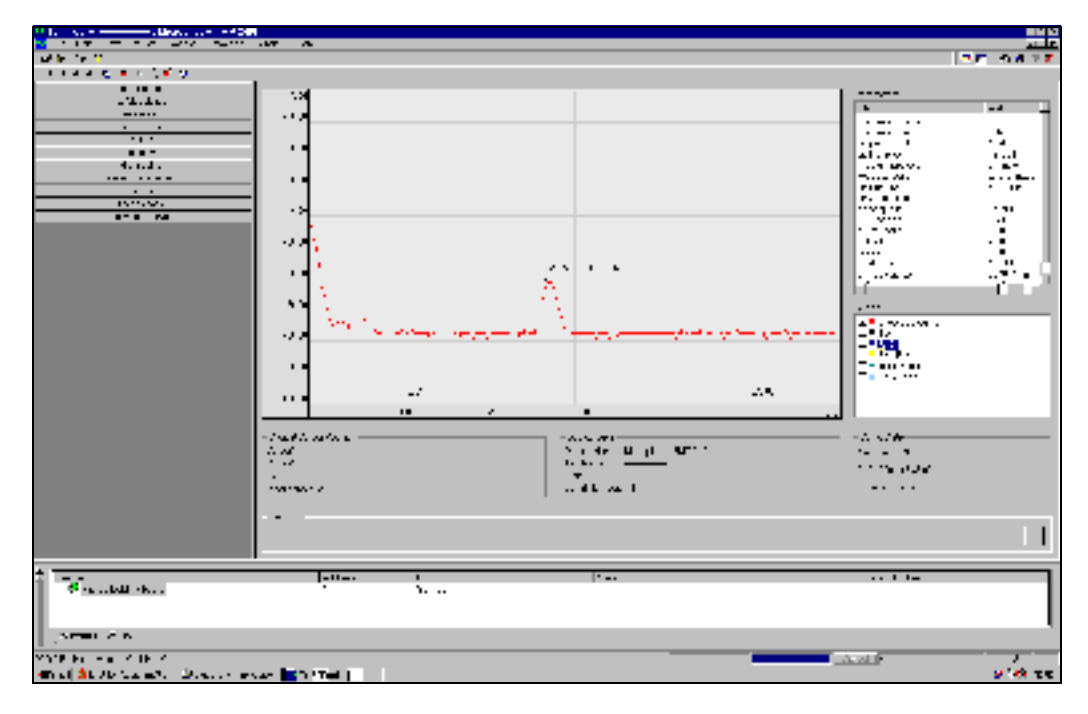

#### **Connection options:**

- Service-interface with adapter FXA 193 (see Page 32)
- HART with Commubox FXA 191 (see Page 32)

## 5.5.3 Commuwin II-Operating Programm

Commuwin II is an operating software with graphical support for intelligent transmitters with the communication protocols Rackbus, Rackbus RS 485, INTENSOR, HART or PROFIBUS-PA. It is compatible with the operating systems Win 3.1/3.11, Win95, Win98 and WinNT4.0. All functions of Commuwin II are supported. The configuration is made via operating matrix or graphic surface. A envelope curve can be displayed in ToF Tool.

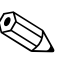

#### Note!

Further information on Commuwin II is given in the following E+H documentation:

- System Information: SI 018F/00/en "Commuwin II"
- Operating Manual: BA 124F/00/en "Commuwin II" operating program

#### Connection

The table provides an overview of the Commuwin connections.

| Interface | Hardware                                                                                                    | Server                                        | Device list                                                               |
|-----------|----------------------------------------------------------------------------------------------------|-----------------------------------------------|---------------------------------------------------------------------------|
| HART      | Commubox FXA 191 to HART<br>Computer with RS-232C interface                                                                         | HART                                          | Connected instrument                                                      |
|           | Interface FXN 672<br>Gateway for MODBUS, PROFIBUS,<br>FIP, INTERBUS, etc.<br>Computer with<br>RS-232C interface or<br>PROFIBUS card | ZA 673 for<br>PROFIBUS<br>ZA 672 for<br>other | List of all rack bus modules:<br>the required FXN 672 must<br>be selected |

#### Note!

The Micropilot S can also be operated locally using the keys. If operation is prevented by the keys being locked locally, parameter entry via communication is not possible either.

# 6 Commissioning

## 6.1 Function check

Make sure that all final checks have been completed before you start up your measuring point:

- Checklist "Post installation check" (see Page 28 ff.).
- Checklist "Post connection check" (see Page 33 ff.).

## 6.2 Commissioning

## 6.2.1 Switching on the measuring device

When the instrument is switched on for the first time, the following messages appear on the display:

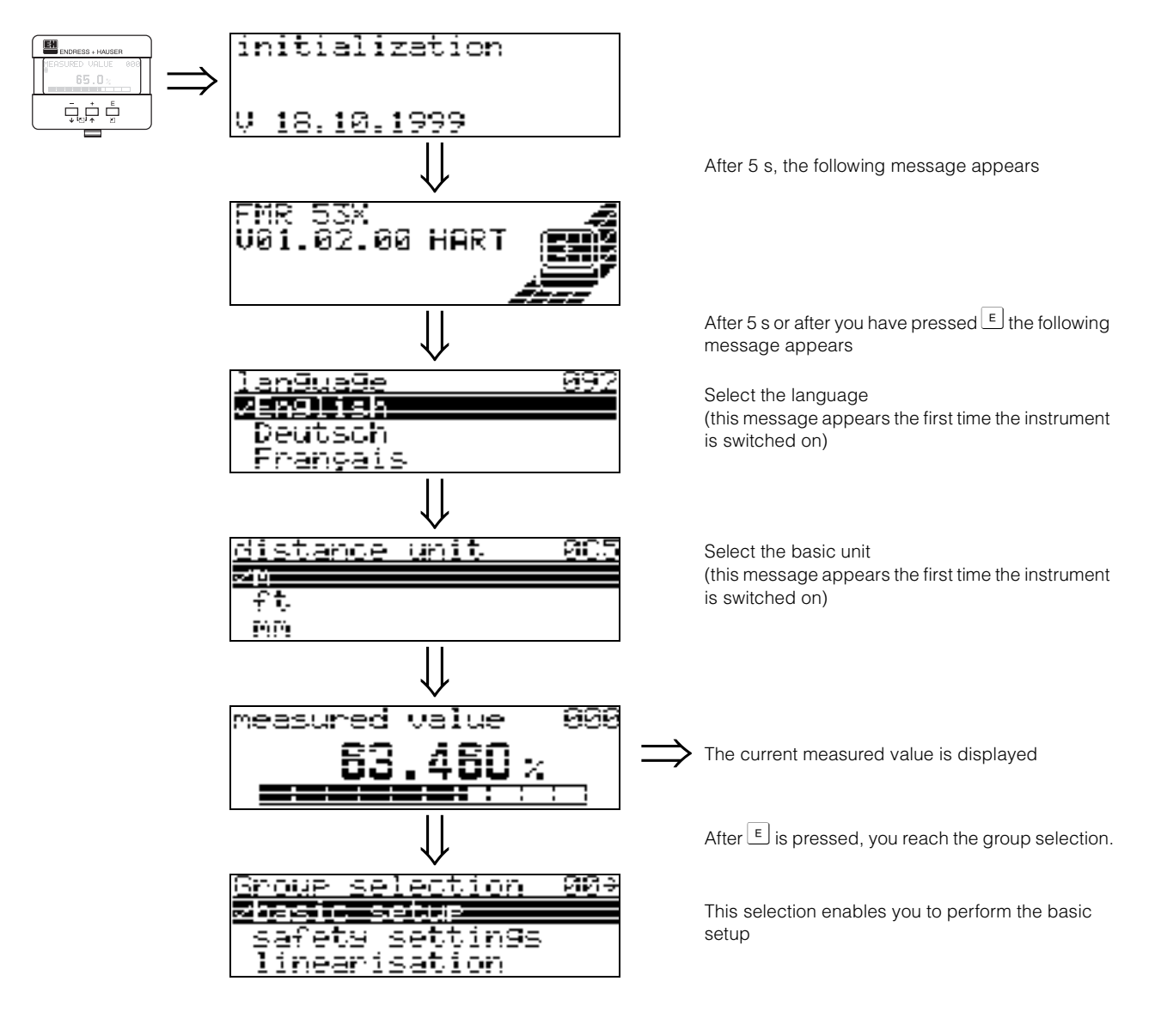

## 6.3 Basic Setup

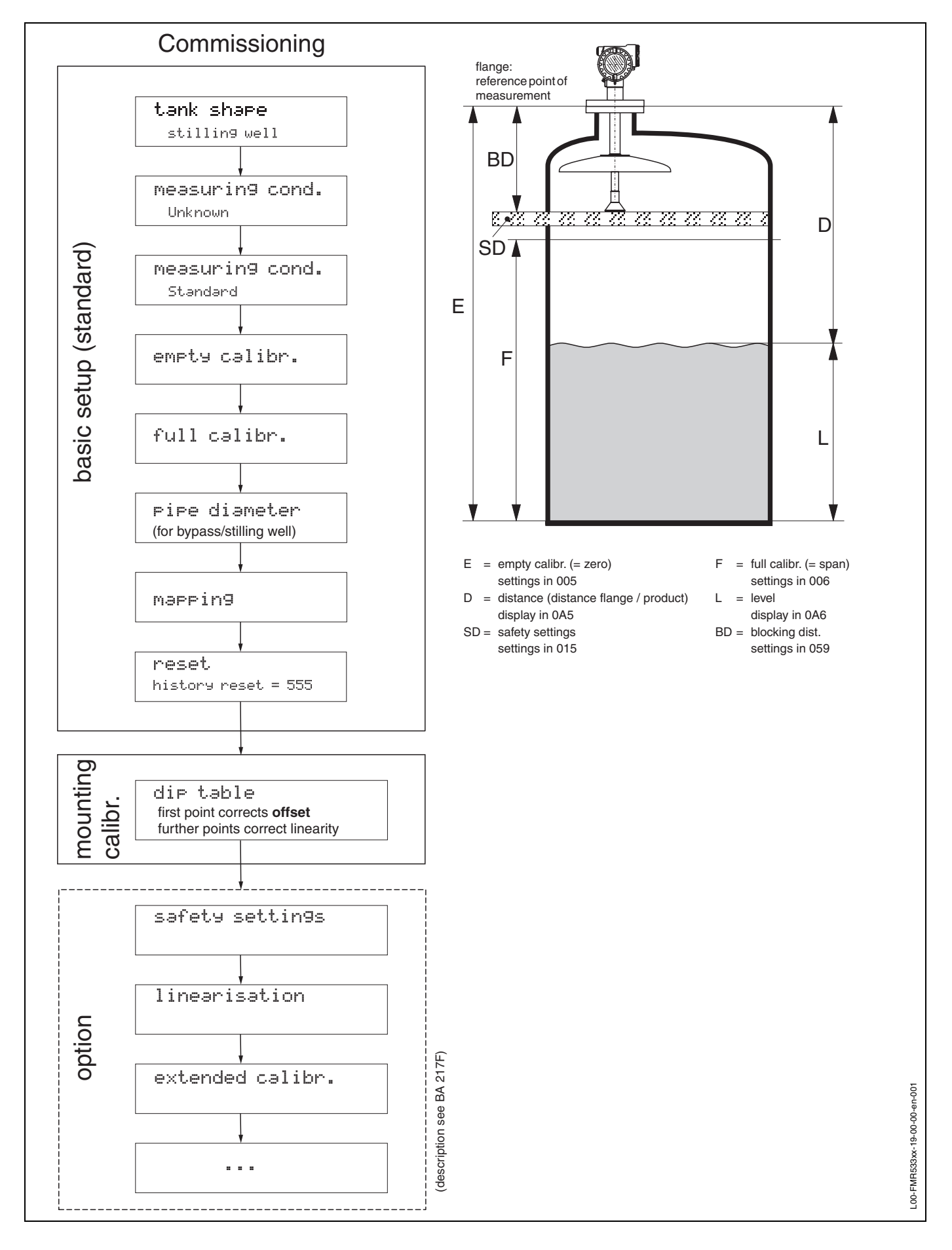

To successfully commission a precise measurement to the nearest mm, it is important you carry out a **history reset** on **first installation** after mechanical installation and **after** the basic setup of the device (see Page 56). Only after a history reset the **mounting calibration** is carried out. Enter the measurement **offset** as the first point in the dip table for the mounting calibration. When a value is dipped at a later date, make a second entry into the dip table, again using the semi-automatic mode. This way, you can easily carry out a **linearisation** of the measurement.

When configuring the function in "**basic setup**" (00) please take into account the following notes:

- Select the functions as described on Page 34.
- Some functions can only be used depending on the parameterisation of the instrument. For example, the pipe diameter of a stilling well can only be entered if "stilling well" was selected beforehand in the "tank shape" (002) function.
- Certain functions (e.g. starting an interference echo mapping (053)) prompt you to confirm your data entries. Press + or to select "**YES**" and press to confirm. The function is now started.
- If you do not press a key during a configurable time period (→ function group "display (09)"), an automatic return is made to the home position (measured value display).

#### Note!

- The instrument continues to measure while data entry is in progress, i.e. the current measured values are output via the signal outputs in the normal way.
- If the envelope curve mode is active on the display, the measured values are updated in a slower cycle time. Thus, it is advisable to leave the envelope curve mode after the measuring point has been optimised.
- If the power supply fails, all preset and parameterised values remain safely stored in the EEPROM.

#### Caution!

(<sup>1</sup>)

All functions are described in detail, as is the overview of the operating menu itself, in the manual **"Description of the instrument functions – BA 217F"**, which is a separate part of this operating manual.

## 6.4 Basic Setup with the VU 331

#### Function "measured value" (000)

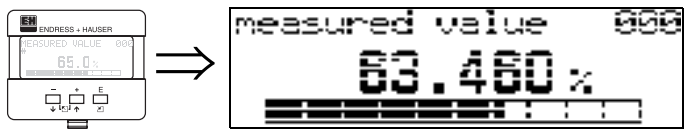

This function displays the current measured value in the selected unit (see "**customer unit**" (042) function). The number of digits after decimal point can be selected in the "**no.of decimals**" (095) function. The length of the bargraph corresponds to the percental value of the present measured value with regard to the span.

## 6.4.1 Function group "basic setup" (00)

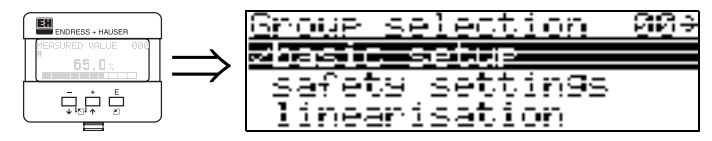

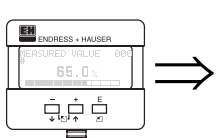

Function "tank shape" (002)

| IR  | iyank shape  |  |
|-----|--------------|--|
| 000 |              |  |
| ≖Ц— | - sehene     |  |
|     | dome ceilin9 |  |

This function is used to select the tank shape.

#### Selection:

- dome ceiling
- horizontal cyl
- bypass
- stilling well
- flat ceiling (Typical ceiling of storage tanks: a slight slope of only a few degrees can be neglected.)
- sphere

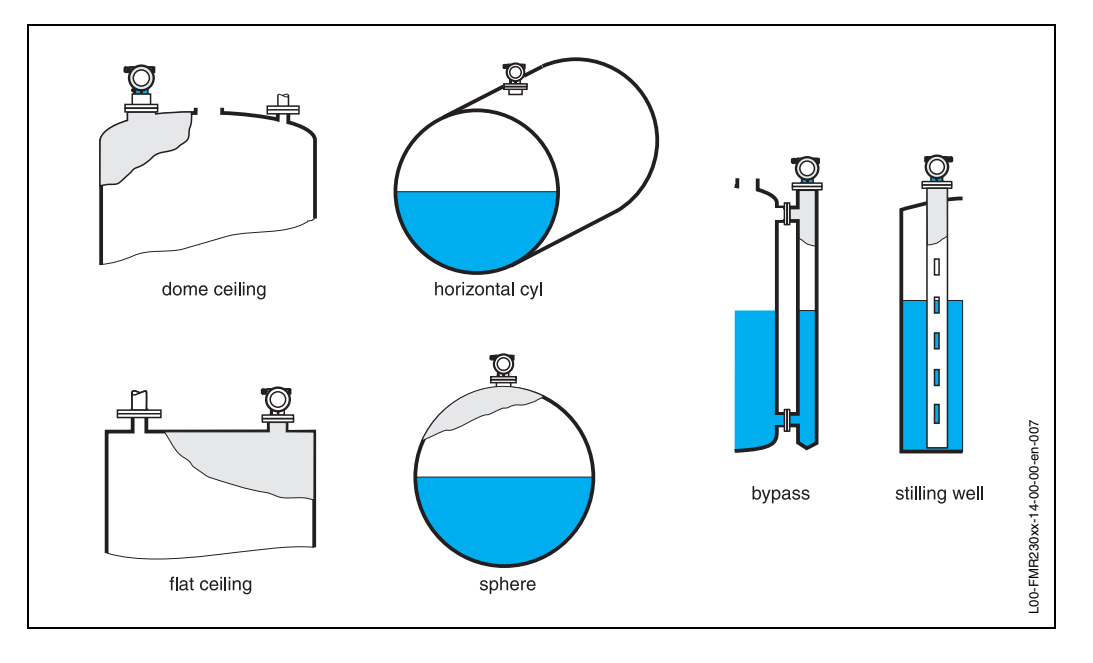

Ε

#### Function "medium property" (003) property 003 medium **EN**, <u>aunen</u> 9 ģ <u>ĎČ</u>: . 1 4 -

This function is used to select the dielectric constant.

## Selection:

- unknown
- < 1.9
- 1.9 ... 4
- 4 ... 10
- > 10

| Product class | DK (Er) | Examples                                                                      |
|---------------|---------|-------------------------------------------------------------------------------|
| Α             | 1,4 1,9 | non-conducting liquids, e.g. liquefied gas 2)                                 |
| В             | 1,9 4   | non-conducting liquids, e.g. benzene, oil, toluene,                           |
| С             | 4 10    | e.g. concentrated acids, organic solvents, esters, aniline, alcohol, acetone, |
| D             | > 10    | conducting liquids, e.g. aqueous solutions, dilute acids and alkalis          |

2) Treat Ammonia NH3 as a medium of group A, i.e. always use a stilling well.

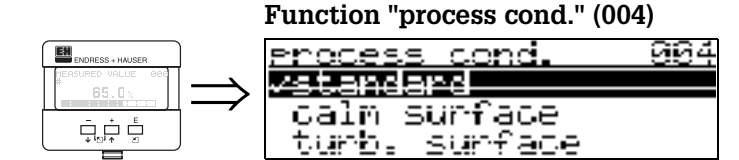

This function is used to select the process conditions.

#### Selection:

#### standard

- calm surface
- turb. surface
- agitator
- fast change
- test:no filter

| standard                                                               | calm surface                                                                                                    |  |
|------------------------------------------------------------------------|----------------------------------------------------------------------------------------------------|--|
| For all applications that do not fit into any of the following groups. | Storage tanks with immersion tube or bottom filling                                                                                               |  |
|                                                                        |                                                                                                    |  |
| The filter and output damping are set to average values.               | The averaging filters and output<br>damping are set to high values.<br>-> steady meas. value<br>-> precise measurement<br>-> slower reaction time |  |

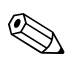

#### Note!

The phase evaluation of the Micropilot S (see »Function "auto correction" (031)« on page 57) is only activated if you select the measuring conditions "**standard**" or "**calm surface**". We strongly recommend that, in the case of rough product surfaces or rapid filling, you activate the appropriate application parameters.

#### Function "empty calibr." (005)

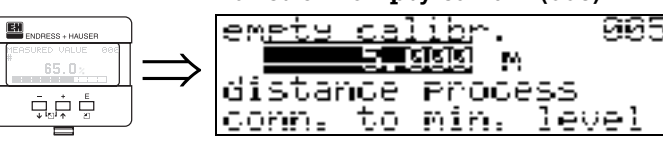

This function is used to enter the distance from the flange (reference point of the measurement) to the minimum level (=zero).

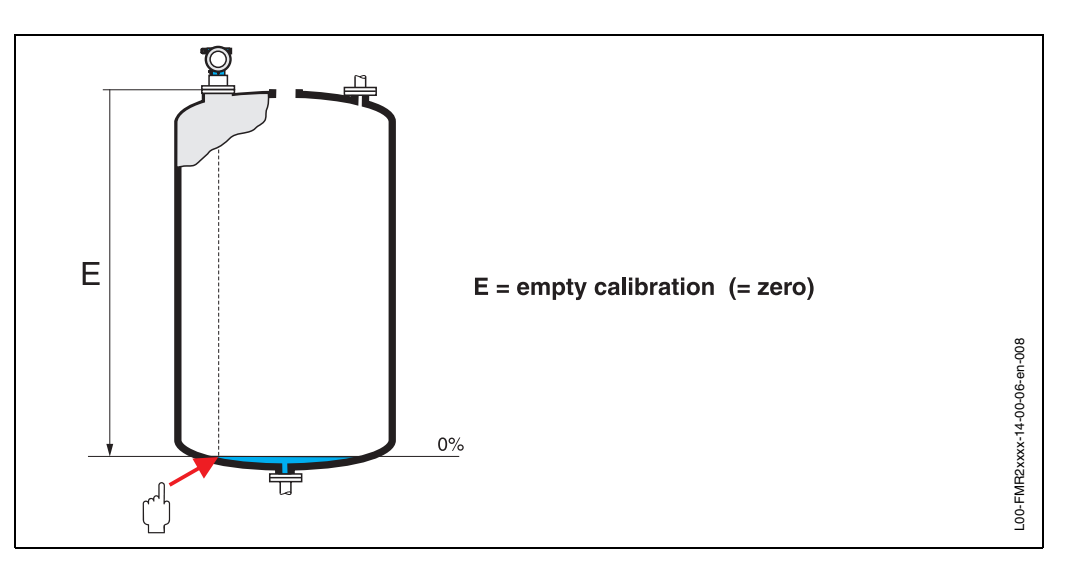

( )

#### Caution!

For dish bottoms or conical outlets, the zero point should be no lower than the point at which the radar beam hits the bottom of the tank.

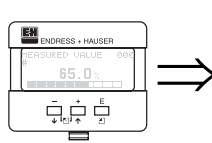

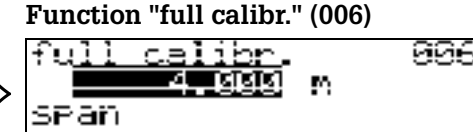

This function is used to enter the distance from the minimum level to the maximum level (=span).

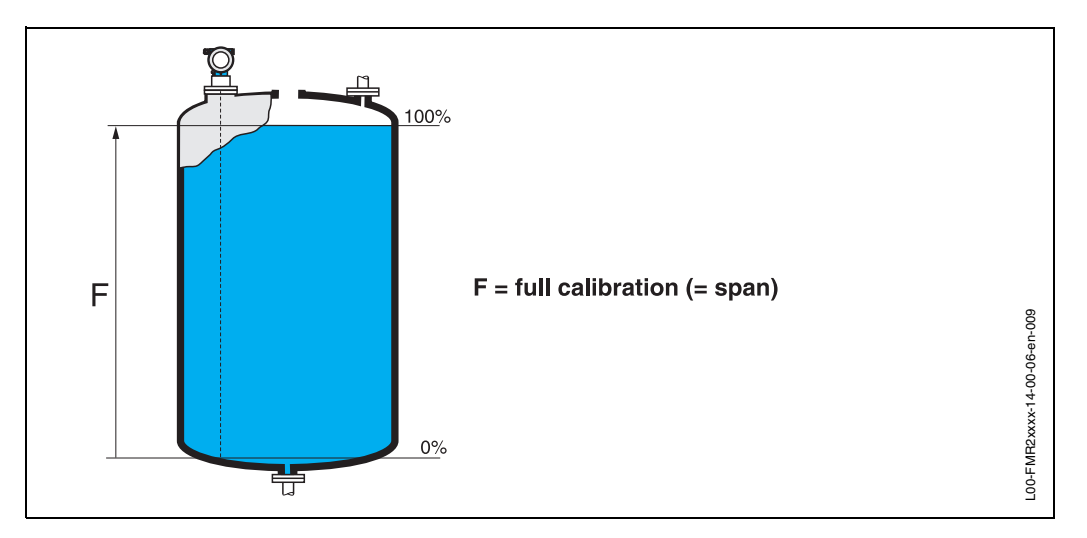

In principle, it is possible to measure up to the tip of the antenna. However, due to considerations regarding corrosion and build-up, the end of the measuring range should not be chosen any closer than 50 mm (2") to the tip of the antenna.

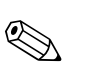

#### Note!

If **bypass** or **stilling well** was selected in the "**tank shape**" **(002)** function, the pipe diameter is requested in the following step.

Function "pipe diameter" (007)

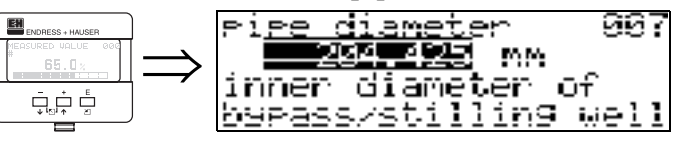

This function is used to enter the pipe diameter of the stilling well or bypass pipe.

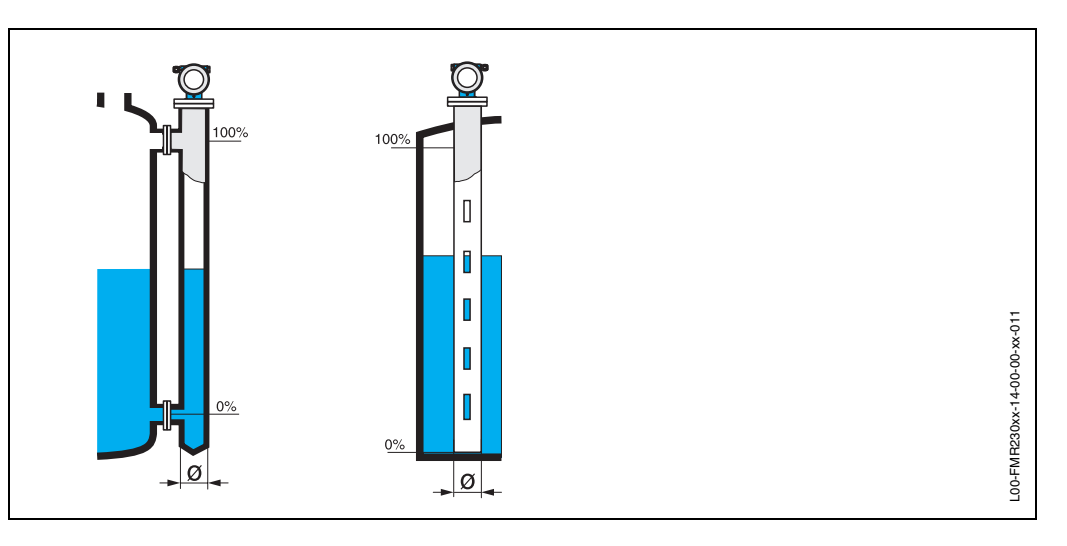

Microwaves propagate slower in pipes than in free space. This effect depends on the inside diameter of the pipe and is automatically taken into account by the Micropilot. It is only necessary to enter the pipe diameter for applications in a bypass or stilling well.

#### Function "dist./ meas. value (008)"

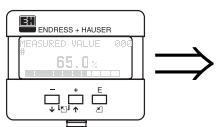

| dist./me | as.value 008 |
|----------|--------------|
| dist.    | 2.463 m      |
| meas.v.  | 63.422 %     |
|          |              |

The **distance** measured from the reference point to the product surface and the **level** calculated with the aid of the empty adjustment are displayed. Check whether the values correspond to the actual level or the actual distance. The following cases can occur:

- Distance correct level correct -> continue with the next function, "check distance" (051)
- Distance correct level incorrect -> Check "empty calibr." (005)
- Distance incorrect level incorrect -> continue with the next function, "check distance" (051)

#### Function "check distance" (051)

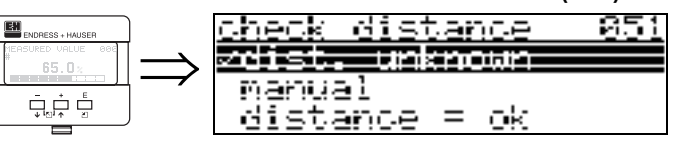

This function triggers the mapping of interference echoes. To do so, the measured distance must be compared with the actual distance to the product surface. The following options are available for selection:

#### Selection:

- distance = ok
- dist. too small
- dist. too big
- dist. unknown
- manual

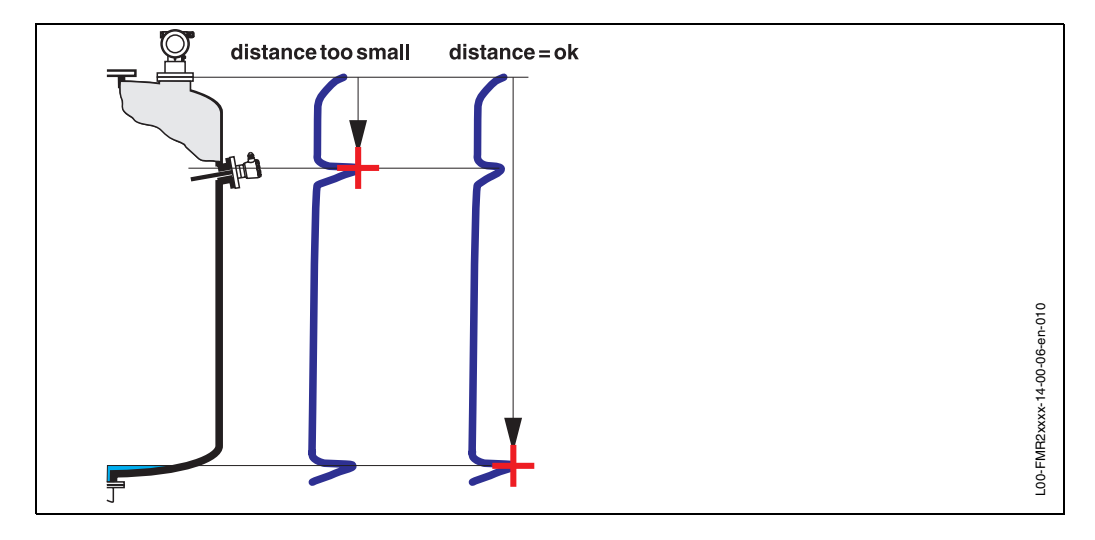

#### distance = ok

• mapping is carried out up to the currently measured echo

• The range to be suppressed is suggested in the **"range of mapping (052)**" function Anyway, it is wise to carry out a mapping even in this case.

#### dist. too small

- At the moment, an interference is being evaluated
- Therefore, a mapping is carried out including the presently measured echoes
- The range to be suppressed is suggested in the "range of mapping (052)" function

#### dist. too big

- This error cannot be remedied by interference echo mapping
- Check the application parameters (002), (003), (004) and "empty calibr." (005)

#### dist. unknown

If the actual distance is not known, no mapping can be carried out.

#### manual

A mapping is also possible by manual entry of the range to be suppressed. This entry is made in the **"range of mapping (052)**" function.

#### Caution!

( )

The range of mapping must end 0.5 m (20") before the echo of the actual level. For an empty tank, do not enter E, but E - 0.5 m (20").

#### Function "range of mapping" (052) range of mapping 852

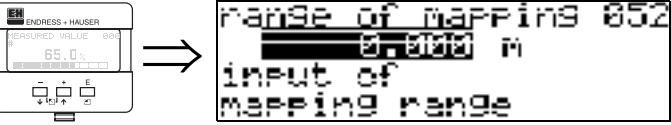

This function displays the suggested range of mapping. The reference point is always the reference point of the measurement (see Page 47 ff.). This value can be edited by the operator.

For manual mapping, the default value is: 0 m.

#### Function "start mapping" (053)

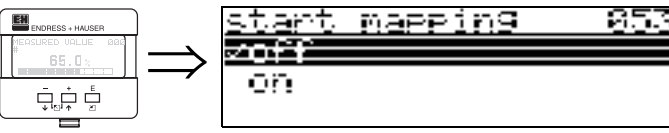

This function is used to start the interference echo mapping up to the distance given in "range of mapping" (052).

#### Selection:

- off: no mapping is carried out
- on: mapping is started

#### Display "dist./meas.value (008)"

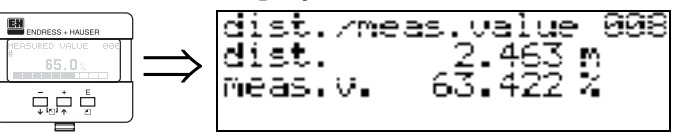

The distance measured from the reference point to the product surface and the level calculated with the aid of the empty alignment are displayed again. Check whether the values correspond to the actual level or the actual distance. The following cases can occur:

- Distance correct level correct -> basic setup completed
- Distance incorrect level incorrect -> a further interference echo mapping must be carried out "check distance" (051).
- Distance correct level incorrect -> check "empty calibr." (005)

#### Function "history reset" (009)

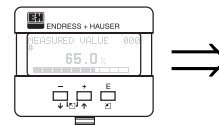

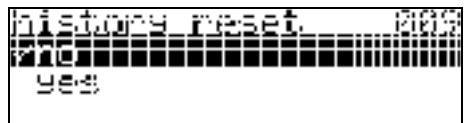

By this function a history reset of the device is performed, i.e. the correspondance table between level an index values is deleted. A new correspondance table will be filled and stored after the history reset, cf. Page 57.

#### Caution!

Perform only after first installation (see "Function" auto correction" (031) on page 57). In this case also effect a reset of the dip table in function "**dip table mode**" **(033)**.

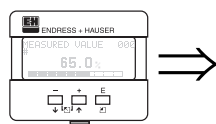

| Return to<br>Group Selection     | n           |
|----------------------------------|-------------|
| $\downarrow$                     |             |
| <u>Group selection</u>           | <u>00</u> 3 |
| safety settings<br>linearisation |             |

After 3 s, the following message appears

# 

#### Note!

After basic calibration, it is wise to evaluate the measurement using the envelope curve (function group "**display**" (09)).

## 6.5 Mounting calibration with VU 331

#### 6.5.1 Function group "mounting calibr." (03)

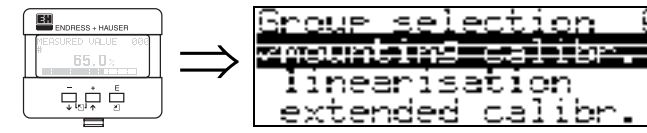

#### Function "tank gauging" (030)

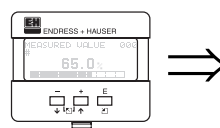

| Function tank gauging | (030) |
|-----------------------|-------|
| tank 9au9in9          | 030   |
| vdie table 👘          |       |
| auto correct.         |       |

Using this function, you can either enter a dip table or carry out an auto-correction.

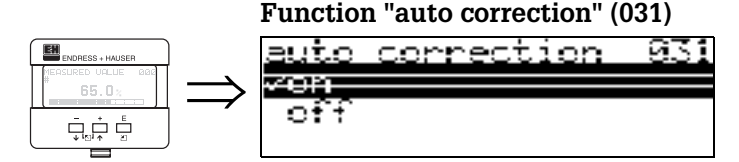

When measuring levels with radar systems, so-called "multipath reflections" can affect the level signal giving rise to serious measuring errors. "Multipath reflections" also include radar beams which are received by the radar system, which have not been reflected directly by the medium surface. They may reach the antenna via the basin wall and the medium surface. This phenomenon is particularly noticeable with devices mounted near to walls, as soon as the conical radar beam strikes the basin wall. The Micropilot S can automatically discover and correct measuring errors due to this "multiple path" propagation. This is because it uses two independent sets of information when evaluating reflection signals:

- Firstly, it evaluates the **amplitude** of the reflected energy using the so-called envelope curve system.
- Secondly, it evaluates the **phase** of the reflected energy.

The decisive factor for a constant output signal is to assign the phase values to the associated level values. This assignment is ensured using a correspondence table (index correction table). The Micropilot S learns this for the specific application after installation (learning period).

Therefore, after mounting the device, and **after** completing the basic calibration, a **history reset** must be performed (enter "**yes**" in the "**history reset**" (009) function in the "**basic setup** " (00) function group).

We advise you not to switch off the radar system during filling and emptying operations during the teach-in phase. Switching off when there are only negligible level changes produces no error.

#### Endress+Hauser

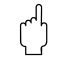

#### Caution!

During the learning period, fast filling/emptying or turbulent surfaces can result in switching off and on the phase evaluation. Subsequently observed measurement errors will disappear as soon as tank levels come back to areas measured by Micropilot S previously with activated phase evaluation. If the observed measurement errors are correted by dip table entries, the Micropilot S will take care of these corrections and automatically adjust the index correction table. Do <u>NOT</u> correct any settings in the basic calibration or the extended calibration.

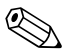

#### Note!

Immediately after installation, the Micropilot S measures with the specified mmaccuracy. Until the level range has been completely covered by the medium (setting up the correction table), the maximum permissible filling speed is 100 mm level change / min. After this, the fill speed has no limitation.

#### Function"pipe diam. corr." (032) (only relevant for FMR 532)

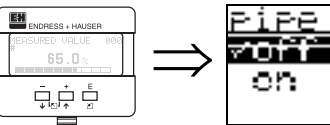

|       |       | •     |     |
|-------|-------|-------|-----|
| PiPe  | diam. | corr. | 832 |
| JAPPP |       |       |     |
|       |       |       |     |
| on    |       |       |     |
|       |       |       |     |
|       |       |       |     |

For level measurement in stilling wells, radar systems require highly precise pipe inner diameter data. An mm-exact level measurement cannot be guaranteed for deviations from the actual stilling well inner diameter of more than  $\pm 0.1$ mm to the value entered in the function group "**basic setup**" (00). The errors which occur as a result are linear and can be corrected with a dip table containing at least two entries.

The Micropilot S FMR 53x also has an automatic pipe inner diameter correction. This adjusts the entered stilling well inner diameter (input in the function group "**basic setup**" (00)) to the actual values. However, this presupposes that the value entered in the function group "**basic setup**" (00) matches the actual pipe inner diameter accurately as possible. The pipe diameter calculated by the instrument is contained in the service line "Algorithms1 / Field present PD". The user-defined value entered in the function group "**basic setup**" (00) can be corrected with this value. A permanently activated pipe diameter correction automatically accepts this value. After switching off the instrument, wait for a fill change of approx. 1 m until the value adjusts itself to the diameter given by the instrument, based on the user-defined input value.

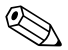

#### Note!

Only if the "pipe diameter" (007) function has changed its value, it is necessary to perform a "history reset" (009) and to delete the dip table after activation of the "pipe diam. corr." (032) function. Otherwise the level change of 5 m has not yet been exceeded. The "pipe diam. corr." (032) function must be deactivated again and the procedure should be repeated at a later point of time.

# Display "custody mode" (0A9)

This indicates the instrument calibration mode. The calibration mode (active) can be set using the hardware security lock on the electronics (see Page 36).

#### Selection:

- inactive
- active pos.
- active neg.

#### active pos.

The custody mode (instrument is lead-sealed and accurate to the nearest mm) is active and is held.

#### active neg.

Custody mode (instrument is lead-sealed and accurate to the nearest mm) is activated and not held, e.g. because the signal-to-noise ratio is less than 10 dB (refer to function "echo quality" (056) in the function group "extended calibr." (05)).

M

#### Caution!

After entering all the values and completing mounting and aligning work, enter the Reset Code "555" in the function "reset" (0A3) to reset the instrument history for auto-correction.

#### Dip table

The dip table is used to correct the level readings of the Micropilot S using independently taken hand dips. The dip table is used in particular to adapt the level gauge to the specific application conditions as mechanical offset and tank/stilling well design.

Depending on national regulations, national inspectors will dip the tank at one to three levels during a calibration run and check the level readings.

Only one value pair must be entered into the dip table to correct the measurement **offset**.

If a second value pair is entered into the dip table, the Micropilot S accepts the corrected measured values identically for both value pairs. All other measured values are determined by linear extrapolation.

If you enter more than two value pairs, the system carries out a linear interpolation between adjacent value pairs. Outside these value pairs, extrapolation is also linear.

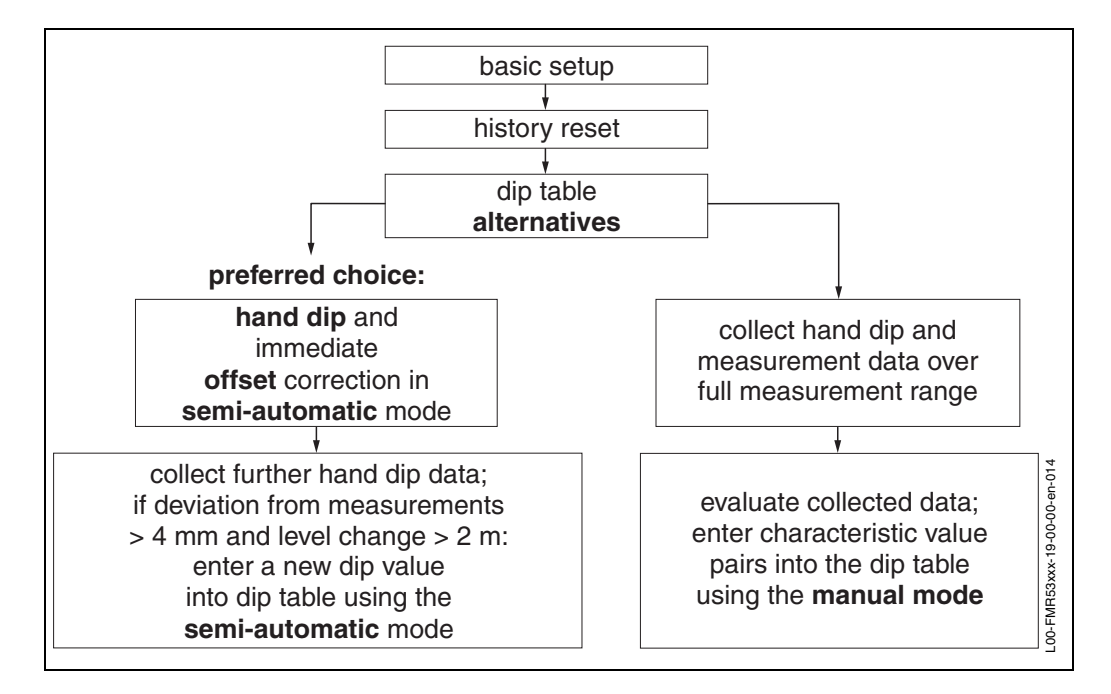

Fig. 8 Alternative procedures to fill the dip table.

To collect and enter data into the dip table, two alternative procedures may be carried out. In order not to mix up measurement values corrected by the offset or linearisation of the dip table with uncorrected measurement values, it is recommended to use the semi-automatic mode of the dip table to enter new data pairs. In this case, the first dip value should be entered immediately after the basic calibration. Further linearization points should be entered only after a level change of at least 2 m (cf. Fig. 8, preferred choice) and a deviation between the "uncorrected measurement value" and the hand dip value of at least 4mm.

If this procedure can not be followed, then **NO** value pair should be entered into the dip table after basic calibration. Measurement data and hand dip values should be collected over the full measurement range and be evaluated with regard to a good linear fit. Only then characteristic value pairs should be entered into the dip table using the "manual mode" (cf. Fig. 8, right side). If further linearisation is needed, further hand dip values should be entered **using only the "semi-automatic mode"**.

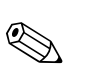

#### Note!

The offset should NOT be determined and entered within the close range of the antenna (conf. definition of the safety distance) or immediately in the range of the tank bottom, because within these ranges interferences of the radar signal may occur.

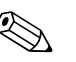

#### Note!

The dip table can be printed out using the ToF-Tool. Before doing this, the ToF Tool must be reconnected to the instrument in order to update the values within the ToF Tool.

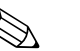

#### Note!

Make your inputs into the dip table in semi-automatic mode. We advise you to leave "auto correction" (031) activated ("on") while you enter your inputs.

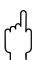

#### Caution!

After entering one or more points into the dip table, make sure that the dip table is activated and left in the "table on" dip table mode.

## Function "dip table state" (037) 3

| 0112 T.3       | nia stata | - 837 |
|----------------|-----------|-------|
|                |           |       |
|                |           |       |
| v capie        | UTT       |       |
| I - <b>I</b> - |           |       |
| T.APDIE        |           |       |
|                |           |       |
|                |           |       |

This function displays the dip table status.

#### **Display:**

table on

table off

#### table on

Indicates whether the dip table is active.

#### table off

Indicates whether the dip table is not active.

#### Function "dip table mode" (033)

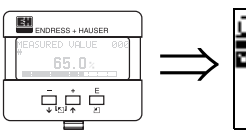

die table mode Я. <del>√table off</del> table clear view

The dip table can be switched on or off using this function.

#### Selection:

- manual
- semi-automatic
- table on
- table off
- clear table
- view

#### manual

The value pairs in the dip table can be read and written. You can enter the measured value and the dip value.

- uncorrected measured value:

This is the measured value supplied by the instrument, **NOT** corrected by the dip table. The choice of measured value, level or remaining fill height is dependent on the instrument setting.

- Dip value:

This is the level or distance to flange respectively, given by the hand dip. This value should be used to correct the measured value.

The "manual mode" of the dip table can be used to enter collected data after a series of data pairs taken at different tank levels.

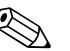

Note!

The bigger the distance between the different levels while taking hand dips, the more accurate the linearisation of the dip table will be.

#### semi-automatic

The value pairs in the dip table can be read. You can enter the dip value only. When there are new value pairs, the current level or distance is accepted as the measured value.

#### table on

The dip table is switched on.

#### table off

The dip table is switched off.

#### clear table

The complete dip table is deleted. The table is switched off. The number of free table entries is set to the maximum value (= **32**).

#### View

The value pairs in the dip table can **only** be read. You can still select this menu option, even if there is no dip table available. In this case, the number of free table entries is at maximum value (**= 32**).

иле

#### Function "dip table" (034)

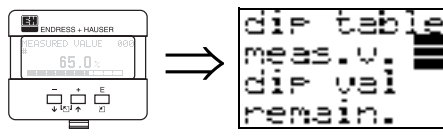

This function edits measured variable. The number behind the entry "**remain**" indicates the current number of remaining free value pairs. The maximum number of value pairs is 32; after each entry, the remaining number is decremented.

## Note!

The uncorrected measured value is displayed in the "**dip table**" (034) function. This may differ considerably from the measured values when a dip table is activated.

#### Function "dip table" (035)

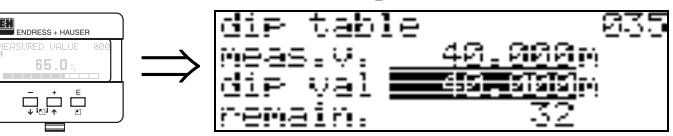

This function edits the dip value.

#### Function "dip table handl." (036) table handl dip $\Omega_{2}^{*}$ Ell -101.01 edit point <u>store point</u>

Use this function to enter the dip value (level or distance) which will correct the measurement values.

#### Selection:

- new point
- edit point
- store point
- delete point
- return
- next point
- previous point

#### General procedure:

To enter a new point into the dip table, use "new point" to enter the value (pairs), "store point" to sort the new value (pairs), "return" to go to the dip table mode and "table on" to activate the dip table.

#### new point

You can enter a new point. A suggested value is displayed for the measured variable, the dip value of the current level or distance. With semi-automatic inputs, the current level or the current remaining fill height is displayed as proposed dip value. The new value pair can be altered without selecting the

#### "edit point" parameter.

If the table is full, you can still select this parameter. In this case, the number of free table entries stands at minimum value (= 0).

#### edit point

The displayed value pair can be changed. Only the dip value can be changed with semi-automatic input mode.

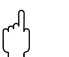

#### Caution!

To accept the value pair in the table, confirm it with "store point".

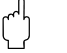

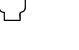

## store point

The displayed value pair is sorted in the table.

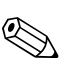

#### Note!

For sorting, the following criteria must be met:

- Measured variables may not be equal but have different dip values.
- A measured variable available in the table is recognised as equal when it is closer than 1 mm to the sorting value.
- After successful sorting, the setting remains at "edit point" and the number of free table entries is decremented.

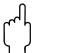

#### Caution!

If the value cannot be sorted, the setting remains at the previous menu option. No warning or error message is generated. However, the number of remaining table entries is not decremented.

#### delete point

The currently displayed point is deleted from the table. After deletion, the previous point is displayed. If the table only consisted of one point before deletion, then the current measured variable is displayed as a value pair.

#### return

By selecting this point, you return to the function "dip table mode" (033).

#### next point

This scrolls down in the table. If the table is empty, you can still select this option. However, the displayed value does not change.

### previous point

This scrolls up in the table. If the table is empty, you can still select this option. However, the displayed value does not change.

#### Caution!

( )

After entering one or more points into the dip table, make sure that the dip table is activated in the "**table on**" dip table mode.

EH

### 6.5.2 Envelope curve with VU 331

After the basic setup, an evaluation of the measurement with the aid of the envelope curve ("**display**" (09) function group) is recommended.

#### Function "plot settings" (09A)

|                                         | 1             | alat cattinua    | 900    |
|-----------------------------------------|---------------|------------------|--------|
| IDRESS + HAUSER                         |               | PIOC SECCIMES    | 070    |
| RED VALUE 000                           | · 、           | ZABUA ABA ZUBUA  |        |
| 65.0×                                   | $\rightarrow$ | verwelupe curve  |        |
| : : : : : : : : : : : : : : : : : : : : |               | anu.cunua+F8C    |        |
|                                         |               | enviour verrino, |        |
| ন্থান স                                 |               | enu.curve+cust.  | inae - |
|                                         |               |                  |        |

Here you can select which information is shown on the display:

- envelope curve
- env. curve+FAC (for FAC see BA 217F)
- env. curve+cust.map (i.e. the tank map is also displayed)

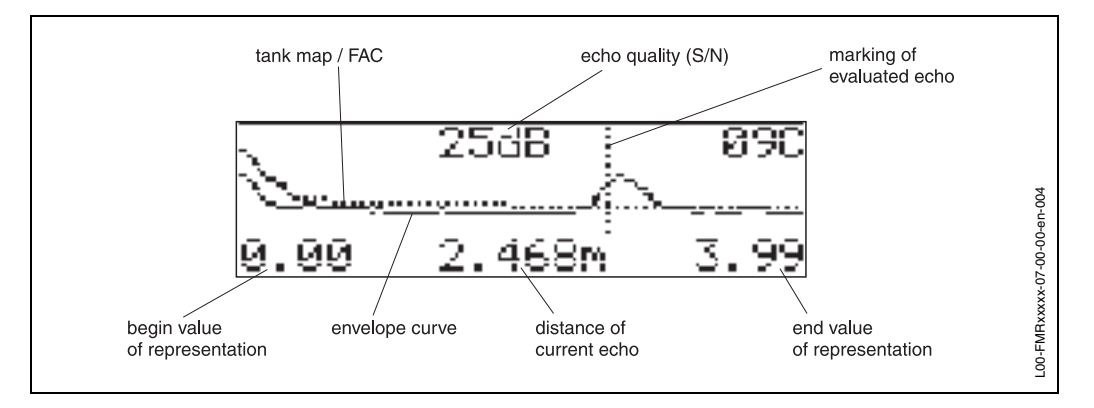

#### Function "recording curve" (09B)

This function determines whether the envelope curve is read as:

- single curve
  - or
- cyclic

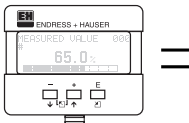

| recording curve      | - 89B |
|----------------------|-------|
|                      |       |
| <u>scindle cumue</u> |       |
|                      |       |
| cyclic               |       |
|                      |       |

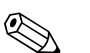

#### Note!

If the envelope curve mode is active on the display, the measured values are updated in a slower cycle time. Thus, it is advisable to leave the envelope curve mode after the measuring point has been optimised.

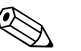

#### Note!

If the level of echo is very weak or there is a heavy interference echo, an **orientation** of the Micropilot can contribute to an optimisation of the measurement (increase of the level echo/reduction of the interference echo) (see »Orientation of the Micropilot«).

## 6.6 Basic Setup with the ToF Tool

To carry out the basic setup with the ToF Tool operating program, proceed as follows: • Start the ToF Tool operating program and establish a connection

Select the "basic setup" function group in the navigation bar

The following display appears on the screen:

#### Basic Setup step 1/5:

- Status image
- Enter the measuring point description (TAG number).

|                                  |                         |                    | = 41 S                                                                                                    |
|----------------------------------|-------------------------|--------------------|----------------------------------------------------------------------------------------------------|
| WEIGHT -                         |                         |                    | 20.0472                                                                                                    |
| Convergence and the              |                         |                    | The Alexandratic stand research from the                                                                                                    |
| 0.11                             |                         |                    | at and the search of the second second secon |
| A                                | Acta play on the second | - is - i - 🗩       | 👶 🐟 Hồn tín 🗍                                                                                                    |
| and the set of                   |                         |                    | The second part of the second states at                                                                                                    |
| Q 1 1 1 1 1 1                    |                         |                    | A management of the second second sec |
|                                  | (T) (T)                 | action State       | 1.00000.0                                                                                                    |
| 10 T                             | 194000 A 199 M 1        |                    |                                                                                                    |
| · ····· [F ]                     | and the state           | ·                  | - Up 212                                                                                                    |
|                                  |                         |                    |                                                                                                    |
|                                  |                         |                    | The second second second second second second second second second second second second second second second se                                                                                                    |
|                                  | 416 1                   | 1000 C             | Contraction in the second second second second second second second second second second second second second s                                                                                                    |
|                                  | 1010                    |                    | 11                                                                                                    |
|                                  | 10 W 10 10              |                    | President Vertices vert (CPV)                                                                                                    |
|                                  |                         |                    | 1                                                                                                    |
|                                  |                         |                    | []·• · ]                                                                                                    |
|                                  | 1 1                     |                    | JI • II                                                                                                    |
|                                  | 1                       |                    | - 비 •                                                                                                    |
|                                  |                         |                    | - 세 ^ ^                                                                                                    |
|                                  |                         |                    | See Service                                                                                                    |
| P. 644.                          |                         |                    | E a com de la comercia                                                                                                    |
|                                  |                         | h hi 10 sa         | lit                                                                                                    |
|                                  |                         |                    | the second state of the second state of the se |
|                                  |                         |                    | D CONFERN CONFINI                                                                                                    |
| 1                                | I                       |                    |                                                                                                    |
| 2                                |                         | / "                |                                                                                                    |
|                                  |                         | /                  |                                                                                                    |
|                                  | Change                  | e to the next page |                                                                                                    |
|                                  |                         |                    |                                                                                                    |
|                                  |                         |                    |                                                                                                    |
| Commence of the                  |                         |                    |                                                                                                    |
| MARKED HE REAL                   |                         |                    | 1.01                                                                                                    |
| en al 2 de constante - El de ca- | -121                    |                    | 227489 = C                                                                                                    |

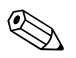

#### Note!

- Each parameter that is changed must be confirmed with the **RETURN** key!
- The "Next" button moves you to the next screen display:

#### Basic Setup step 2/5:

- Enter the application parameters:
  - tank shape (for a description, see Page 49)
  - medium property (for a description, see Page 50)
  - process cond. (for a description, see Page 51)

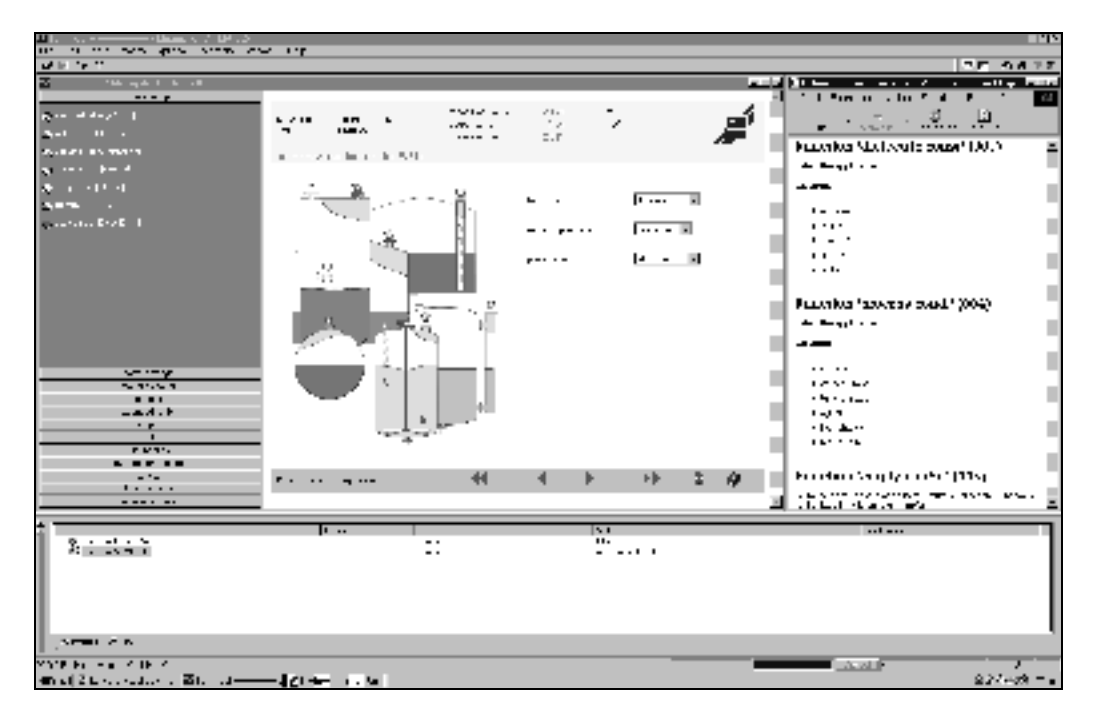

#### Basic Setup step 3/5:

If "**dome ceiling**" is selected in the "**tank shape**" function, the following display appears on the screen:

- empty calibr. (for a description, see Page 52)
- full calibr.(for a description, see Page 52)

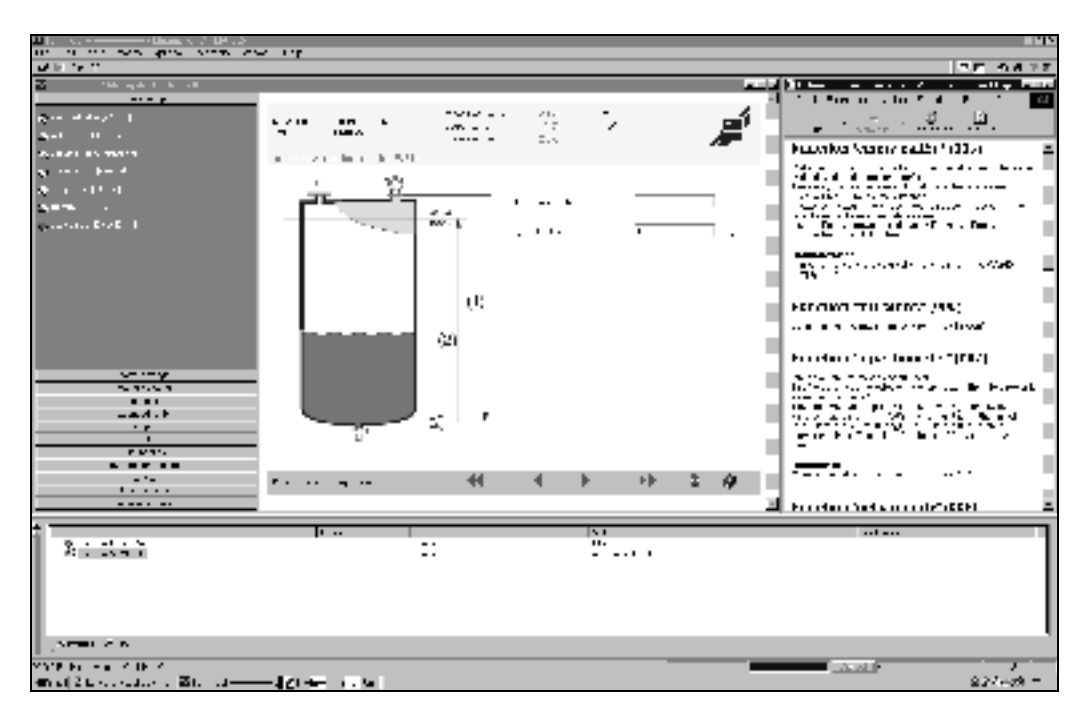

If "horizontal cyl" or "sphere" is selected in the "tank shape" function, the following display appears on the screen:

- empty calibr. (for a description, see Page 52)
- full calibr. (for a description, see Page 52)

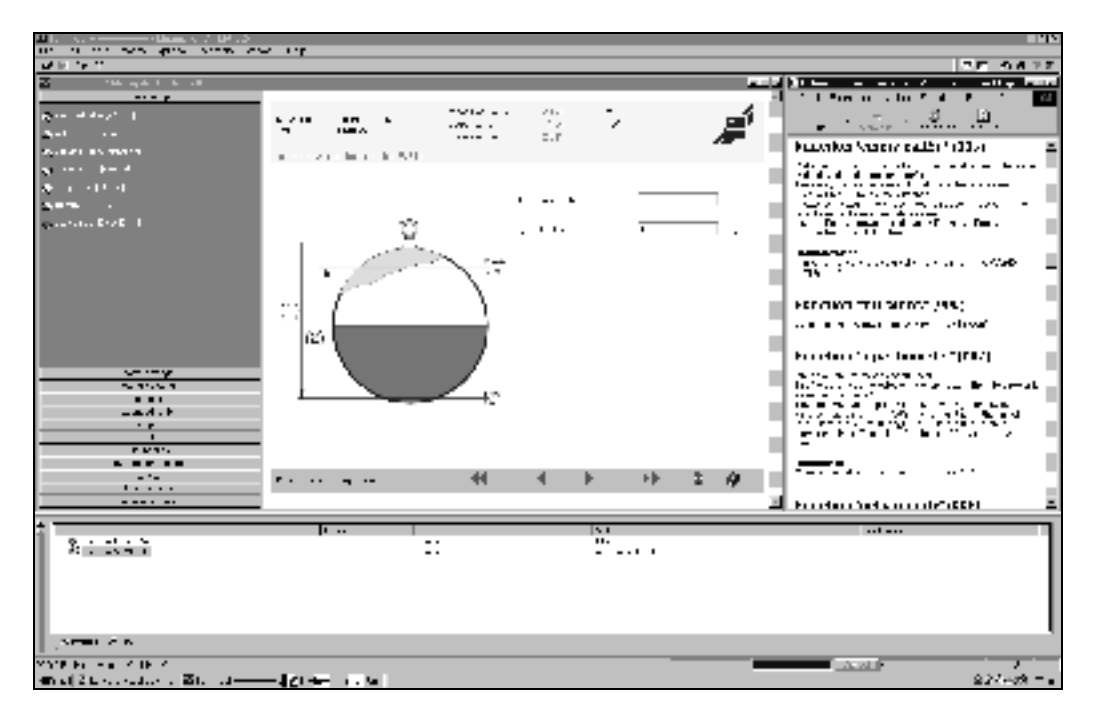

If "**stilling well**" or "**bypass**" is selected in the "**tank shape**" function, the following display appears on the screen:

- empty calibr. (for a description, see Page 52)
- full calibr. (for a description, see Page 52)
- Diameter of bypass / stilling well (for a description, see Page 53)

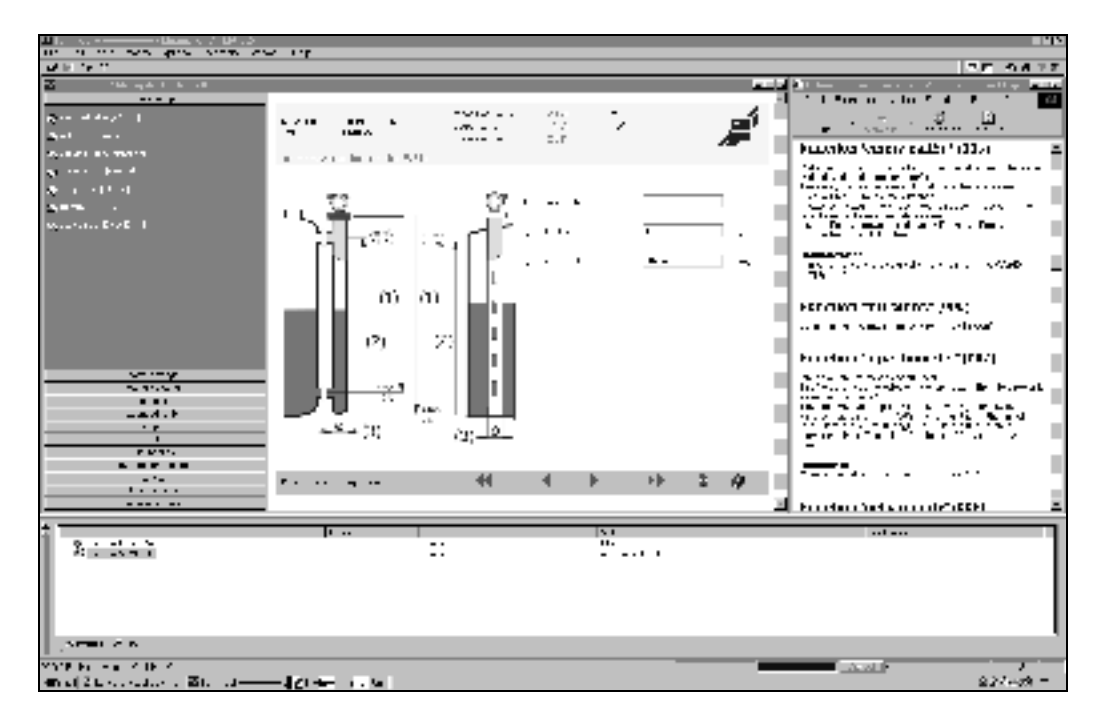

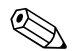

#### Note!

You can also specify the pipe diameter in this display.

If "**flat ceiling**" is selected in the "**tank shape**" function, the following display appears on the screen:

- empty calibr. (for a description, see Page 52)
- full calibr. (for a description, see Page 52)

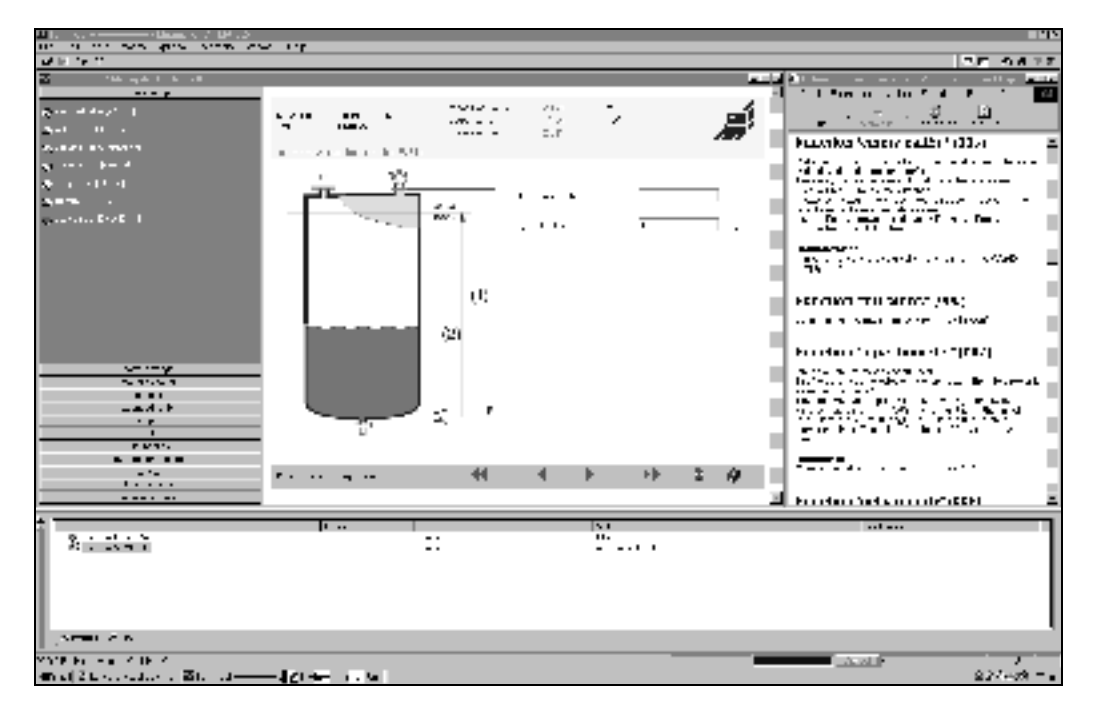

#### Basic Setup step 4/5:

- This step starts the tank mapping
- The measured distance and the current measured value are always displayed in the header
- A description is given on see Page 56

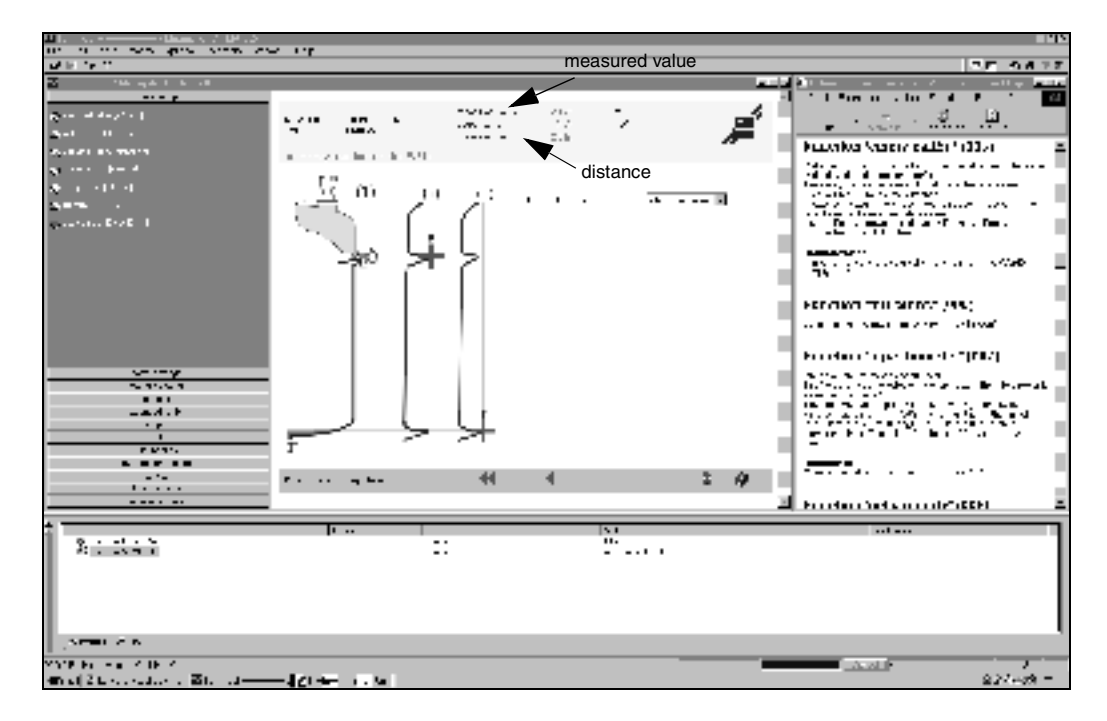

#### Step 5/5:

After the first installation of the device, initialise the index correction table (compare Page 57) by activating the history reset 555.

## 6.6.1 Envelope curve with the ToF Tool

After the basic setup, an evaluation of the measurement using the envelope curve is recommended.

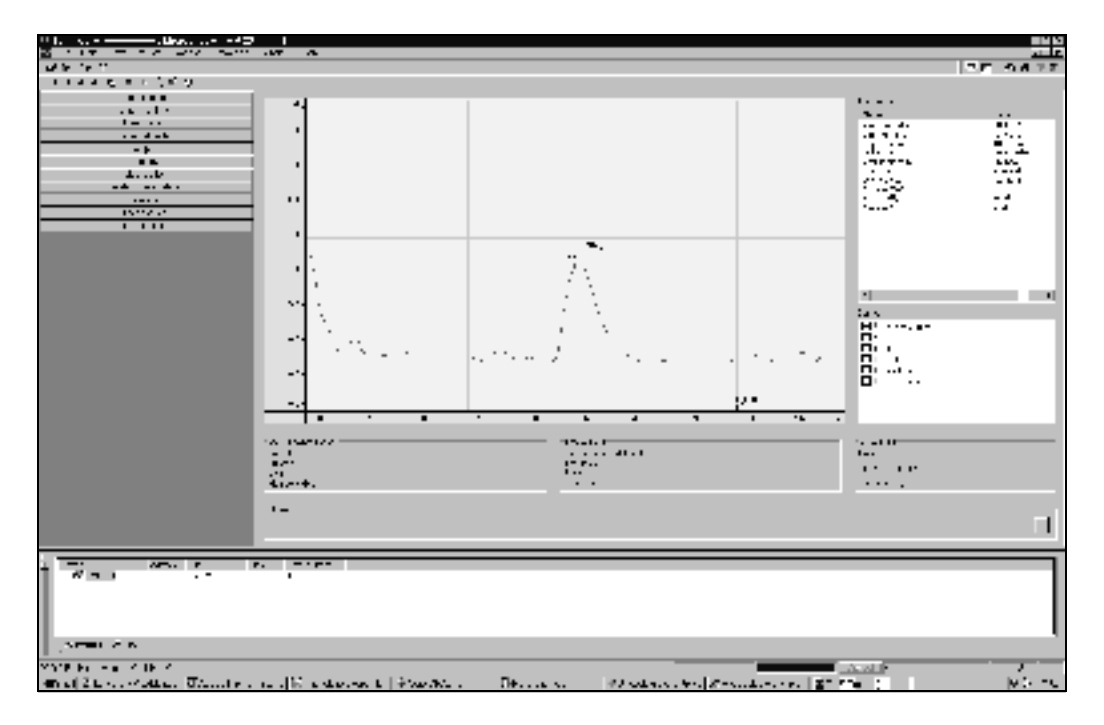

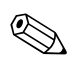

#### Note!

If the level of echo is very weak or there is a heavy interference echo, an **orientation** of the Micropilot can help optimise the measurement (increase of the useful echo/ reduction of the interference echo) (see »Quick installation guide«).

## 6.6.2 User-specific applications (operation)

For details of setting the parameters of user-specific applications, see separate documentation BA 217F/00/en - description of the instrument functions of the Micropilot S.

## 6.7 Mounting calibration with the ToF Tool

To carry out the basic setup with the ToF Tool operating program, proceed as follows: • Start the ToF Tool operating program and establish a connection

• Select the **"mounting calibr.**" function group in the navigation bar

The following display appears on the screen:

#### Mounting calibration step 1/2:

- auto correction (description see Page 57)
- pipe diam. corr. (description see Page 58)

| <ul> <li>March M. March M. Kell</li> <li>March M. Sterner, 2014</li> </ul>                                                                                                    | e Eu.<br>S Er                                                                                                    | _             | _         | - <b>- - - - - - - - - -</b>                                                                 |
|----------------------------------------------------------------------------------------------------|----------------------------------------------------------------------------------------------------|---------------|-----------|----------------------------------------------------------------------------------------------|
| a . Uning al 4 tot ()                                                                                                    |                                                                                                    |               | E V       | Nites List and a list                                                                        |
| NA MARKANI A MARKANI | Real Agentic State                                                                                                    |               | 1         | an an an an an an an an an an an an an a                                                     |
| 8 (r. 1997)<br>10                                                                                                    |                                                                                                    |               |           | 20010100-0200                                                                                |
| An an an an an an an an an an an an an an                                                                                                    | 100                                                                                                    |               |           | All a second and a second                                                                    |
| ware watered                                                                                                    |                                                                                                    | LUCK DE       |           | Con Agent                                                                                    |
| Markana, A. Markana<br>Markana                                                                                                    |                                                                                                    |               |           | <ul> <li>Discussion of the bit<br/>of Christian October<br/>(Christian Christian)</li> </ul> |
|                                                                                                    |                                                                                                    |               |           | Prinction (protocol+ext-                                                                     |
|                                                                                                    |                                                                                                    |               |           | a.: ;:ca                                                                                     |
|                                                                                                    |                                                                                                    |               |           | Tak and                                                                                      |
|                                                                                                    |                                                                                                    | )             |           | Sec.                                                                                         |
|                                                                                                    | and the second second se |               |           |                                                                                              |
|                                                                                                    |                                                                                                    |               |           | to conception the                                                                            |
| The second second second second second second second second second second second second second second second se                                                                                                    |                                                                                                    |               | - 4       | Propertiess (section as * (CD3)                                                              |
|                                                                                                    |                                                                                                    |               |           |                                                                                              |
| W. one a                                                                                                    | change to r                                                                                                    | next page     |           | 2.2.1.793                                                                                    |
| Cover 1100                                                                                                    |                                                                                                    |               |           |                                                                                              |
| ia<br><b>Vituan i∳</b> reems a <mark>i∏</mark> costera.                                                                                                    | 🔝 maran 1 🤪 mar 140 🕅 riba                                                                                                    | a 🕼 trace i 🔤 | De Stater | ere ere ere ere ere ere ere ere ere ere                                                      |

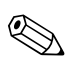

#### Note!

- Each parameter that is changed must be confirmed with the **RETURN** key!
- the "Next" button moves you to the next screen display:

#### Mounting calibration step 2/2:

- dip table mode (description see Page 61)
- meas. v. (description see Page 62)
- dip value (see Page 62)
- dip table handl. (description see Page 63)
- dip table state (description see Page 61)
- left dip t.entr. (description see Page 61)

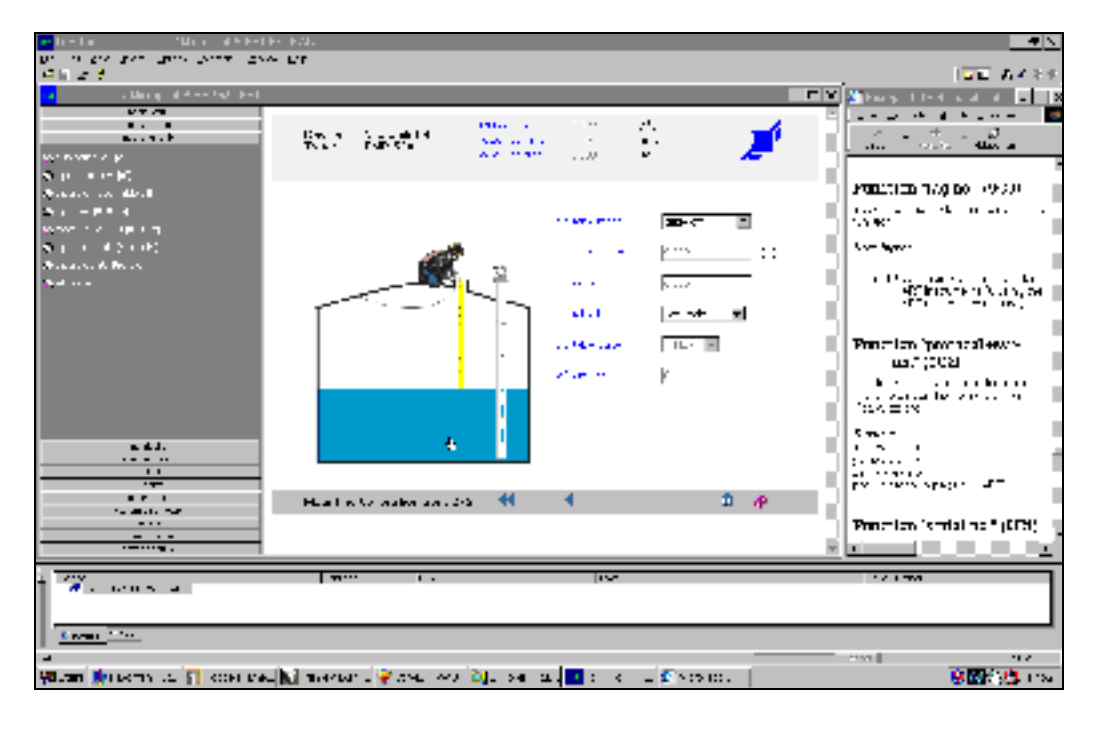
# 7 Maintenance

The Micropilot S measuring instrument requires no special maintenance.

#### **Exterior cleaning**

When cleaning the exterior of measuring devices, always use cleaning agents that do not attack the surface of the housing and the seals.

#### Replacement

After a complete Micropilot or electronic module has been replaced, the parameters can be downloaded into the instrument again via the communication interface. Prerequisite to this is that the data were uploaded to the PC beforehand using the ToF Tool / Communication II.

Measurement can continue without having to carry out a new setup.

- You may have to activate linearisation (see BA 217F)
- You may need to record the tank map again (siehe Grundabgleich)

After an antenna component has been replaced, a new calibration must be carried out.

# 8 Accessories

Various accessories, which can be ordered separately from Endress+Hauser, are available for the Micropilot S.

## Weather protection cover

A Weather protection cover made of stainless steel is available for outdoor mounting (order code: 543199-0001). The shipment includes the protective cover and tension clamp.

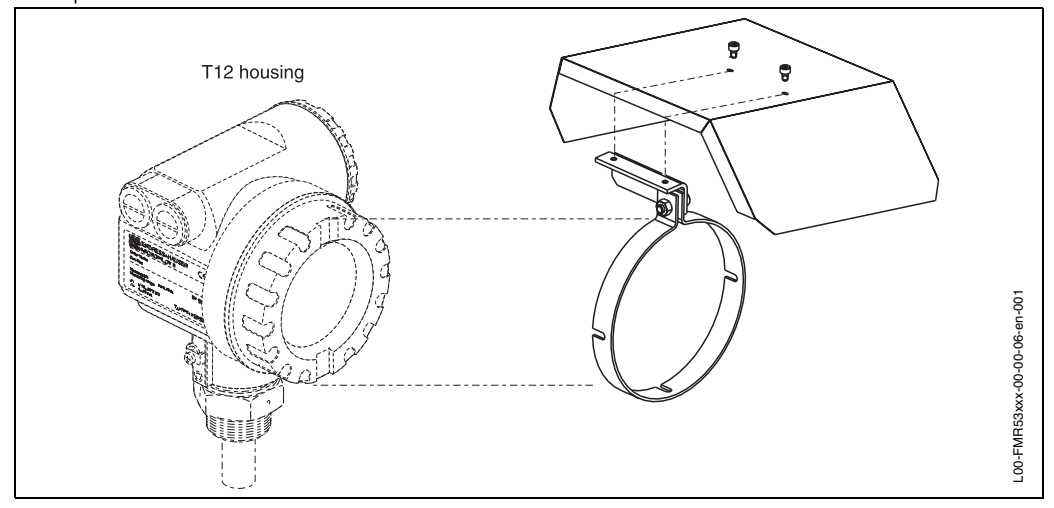

## **Commubox FXA 191 HART**

For intrinsically safe communication with ToF Tool or Commuwin II via the RS 232C-interface.

## Service adapter FXA 193

For communication with ToF Tool via the display connector. (Bestell-Nr.: 50095566).

#### Commuwin II

Operating software for intelligent instruments.

# 9 Trouble-shooting

# 9.1 Trouble-shooting instructions

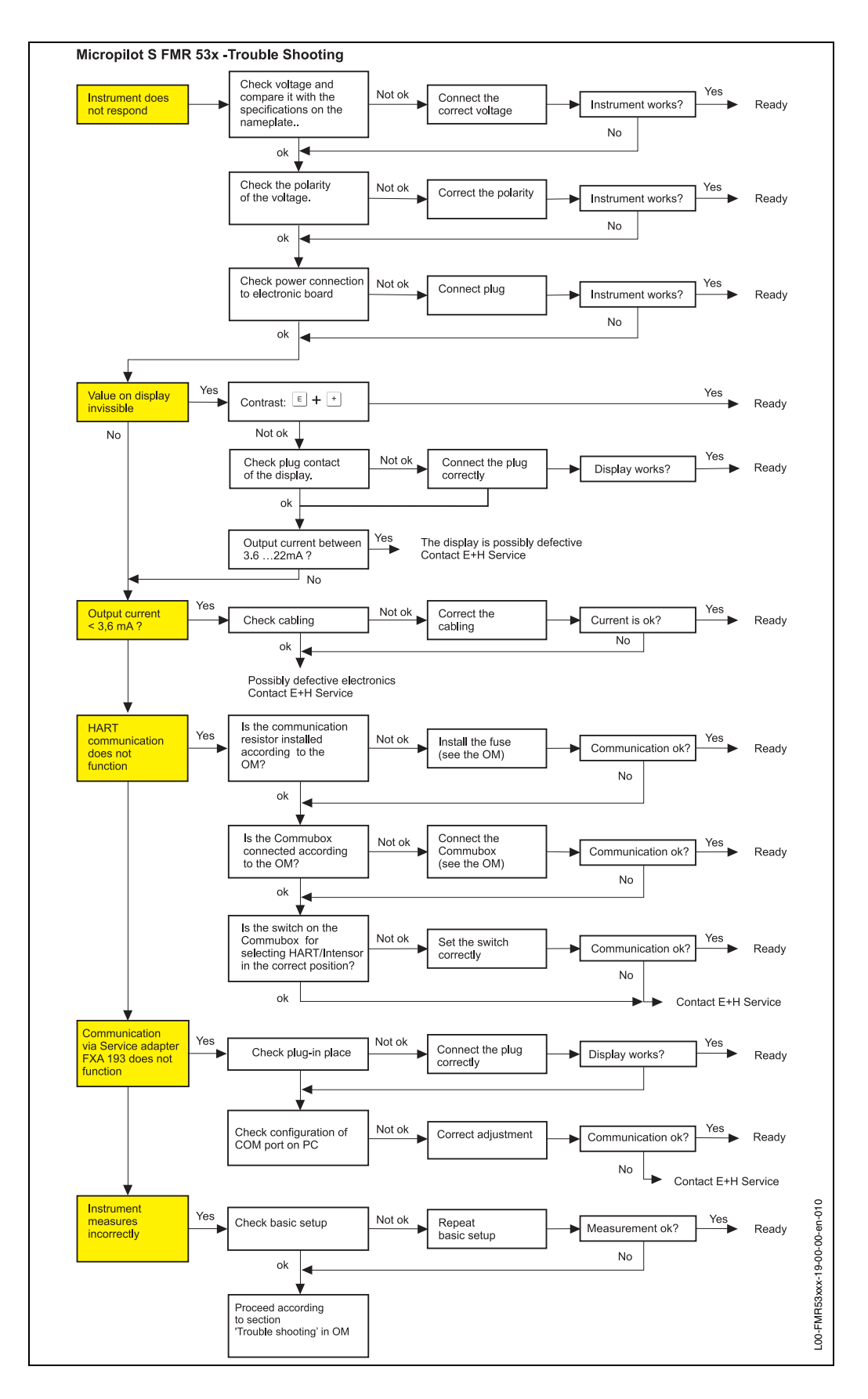

# 9.2 System error messages

| Code | Description                                              | Possible cause                                                                                         | Remedy                                                                                 |
|------|----------------------------------------------------------|----------------------------------------------------------------------------------------------------|----------------------------------------------------------------------------------------|
| A102 | checksum error<br>general reset & new<br>calibr.required | device has been powered off<br>before data could be stored; emc<br>problem; E <sup>2</sup> PROM defect | reset;<br>avoid emc problem; if alarm<br>prevails after reset, exchange<br>electronics |
| W103 | initialising - please<br>wait                            | E <sup>2</sup> PROM storage not yet finished                                                           | wait some seconds; if warning<br>prevails, exchange<br>electronics                     |
| A106 | downloading please<br>wait                               | processing data download                                                                               | wait until warning disappears                                                          |
| A110 | checksum error<br>general reset & new<br>calibr.required | device has been powered off<br>before data could be stored; emc<br>problem; E <sup>2</sup> PROM defect | reset;<br>avoid emc problem; if alarm<br>prevails after reset, exchange<br>electronics |
| A111 | electronics defect                                       | RAM defective                                                                                          | reset;<br>if alarm prevails after reset,<br>exchange electronics                       |
| A113 | electronics defect                                       | ROM defective                                                                                          | reset;<br>if alarm prevails after reset,<br>exchange electronics                       |
| A114 | electronics defect                                       | E2PROM defective                                                                                       | reset;<br>if alarm prevails after reset,<br>exchange electronics                       |
| A115 | electronics defect                                       | general hardware problem                                                                               | reset;<br>if alarm prevails after reset,<br>exchange electronics                       |
| A116 | download error<br>repeat download                        | checksum of stored data not correct                                                                    | restart download of data                                                               |
| A121 | electronics defect                                       | no factory calibration existant;<br>E <sup>2</sup> PROM defective                                      | contact service                                                                        |
| W153 | initialising - please<br>wait                            | initialisation of electronics                                                                          | wait some seconds; if warning<br>prevails, power off device and<br>power on again      |
| A155 | electronics defect                                       | hardware problem                                                                                       | reset;<br>if alarm prevails after reset,<br>exchange electronics                       |
| A160 | checksum error<br>general reset & new<br>calibr.required | device has been powered off<br>before data could be stored; emc<br>problem; E <sup>2</sup> PROM defect | reset;<br>avoid emc problem; if alarm<br>prevails after reset, exchange<br>electronics |
| A164 | electronics defect                                       | hardware problem                                                                                       | reset;<br>if alarm prevails after reset,<br>exchange electronics                       |
| A171 | electronics defect                                       | hardware problem                                                                                       | reset;<br>if alarm prevails after reset,<br>exchange electronics                       |
| A231 | sensor 1 defect<br>check connection                      | HF module or electronics defective                                                                     | exchange HF module or electronics                                                      |

Tab. 3 System error messages

| Code | Description                                          | Possible cause                                                                                                    | Remedy                                                                                                    |
|------|------------------------------------------------------|----------------------------------------------------------------------------------------------------|----------------------------------------------------------------------------------------------------|
| A270 | custody switch undef<br>check position               | switch for custody transfer may be defective                                                                      | check position of custody<br>switch<br>exchange electronics                                                                                                    |
| #    |                                                      | inconsistency between phase and<br>amplitude evaluation<br>inconsistent microfactor<br>inconsistent index mapping | check basic calibration<br>check mounting calibration<br>check echo quality<br>reset history "555"<br>check stilling pipe diameter<br>switch off autocorrection |
| A272 | electrinics defect<br>amplifier                      | inconsistency in amplification                                                                                    | exchange electronics                                                                                                    |
| W275 | electronics defect factory setting                   | ofset drift of A/D commuter                                                                                       | exchange electronics                                                                                                    |
| W511 | no factory calibration<br>ch1                        | factory calibration has been deleted                                                                              | record new factory calibration                                                                                                    |
| A512 | recording of mapping please wait                     | mapping active                                                                                                    | wait some seconds until alarm<br>disappears                                                                                                    |
| W601 | linearisation ch1 curve<br>not monotone              | linearization not monotonously increasing                                                                         | correct linearisation table                                                                                                    |
| W611 | less than 2<br>linearisation points for<br>channel 1 | number of entered linearization<br>points < 2                                                                     | correct linearisation table                                                                                                    |
| W621 | simulation ch. 1 on                                  | simulation mode is active                                                                                         | switch off simulation mode                                                                                                    |
| E641 | no usable echo<br>channel 1<br>check calibr.         | echo lost due to application conditions of built up on antenna                                                    | check installation; optimize<br>orientation of antenna; clean<br>antenna (cf. BA)                                                                               |
| E651 | level in safety distance<br>- risk of overspill      | level in safety distance                                                                                          | alarm will disappear as soon<br>as level leaves safety<br>distance;                                                                                             |
| A671 | linearisation ch1 not complete, not usable           | linearisation table is in edit mode                                                                               | activate linearisation table                                                                                                    |
| W681 | current ch1 out of range                             | current out of range (3,8 mA 21,5 mA)                                                                             | check calibration and linearisation                                                                                                    |

Tab. 3 System error messages

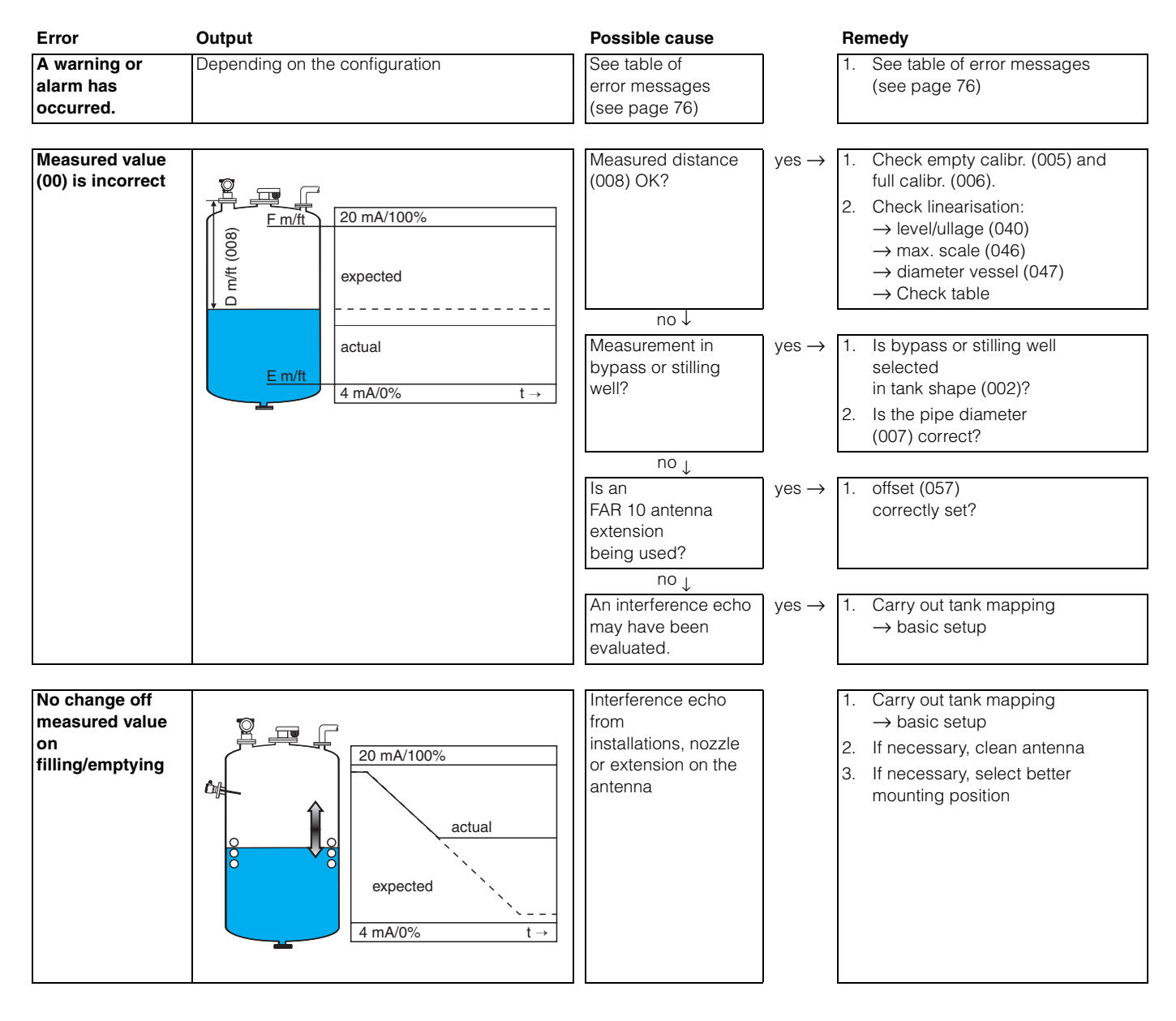

## 9.3 Application errors

| Error                                                                                                    | Output                                                                                                    | Possible cause                                                                                                    | F                      | emedy                                                                                                    |
|----------------------------------------------------------------------------------------------------|----------------------------------------------------------------------------------------------------|----------------------------------------------------------------------------------------------------|------------------------|----------------------------------------------------------------------------------------------------|
| If the surface is<br>not calm<br>(e.g. filling,<br>emptying, agitator<br>running), the<br>measured value<br>jumps<br>sporadically to a<br>higher<br>level | 20 mA/100%<br>actual<br>expected<br>4 mA/0% t →                                                                                                    | Signal is weakened<br>by the rough surface<br>— the interference<br>echoes<br>are sometimes<br>stronger                          | 1<br>2<br>3<br>4<br>5  | <ul> <li>Carry out tank mapping → basic setup</li> <li>Set the process cond. (004) to "turb. surface" or "agitator"</li> <li>Increase the output damping (058)</li> <li>Optimise the orientation (see Page 80)</li> <li>If necessary, select a better mounting position and/or larger antenna</li> </ul>           |
|                                                                                                    | $\begin{array}{c} 20 \text{ mA/100\%} \\ actual \\ \hline \\ expected \\ \hline \\ 4 \text{ mA/0\%} \\ t \rightarrow \end{array}$                                                                                                    |                                                                                                    |                        |                                                                                                    |
| During filling/<br>emptying<br>the measured<br>value jumps<br>downwards                                                                                   | 20 mA/100%<br>actual<br>expected<br>4 mA/0% t→                                                                                                    | Multiple echoes                                                                                                    | yes → 1<br>2<br>3<br>4 | <ul> <li>Check the tank shape (002),<br/>e.g. "dome ceiling" or<br/>"horizontal cyl"</li> <li>In the range of the blocking dist.<br/>(059) there is no echo evaluation<br/>→ Adapt the value</li> <li>If possible, do not select<br/>central installation position</li> <li>Perhaps use a stilling well</li> </ul> |
| E 641 (loss of<br>echo)                                                                                                    | 20  mA/100% actual $E 641$ $E 641$ | Level echo is too<br>weak.<br>Possible causes:<br>• Rough surface due<br>to filling/<br>emptying<br>• Agitator running<br>• Foam | yes → 1<br>2<br>3      | <ul> <li>Check application parameters<br/>(002), (003) and (004)</li> <li>Optimise alignment (see Page 80)</li> <li>If necessary, select a better<br/>installation position and/or larger<br/>antenna</li> </ul>                                                                                                   |
| E 641 (loss of<br>echo) after turn on<br>the power supply                                                                                                 | If the instrument is configured to Hold by loss<br>of echo the output is set to any<br>value/current.                                                                                                    | noise level during the initialisation phase to high.                                                                             | R<br>C<br>B            | epeat once more empty calibr. (005).<br>aution!<br>efore conformation change with                                                                                                    |

## 9.4 Orientation of the Micropilot

For orientation a marker is found on the flange or threaded boss of the Micropilot. During installation this must be oriented as follows:

- In tanks: to the vessel wall
- In stilling wells: to the slots
- In bypass pipes: vertical to the tank connectors

After commissioning the Micropilot, the "echo quality" (056) indicates whether a sufficiently large measuring signal is obtained. If necessary, the quality can be optimised later. Vice versa, the presence of an interference echo can be used to minimise this by optimum orientation. The advantage of this is that the subsequent tank mapping uses a somewhat lower level that causes an increase in the strength of the measuring signal.

Proceed as follows:

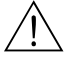

## Warning!

Subsequent alignment can lead to personal injury. Before you unscrew or loosen the process connection, make sure that the vessel is not under pressure and does not contain any injurious substances.

- 1. It is best to empty the container so that the bottom is just covered. However, alignment can be carried out even if the vessel is empty.
- 2. Optimisation is best carried out with the aid of the envelope graph in the display or the ToF Tool.
- 3. Unscrew the flange or loosen the threaded boss by a half a turn.
- 4. Turn the flange by one hole or screw the threaded boss by one eighth of a turn. Note the echo quality.
- 5. Continue to turn until 360° is reached.
- 6. Optimum alignment:
  - a) Vessel partly full, no interference echo obtained:

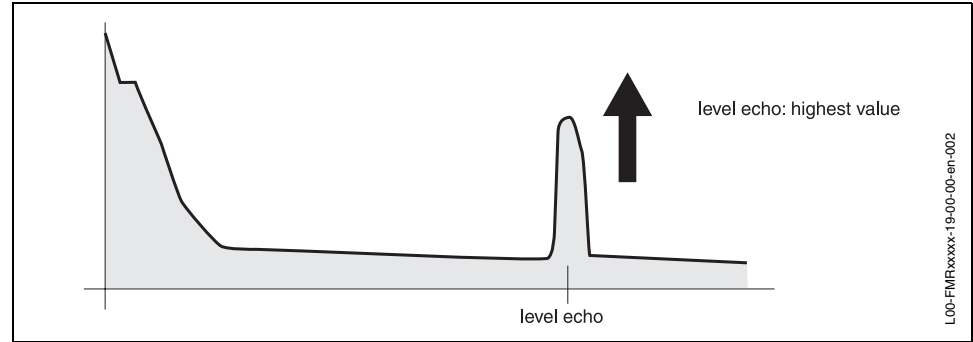

b) Vessel partly full, interference echo obtained:

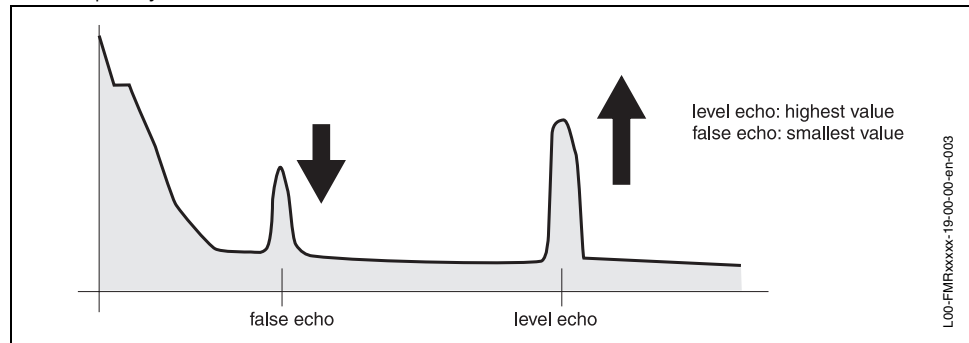

c) Vessel empty, no interference echo:

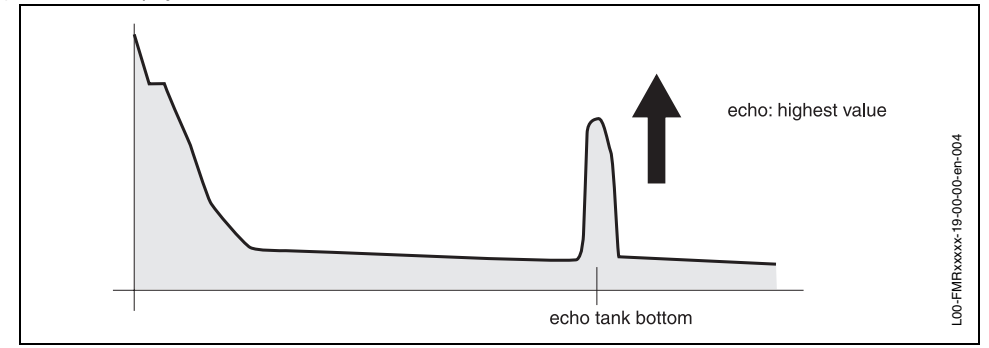

d) Vessel empty, interference echo obtained:

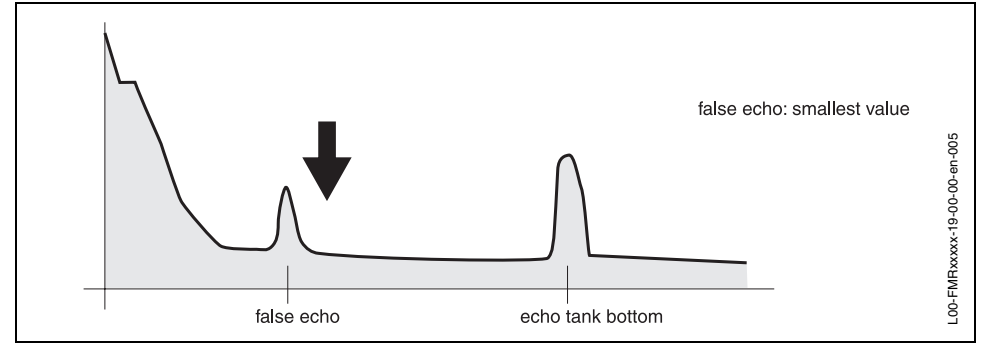

- 7. Fix the flange or threaded boss in this position. If necessary, replace the seal.
- 8. Carry out tank mapping, siehe Kapitel 6.1 bzw. 6.2.

# 9.5 Spare parts

## Note!

You can order spare parts directly from your E+H service organization by giving the **order code** and the **serial number** which is printed on the measuring transducer nameplate (see Page 7 ff.). The corresponding spare part number also appears on each spare part. Installation instructions are given on the instruction card that is also delivered.

## Caution!

If the calibration seal is broken, the national calibration authority should normally be informed within 24 hours.

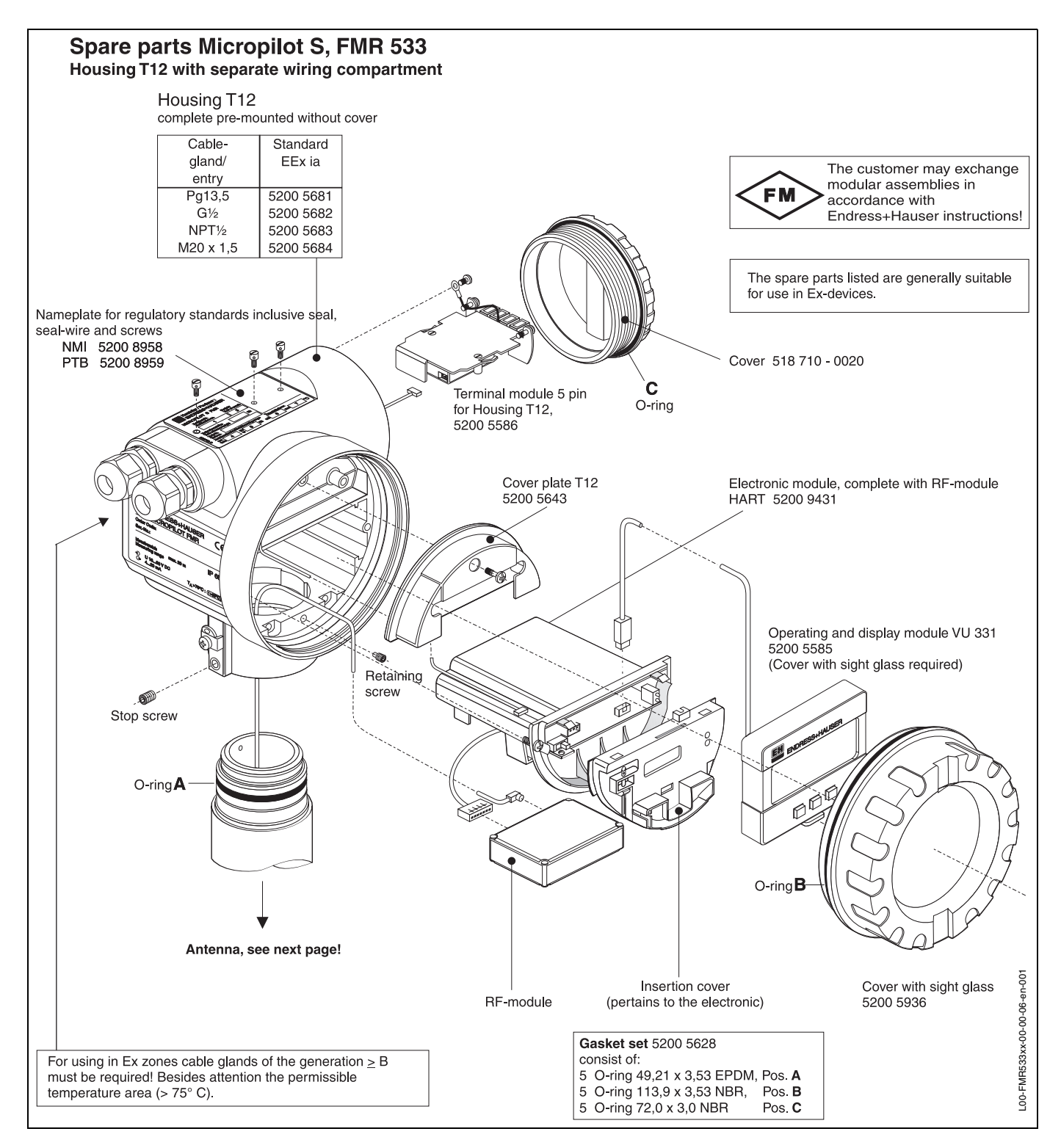

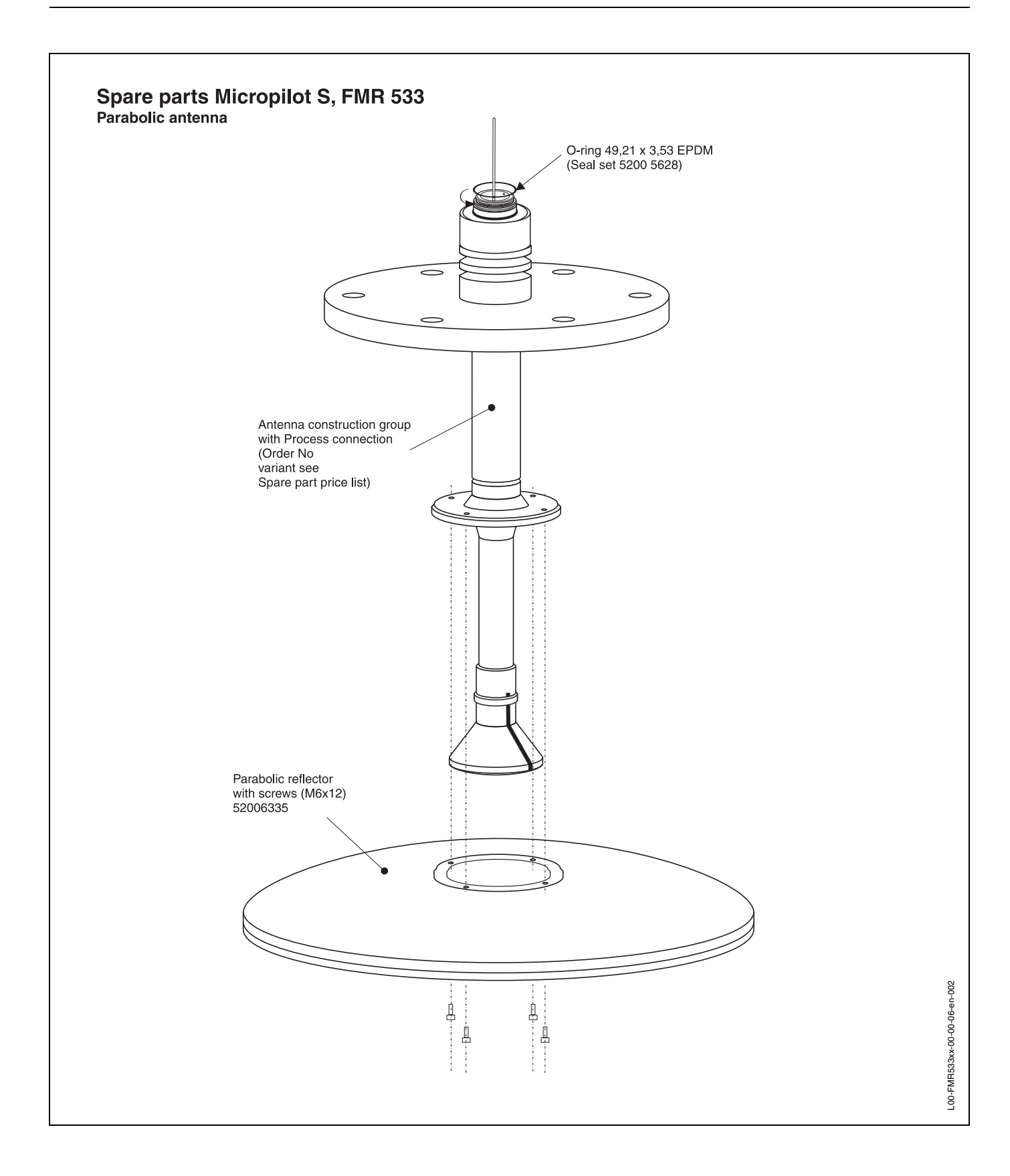

## Modification nameplate

When ordering parts that are listed in the product structure (see Page 8 ff.), a check must be made as to whether the instrument description on the nameplate is still valid, e.g. for:

- an antenna component,
- an electronics module,
- an RF module,
- a VU 331 operating and display module,
- a housing cover with window.

## **Housing T12**

The complete order code must be specified when ordering the replacement housing so that the correct nameplate can be delivered, e.g.

• FMR 533-A4VCW2AA2A

You must label the nameplate yourself.

## Caution!

(<sup>1</sup>)

- It is not possible to convert a standard instrument into an Ex instrument by simply exchanging parts.
- When repairing certified instruments, the relevant regualtions must be followed.
- For FM approved instruments, it is forbidden to make any changes to the instrument that are not expressly authorised in the operating manual. Contravening this prohibition can invalidate the approval for operation of the instrument.

## 9.6 Return

If you need to send a Micropilot back to Endress+Hauser for repair, please send a completed copy of the form printed on the last page.

- An exact description of the application.
- The chemical and physical characteristics of the product.
- A short description of the error that occurred.
- If necessary, give the error code.

Please carry out the measures described in Chapter 1.4 before sending a Micropilot back for repair.

## 9.7 Disposal

In case of disposal please seperate the different components according to their material consistence.

# 9.8 Software history

| Software version /<br>Date | Software changes                                                                                                    | Documentation changes |
|----------------------------|----------------------------------------------------------------------------------------------------|-----------------------|
| V 1.00.00 / 12.2000        | Original software.<br>Operated via:<br>– ToF Tool<br>– Commuwin II (from version 2.05.03)<br>– HART communicator DXR 375<br>with Rev. 1, DD 1.                                                                 |                       |
| V 01.02.00 / 03.2002       | simplyfied commissioning<br>history reset in basic calibration<br>Katakana.<br>Operated via:<br>- ToF Tool (V3.0)<br>- Commuwin II (from version 2.05.03)<br>- HART communicator DXR 375<br>with Rev. 1, DD 1. |                       |

# 9.9 Contact addresses of Endress+Hauser

The addresses of Endress+Hauser are given on the back cover of this operating manual. If you have any questions, please do not hesitate to contact your E+H representative.

# 10 Technical data

# 10.1 Technical data at a glance

|                        | Application                                                                                                    |
|------------------------|----------------------------------------------------------------------------------------------------|
| Application            | <ul> <li>The Micropilot S is used for highly accurate level measurement in storage tanks and can be applied in custody transfer applications. It meets the relevant requirements according to OIML R85 and API 3.1B.</li> <li>The FMR 533 with parabolic antenna is excellently suited for free space applications up to 40 m (131 ft).</li> </ul>                                                                                                    |
|                        | Function and system design                                                                                                    |
| Measuring principle    | The Micropilot is a "downward-looking" measuring system, operating based<br>on the time-of-flight method. It measures the distance from the reference point<br>(process connection) to the product surface. Radar impulses are emitted by<br>an antenna, reflected off the product surface and received again by the radar<br>system.                                                                                                    |
| Equipment architecture | <ul> <li>The Micropilot S can be used for measurement in a stilling well as well as in free space. The different instrument versions are applied as follows:</li> <li>The Micropilot S FMR 533 with parabolic antenna is preferred for freespace measurements. The Micropilot S FMR 530 with horn antenna can be used as an alternative for small nozzle diameters .</li> <li>The instruments are equipped with a passive 420 mA output with HART protocol.</li> </ul>                                                                              |
|                        | Input                                                                                                    |
| Measured variable      | The measured variable is the distance between a reference point (mounting flange) and a reflective surface (e.g. medium surface). The measured value and all parameters are displayed using either metrical SI-units or US/UK-units (inch, ft,).<br>The level is calculated based on the tank height entered.<br>The level can be converted into other units (volume, mass) by means of a linearization.<br>In order to compensate for non-linear effects like movement of the tank roof, an additional correction table (diptable) can be entered. |
| Measuring range        | see Page 16 ff.                                                                                                    |
|                        | Output                                                                                                    |
| Output signal          | 420 mA with HART protocol:<br>this version can be operated via the PC operating software ToF Tool and<br>Commuwin II. The instrument supports both point-to-point and multidrop<br>operation.                                                                                                    |
| Signal on alarm        | <ul> <li>Error information can be accessed via the following interfaces:</li> <li>Local display: <ul> <li>Error symbol (see Page 37)</li> <li>Plain text display</li> <li>LED's: red LED continuously on = alarm, red LED flashes = warning</li> <li>Current output</li> <li>Digital interface</li> </ul> </li> </ul>                                                                                                    |
| Galvanic isolation     | 500 V towards ground.<br>500 V between power supply and signal                                                                                                    |

|                                                       | Auxiliary energy                                                                                                    |
|-------------------------------------------------------|----------------------------------------------------------------------------------------------------|
| Electrical connection                                 | Housing T 12 with separate terminal compartment.                                                                                                    |
| Load HART                                             | Minimum load for HART communication: 250 $\Omega$                                                                                                    |
| Cable entry                                           | Cable gland: M20x1.5 or Pg13.5<br>Cable entry: G ½ or ½ NPT                                                                                                    |
| Supply voltage                                        | see Page 31 ff.                                                                                                    |
| Power consumption                                     | Max. 330 mW at 16 V, max. 500 mW at 24 V, max. 600 mW at 30 V.                                                                                                    |
| Current consumption                                   | Max. 21 mA (50 mA inrush current).                                                                                                    |
| Power supply                                          | For stand alone operation recommended via e.g. E+H RN 221 N/Z.                                                                                                    |
|                                                       | Performance characteristics                                                                                                    |
| Reference operating conditions                        | <ul> <li>According to OIML R85:</li> <li>Temperature = -25+55 °C (-13+131 °F)</li> <li>Atmospheric pressure</li> <li>Relative humidity (air) = 65 % ±15%</li> <li>Medium properties: e.g. medium with good reflectivity and calm surface.</li> <li>Tank diameter: signal beam hits the tank wall only at one side.</li> <li>Note!</li> <li>No major interference reflections inside the signal beam.</li> </ul>                                                                                                    |
| Maximum measured<br>error                             | Absolute accuracy: 0.5 mm (2σ value)<br>Inventory Control Versios: ±3 mm                                                                                                    |
| Proof of accuracy for<br>custody transfer<br>versions | The accuracy of each Micropilot S is established through a calibration certificate that records the absolute and relative error at 10 equidistant points during the final test. A Laser Interferometer (Jenaer Messtechnik ZLM 500) with an absolute accuracy of 0.1 mm is used as a reference for the free space measurements with FMR 533.<br>Each Micropilot S is delivered with the PTB and NMi type approval. Additional initial factory verifications for custody applications are available on demand for all radar instruments FMR 53x.   |
| Maximum fill speed                                    | By the first pass trough of measuring range: 100 mm/min., thereafter unlimited.                                                                                                    |
| Non-repeatability                                     | 0,3 mm (1/64")                                                                                                    |
| Hysteresis                                            | 0.3 mm                                                                                                    |
| Resolution                                            | digital: 0.1 mm<br>analogue: 0.03 % of measuring range                                                                                                    |
| Settling time                                         | Typical 15 sec                                                                                                    |
| Long-term drift                                       | The long-term drift is within the specified accuracy.                                                                                                    |
| Influence of ambiente<br>temperature                  | Within the specified accuracy according to OIML R85.                                                                                                    |
| Software reliability                                  | <ul> <li>The software used in the radar instruments FMR 53x fulfills the requirements of OIML R85. This particularly includes:</li> <li>cyclical test of data consistency</li> <li>non-volatile memory</li> <li>segmented data storage</li> <li>The radar instruments Micropilot S continuously monitor the compliance with accuracy requirements for custody transfer measurements according to OIML R85. If the accuracy cannot be maintained, a specific alarm is generated on the local display and via the digital communication.</li> </ul> |

| Inventory Control<br>Versions    | All device types can be delivered as "Inventory Conctrol Versions" with a reduced accuracy of $\pm$ 3mm (under reference conditions).<br>To these versions, the calibration certificate or custody transfer type approval                                                                                                    |  |  |  |
|----------------------------------|----------------------------------------------------------------------------------------------------|--|--|--|
|                                  | is NOT attached.<br>The "Inventory Control Versions" can be selected by choosing the option »R«<br>in feature »70« in the order code section »Custody transfer approvals«<br>on page 8 ff.                                                                                                    |  |  |  |
|                                  | Operating conditions                                                                                                    |  |  |  |
| Operating conditions             |                                                                                                    |  |  |  |
| Installation instructions        | see Page 13 ff.                                                                                                    |  |  |  |
| Beam angle                       | see Page 14 ff.                                                                                                    |  |  |  |
| Environment                      |                                                                                                    |  |  |  |
| Ambient temperature<br>range     | Ambient temperature for the transmitter:<br>• Standard: -40 °C +80 °C (-40 °F +176 °F)<br>• For calibration to regulatory standards: -25 °C +60 °C (-30 °F+140 °F)<br>With $T_u$ <-20 °C and $T_u$ >+60 °C the operability of the LC-display is reduced.<br>A weather protection cover should be used for outdoor operation if the<br>instrument is exposed to direct sunlight. |  |  |  |
| Storage temperature              | -40 °C +80 °C (-40 °F +176°F)                                                                                                    |  |  |  |
| Climate class                    | DIN EN 60068-2-38 (test Z/AD)                                                                                                    |  |  |  |
| Degree of protection             | <ul> <li>housing: IP 65, NEMA 4X (open housing: IP20, NEMA 1)</li> <li>antenna: IP 68 (NEMA 6P)</li> </ul>                                                                                                    |  |  |  |
| Vibration resistance             | DIN EN 60068-2-64 / IEC 68-2-64: 202000 Hz, 5 (m/s²)²/Hz                                                                                                    |  |  |  |
| Cleaning of the antenna          | See »Technical Information« TI 344F                                                                                                    |  |  |  |
| Electromagnetic<br>compatibility | <ul> <li>emissions according to EN 61326; equipment class B</li> <li>compatibility according to EN 61326; appendix A (industrial area, 10 V/m) and Namur recommendation EMC (NE 21).</li> </ul>                                                                                                    |  |  |  |
| Process conditions               |                                                                                                    |  |  |  |
| Process temperature range        | See »Technical Information« TI 344F                                                                                                    |  |  |  |
| Process temperature<br>limits    | See »Technical Information« TI 344F                                                                                                    |  |  |  |
| Process pressure limits          | See »Technical Information« TI 344F                                                                                                    |  |  |  |
| Dielectric constant              | <ul> <li>in a stilling well: £r ≥ 1.4</li> <li>in free space: £r ≥ 1.9</li> </ul>                                                                                                    |  |  |  |
| Wetted parts                     | Parabolic, gas-tight<br>Wetted parts: 1.4435 / SS 316 L / PTFE                                                                                                    |  |  |  |
|                                  | Mechanical construction                                                                                                    |  |  |  |

| Design, dimensions                | see Page 12                                                                                                    |  |  |  |
|-----------------------------------|----------------------------------------------------------------------------------------------------|--|--|--|
| Weight                            | Approx 7.2 kg + weight of flange                                                                                                    |  |  |  |
| Material                          | see Page 8                                                                                                    |  |  |  |
| Process connection                | see Page 8<br>All process connections dispose of a gas-tight glass feed-through to prevent<br>any gas leakage to the inside of the housing.                                                                                                    |  |  |  |
|                                   | Human interface                                                                                                    |  |  |  |
| Operation concept                 | see Page 34                                                                                                    |  |  |  |
| Display                           | see Page 34                                                                                                    |  |  |  |
|                                   | Certificates and approvals                                                                                                    |  |  |  |
| CE approval                       | The measuring system meets the legal requirements of the EC-guidelines.<br>Endress+Hauser confirms the instrument passing the required tests by<br>attaching the CE-mark.                                                                                                    |  |  |  |
| RF approvals                      | R&TTE 1999/5/EG, FCC CRF 47, part 15                                                                                                    |  |  |  |
| Overspill protection              | PTB , NMi and many other national approvals                                                                                                    |  |  |  |
| External standards and guidelines | <ul> <li>EN 60529</li> <li>Protection class of housing (IP-code)</li> <li>EN 61010</li> <li>Safety regulations for electrical devices for measurement, control, regulation and laboratory use.</li> <li>EN 61326</li> <li>Emissions (equipment class B), compatibility (appendix A – industrial area)</li> <li>NAMUR</li> <li>Standards committee for measurement and control in the chemical industry</li> <li>API (American Petroleum Institute)</li> <li>Particularly "Manual of Petroleum Measurement Stadards".</li> <li>OIML R85 (Organisation Internationale de Metrologie Legale)</li> </ul> |  |  |  |
| Ex approval                       | XA 081F-A<br>Installation Micropilot S FMR 53x (T12 / EEx ia IIC T6T1)<br>PTB 00 ATEX 2067 X, Equipment marking: (II 1/2 G)                                                                                                    |  |  |  |
| Ordering Information              |                                                                                                    |  |  |  |
|                                   | The E+H service organisation can provide detailed ordering information an information on the order codes on request.                                                                                                    |  |  |  |
|                                   | Accessories                                                                                                    |  |  |  |
|                                   | see Page 74                                                                                                    |  |  |  |
|                                   | Supplementary Documentation                                                                                                    |  |  |  |
| Supplementary<br>Documentation    | <ul> <li>System Information Micropilot (SI 019F/00/en)</li> <li>Technical Information (TI 344F/00/en)</li> <li>Operating Instructions "Description of instrument functions"<br/>(BA 217F/00/en)</li> </ul>                                                                                                    |  |  |  |

# 11 Appendix

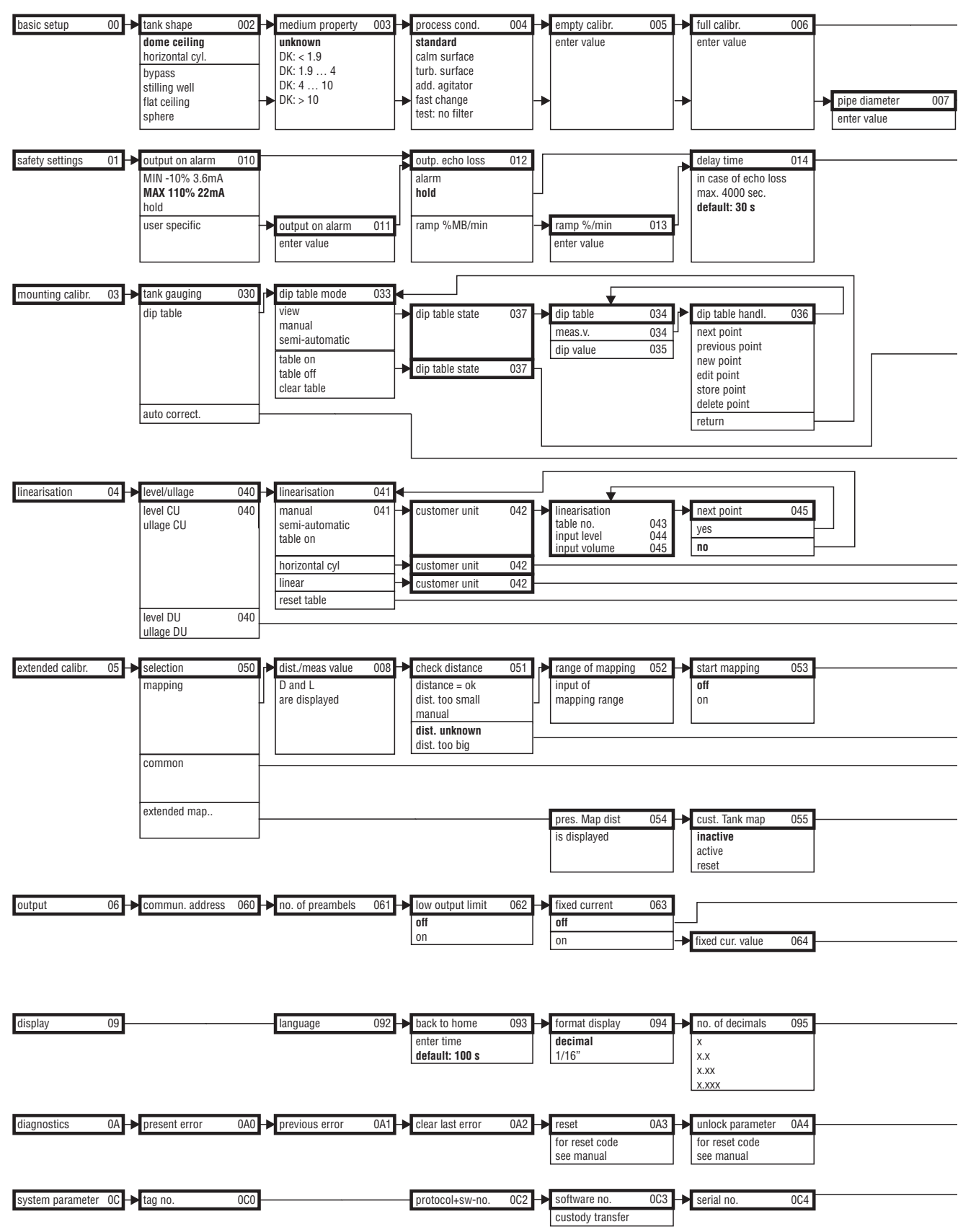

## 11.1 Operating menu HART (Display modul), ToF Tool

Note! The default values of the parameters are typed in boldface.

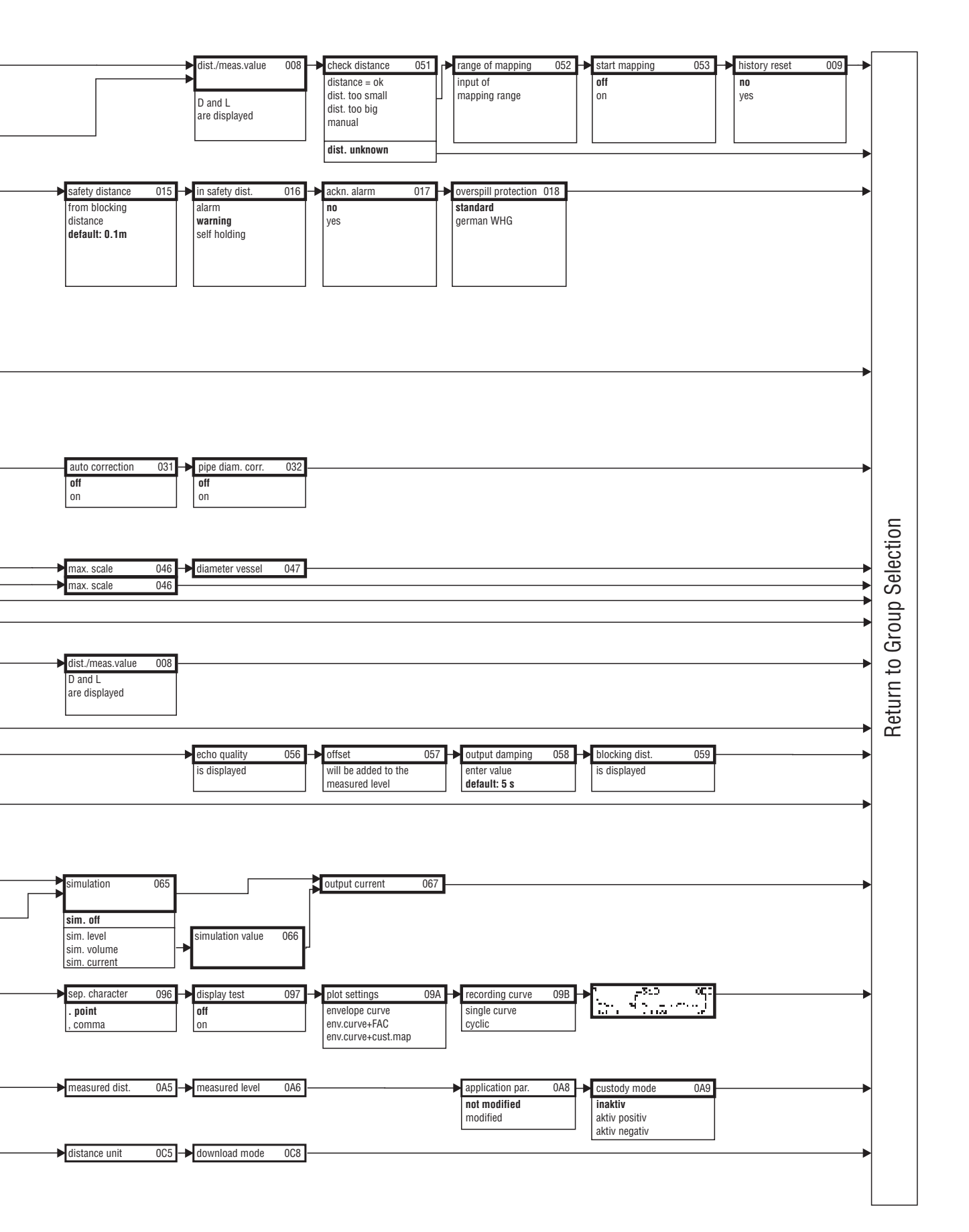

| IZ        |
|-----------|
| OMMUWI    |
| HART / C  |
| Matrix I  |
| Operating |

| Function group      | V-CWII    | ЮН              | H                | H2               | H3              | H4               | H5              | 9H               | H7              | H8                   | бH             |
|---------------------|-----------|-----------------|------------------|------------------|-----------------|------------------|-----------------|------------------|-----------------|----------------------|----------------|
| 00 basic setup      | 0         | measured value  |                  | tank shape       | medium property | process cond.    | empty calibr.   | full calibr.     | pipe diameter   |                      |                |
| 01 safety settings  | 2         | output on alarm | output on alarm  | outp. echo loss  | ramp %span/min  | delay time       | safety distance | in safety dist.  | ackn. alarm     | overspill protection |                |
| 03 mounting calibr. | <b>V2</b> | tank gauging    | auto correction  | pipe diam. corr. | dip table mode  | dip table        | dip table       | dip table handl. | dip table state |                      |                |
| 04 linearisation    | V3        | evel/ullage     | inearisation     | customer unit    | table no.       | input level      | input volume    | max. scale       | diameter vessel |                      |                |
| 05 extended calibr. | V4        |                 | check distance   | range of mapping | start mapping   | pres. Map dist   | cust. Tank map  | echo quality     | offset          | output damping       | blocking dist. |
| 06 output           | V5        | commun. Address | no. Of preambels | low output limit | fixed current   | fixed current    | simulation      | simulation value | output current  |                      |                |
| 09 display          | V6        |                 |                  | language         | back to home    | format display   | no. of decimals | sep. character   |                 |                      |                |
| 0D service          | 77        |                 |                  |                  |                 |                  |                 |                  |                 |                      |                |
| 0A diagnostics      | 67        | present error   | previous error   | clear last error | reset           | unlock parameter | measured dist.  | measured level   |                 | application par.     | custody mode   |
| 0C system parameter | ٨٨        | tag no.         |                  | protocol+sw-no.  | software no.    | serial no.       | distance unit   |                  |                 | download mode        |                |
|                     |           |                 |                  |                  |                 |                  |                 |                  |                 |                      |                |

# 11.2 Operating matrix HART / Commuwin II

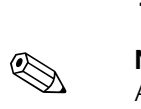

# **11.3 Description of functions**

## Note!

A detailed description of the function groups, functions and parameters is given in the documentation BA 217F/00/en - a description of the instrument functions of the Micropilot S.

# 11.4 Function and system design

## **11.4.1 Measuring principle**

The Micropilot is a "downward-looking" measuring system, operating based on the timeof-flight method. It measures the distance from the reference point (process connection) to the product surface. Radar impulses are emitted by an antenna, reflected off the product surface and received again by the radar system.

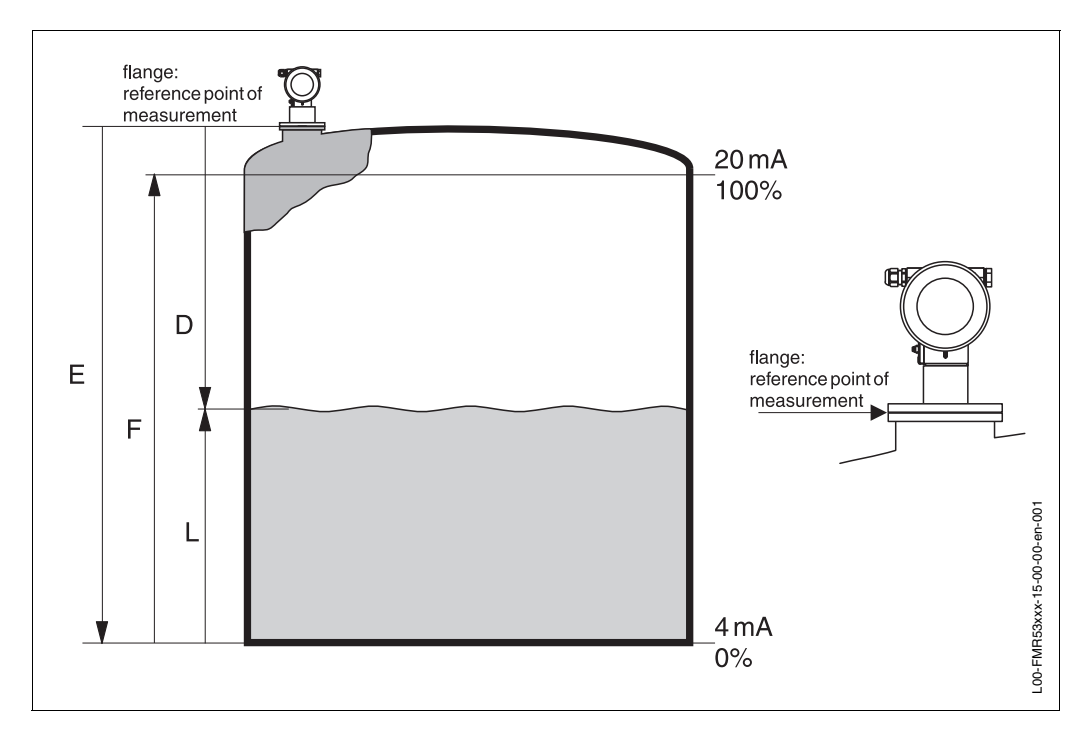

## Input

The reflected radar impulses are received by the antenna and transmitted into the electronics. A microprocessor evaluates the signal and identifies the level echo caused by the reflection of the radar impulse at the product surface. The unambiguous signal identification is accomplished by the PulseMaster® software based on many years of experience with time-of-flight technology. The mm-accuracy of the Micropilot S is achieved with the patented algorithms of the PhaseMaster® software. The distance D to the product surface is proportional to the travel time t of the impulse:

 $D = c \cdot t/2$ , with c being the speed of light.

Based on the known empty distance E, the level L is calculated:

L = E - D

Reference point for "E" is the lower surface of the process connection. The Micropilot is equipped with functions to suppress interference echoes. The user can activate these functions. They ensure that interference echoes (e.g. from edges and weld seams) are not interpreted as level echo.

## Output

The Micropilot is commissioned by entering an empty distance E (=zero), a full distance F (=span), and an application parameter. The application parameter automatically adapts the instrument to the measuring conditions. The data points "E" and "F" correspond with 4mA and 20mA for instruments with current output. They correspond with 0 % and 100 % for digital outputs and the display module.

A linearization with max. 32 points, based on a table entered either manually or semiautomatically, can be activated locally or remotely. This function provides a measurement in engineering units and a linear output signal for spheres, horizontal cylindrical tanks, and vessels with conical outlet.

## 11.4.2 Equipment architecture

#### Stand-alone

The Micropilot S can be used for measurement in a stilling well as well as in free space. The different instrument versions are applied as follows:

- The Micropilot S FMR 532 with planar antenna is the preferred device in stilling wells ≥ 150 mm.
- The Micropilot S FMR 530 with horn antenna can be used in stilling wells with a diameter <150 mm. However, for these diameters no custody transfer approval is available.
- The Micropilot S FMR 533 with parabolic antenna is preferred for free-space measurements. The Micropilot S FMR 530 with horn antenna can be used as an alternative for small nozzle diameters .
- The Micropilot S FMR 531 with rod antenna (PTFE) should be used for measurements of highly aggressive media (e.g. sulphur).
- The instruments are equipped with a passive 4...20 mA output with HART protocol.

The complete measuring system consists of:

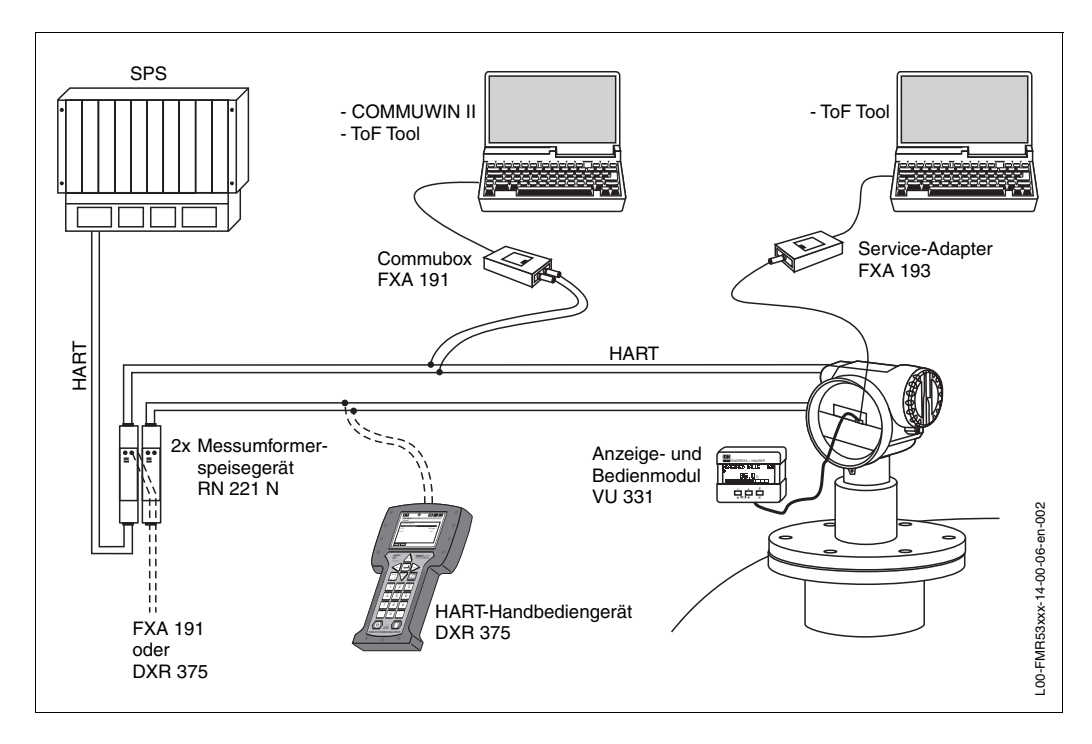

## On-site operation:

- with display and operating module VU 331,
- with a Personal Computer, FXA 193 and the operating software ToF Tool. The ToF Tool is a graphical operating software for instruments from Endress+Hauser that operate based on the time-of-flight principle (radar, ultrasonic, guided microimpulse). It assists with commissioning, securing data, trouble shooting, and documentation of the measuring point.

## **Remote operation:**

- with HART handheld DXR 375,
- with a Personal Computer, Commubox FXA 191 and the operating software COMMUWIN II respectively ToF Tool.
- With a Personal Computer, TSM (Tank Side Monitor) and the operating software FuelsManager.

## System integration via Rackbus

Multiple transmitters Micropilot S (or other instruments) can be connected to a higherlevel bus system via a Gateway ZA:

- Every HART transmitter via one interface module FXN 672 each.
- Gateways are available for MODBUS, FIP, PROFIBUS, INTERBUS etc.
- Both on-site as well as remote operation are possible.

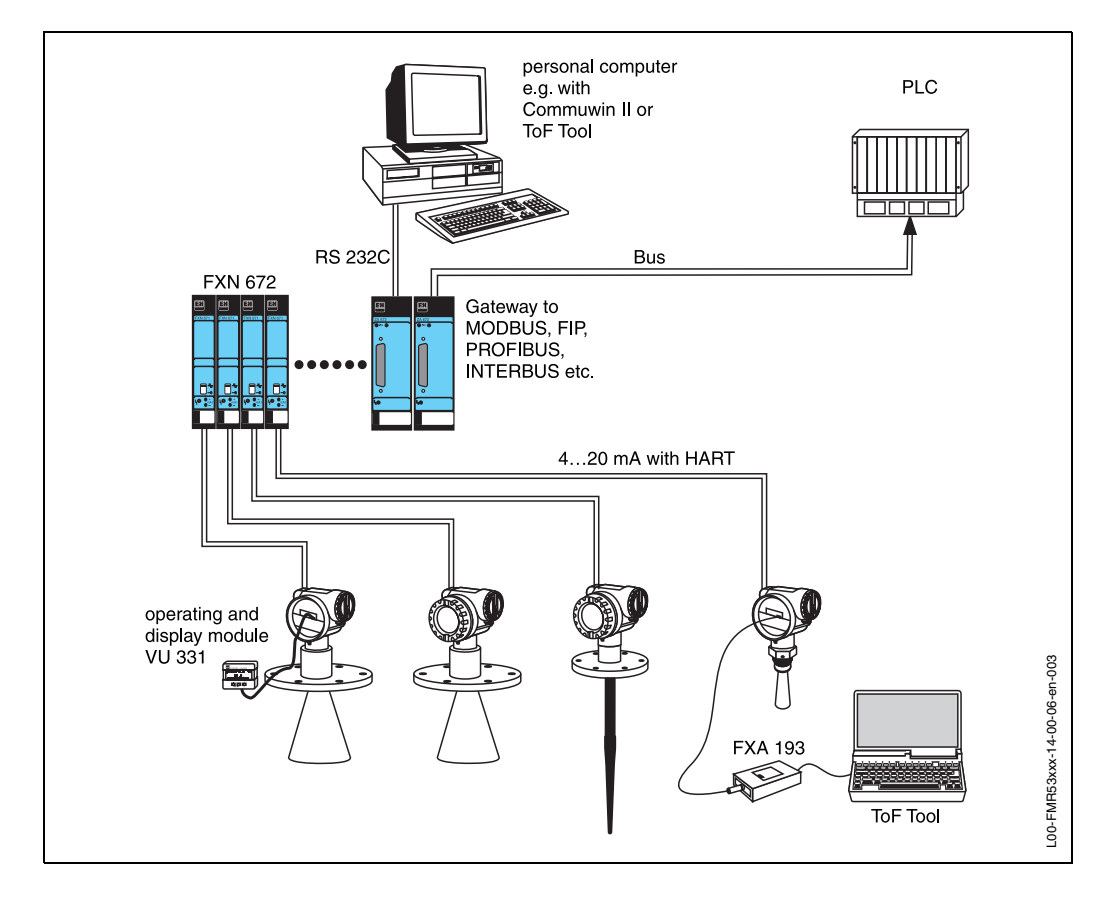

#### Integration into the Asset Management System

The HART interface allows the integration into the AMS® (Asset Management System) from Fisher-Rosemount.

## 11.4.3 Custody transfer mode

Micropilot S is a weight and measure approved level transmitter. Either the innage or the ullage can be selected as the custody transfer variable.

The selected variable is the basis for the subsequent calculation of the current amount of product in a tank, along with other measured variables such as (average) temperature and pressure.

This opens up numerous application options in custody transfer:

- Quantity calculation of mineral oils
- Quantity calculation of alcohols

# 11.4.4 Weight and measure approval, Standards Authorities approval, Compulsory reapproval

The *type approvals for custody transfer* issued by the PTB and NMi, a copy of which is enclosed with every device, prove the fundamental suitability of the various types for custody transfer.

In addition to this, the *accuracy* of every single device is documented using a calibration certificate, which is issued in the factory after the device has been tested on a reference test rig.

On request, a separate *initial verification* of the devices can be carried out with a National Standards Authorities inspector present, who issues a *preliminary test certificate* for every device. In the initial verification, the device is tested to ensure that it complies with the *limit of error in legal metrology*, which lies at +-2mm for radar measuring devices in Germany.

Essentially, this proves that the devices are *weight and measure approved*. The devices must not, however, be used in custody transfer mode straight away.

The measuring device is not approved until after the *approval after installation* by the Standards Authorities. For this, the device's level measurement is compared with the tank gauging by a National Standards Authorities inspector using manual dips (also "Initial verification"). As a rule, a quiescent tank gauging is dipped by hand three times in a row and then compared with the value displayed by the level radar. Depending on national regulations, the transfer error limit, calculated as the arithmetic mean of the absolute deviations of all three measurements, must not exceed double the limit of error in legal metrology (compare, for example, the German "Eichordnung" or the American "API 3.1B", in which the necessary procedures are also defined).

Depending on national regulations, this test is repeated with various tank gaugings. Using linearisation tables to compensate any non-linearities that occur in measurement is permitted. For this, the Micropilot S level radar offers a special dip table, compare Chapter 6.5.

After the measurement has been approved by an inspector, he seals the level radar at the stamp position and thereby also secures the programming status of the device.

Those operating an approved level transmitter are obligated to obtain *reapproval* in accordance with the applicable national regulations from the Standards Authorities.

## 11.4.5 Particularities in "approved" operation

The Micropilot S level radar is set to custody transfer mode after commissioning using a custody locking switch (see Page 38). The position of the custody locking switch is secured and sealed using the sealing pin.

During custody transfer measurement, all custody transfer-relevant functions for operation are automatically locked, so that the custody transfer-relevant device software can not be used, either via local operation or via digital communication settings. This locked status is displayed by the key symbol (4).

Micropilot S radar devices continuously monitor the compliance with accuracy requirements for custody transfer measurements according to OIML R85. If, for example, the accuracy cannot be maintained due to quick surface movements, this is reported via a separate alarm in the local display (displays "#" symbol) and via digital communication.

## 11.4.6 Definition of terms

For definitions and procedures please refer to the following documents:

- Manual of Petroleum Measurement Standards, Chapter 3 Tank Gauging, Section 1.B - Standard Practice for Level Measurement of Liquid Hydrocarbons in Stationary Tanks by Automatic Tank Gauging, American Petroleum Institute, second edition, 2001
- OIML R 85, Organisation Internationale de Métrologie Légale, International Recommendation R 85, edition 1998 (E)

## 11.4.7 Integrated on tank gauging system

The Endress+Hauser Tank Side Monitor NRF 590 provides integrated communications for sites with multiple tanks, each with one or more sensors on the tank, such as radar, spot or average temperature, capacitive probe for water detection and/or pressure sensors. Multiple protocols out of the Tank Side Monitor guarantee connectivity to nearly any of the existing industry standard tank gauging protocols. Optional connectivity of analog 4...20 mA sensors, digital I/O and analog output simplify full tank sensor integration. Use of the proven concept of the intrinsically safe HART bus for all on-tank sensors yields extremely low wiring costs, while at the same time providing maximum safety, reliability and data availability.

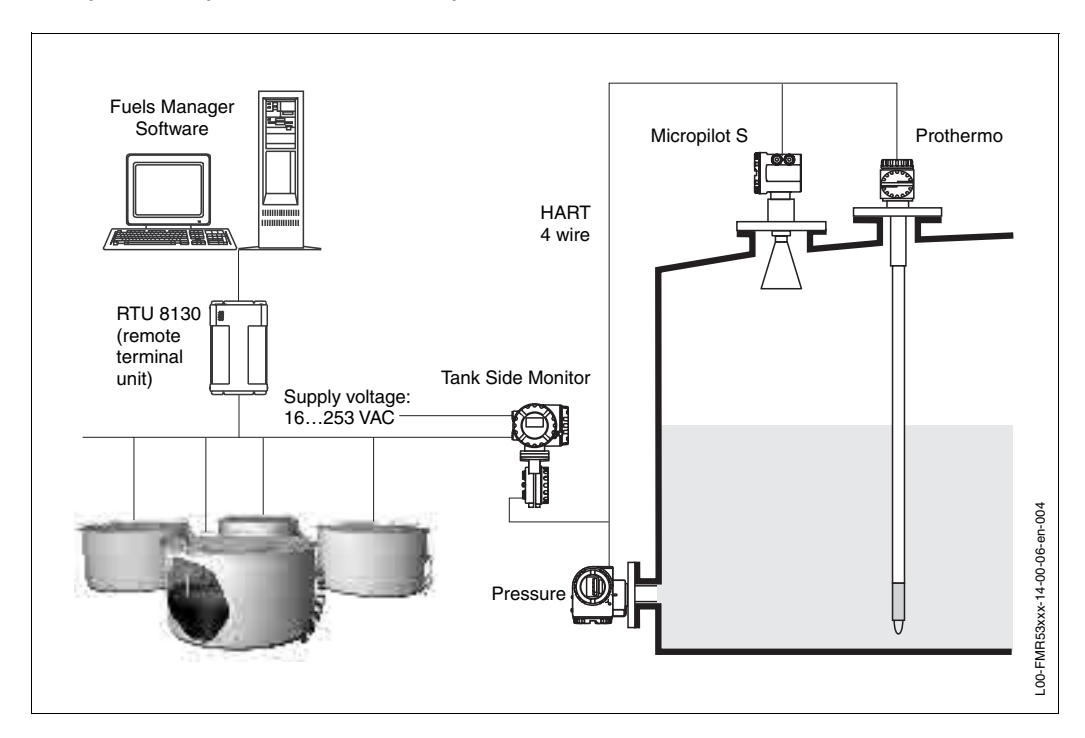

This product may be protected by at least one of the following patents. Further patents are pending.

- US 5,387,918 ≘ EP 0 535 196
- US 5,689,265 ≘EP 0 626 063
- US 5,659,321
- US 5,614,911 ≘ EP 0 670 048
- US 5,594,449 ≘ EP 0 676 037
- US 6,047,598
- US 5,880,698
- US 5,926,152
- US 5,969,666
- US 5,948,979
- US 6,054,946
- US 6,087,978
- US 6,014,100

# Index

## Α

| Accessories                 | 74 |
|-----------------------------|----|
| Alarm                       | 42 |
| Antenna extension           | 74 |
| Antenna size                | 12 |
| Approval after installation | 97 |
| Auto-correction             | 57 |
| В                           |    |
| Basic Setup.                | 47 |
| Basic Setup VU 331          | 49 |
| Blocking distance           | 17 |

# С

| 0                                             |    |
|-----------------------------------------------|----|
| Cable entry                                   | 31 |
| Calibration to regulatory standards disturbed | 37 |
| CE approval                                   | 89 |
| CE mark                                       | 9  |
| Check distance                                | 54 |
| Cleaning agents                               | 73 |
| Commissioning                                 | 46 |
| Communication symbol                          | 37 |
| Commuwin II 45,                               | 74 |
| Commuwin II-Operating Programm                | 45 |
| Contact addresses                             | 85 |
| Contrast settings                             | 38 |
| Current consumption                           | 31 |
| Custody locking switch                        | 38 |
| Custody mode                                  | 59 |
| Customer unit                                 | 49 |

# D

| Declaration of conformity 9    |
|--------------------------------|
| Declaration of contamination 5 |
| Degree of protection 33        |
| Dielectric constant 50         |
| Dimensions                     |
| Dip Table Mode 61              |
| Dip table status 61            |
| Dip value                      |
| Display                        |
| Distance 47, 53                |

# Е

| Echo quality                  | 80  |
|-------------------------------|-----|
| Electrical symbols            | . 6 |
| Empty calibration 47, 52, 67- | -69 |
| Engineering hints             | 13  |
| Envelope curve                | 65  |
| Error messages                | 42  |

# F

| <sup>-</sup> oam             | 15  |
|------------------------------|-----|
| Foam surface                 | 15  |
| Free space                   | 16  |
| Full calibration 47, 52, 67– | -69 |
| Function groups              | 35  |

| Functions                                                                                                    | 35                                                                         |
|----------------------------------------------------------------------------------------------------|----------------------------------------------------------------------------|
| G<br>Green LED                                                                                                    | 37<br>34                                                                   |
| H<br>Handheld unit DXR 275<br>HART                                                                                                    | 43<br>43<br>84                                                             |
| I<br>Inclination device                                                                                                    | 26<br>97<br>10<br>10<br>80<br>69                                           |
| <b>K</b><br>Key assignment                                                                                                    | 38                                                                         |
| Level                                                                                                    | 53<br>36<br>31<br>39                                                       |
| M         Mapping.       54-         Marker at instrument flange.          Maximum measured error          Measure value actualisation          Measured value          Measured value display.          Measuring principle.          Medium conditions.          Minimum level          Modification nameplate          Mounting          Mounting kit | 55<br>18<br>87<br>49<br>34<br>86<br>15<br>50<br>52<br>84<br>10<br>71<br>18 |
| N<br>Nameplate<br>Navigation<br>No.of decimals<br>Notes on safety conventions and symbols                                                                                                    | . 7<br>38<br>49<br>. 6                                                     |
| O<br>Operating menu                                                                                                    | 35<br>39<br>80<br>. 8<br>13                                                |

## Ρ

| -                              |    |
|--------------------------------|----|
| Parameter                      | 34 |
| Phase evaluation 51, 58, 6     | 60 |
| Pipe diam. corr                | 8  |
| Pipe diameter 5                | 53 |
| Positioning of the reflector 2 | 25 |
| Post-installation check 2      | 28 |
| Power consumption              | 31 |
| Power supply fails 4           | -8 |
| Process conditions 5           | 51 |
| Product class 1                | 6  |
|                                |    |

# Q

| Quick wiring guide |  | 29 |
|--------------------|--|----|
|--------------------|--|----|

# R

| Range of mapping             | 55 |
|------------------------------|----|
| Reapproval                   | 97 |
| Red LED                      | 37 |
| Reference point of measuring | 17 |
| Replacement                  | 73 |
| Reset                        | 41 |
| Reset customer parameters    | 41 |
| Return 8                     | 34 |
| RF approvals 8               | 39 |
| Roof reflector               | 24 |
|                              |    |

## S

| Safety conventions  | 6  |
|---------------------|----|
| Scope of delivery   | 9  |
| Sealing             | 36 |
| Select the language | 46 |

| Selection menu                    | 34 |
|-----------------------------------|----|
| Service adapter FXA 193           | 74 |
| Smallest possible measuring range | 15 |
| Software history                  | 85 |
| Spare parts                       | 82 |
| Stilling well                     | 53 |
| Supplies                          | 32 |
| Supply voltage                    | 31 |
| Switching on the measuring device | 46 |
|                                   |    |

# Т

| Tank Gauging                  |  |  |       |     |   |    |    |    |     |    | 57 |
|-------------------------------|--|--|-------|-----|---|----|----|----|-----|----|----|
| Tank installations            |  |  |       |     |   |    |    |    |     |    | 13 |
| Tank shape                    |  |  |       |     |   |    |    |    | 49  | Э, | 67 |
| Technical Data                |  |  |       |     |   |    |    |    |     |    | 86 |
| Terminal compartment          |  |  |       |     |   |    |    |    |     |    | 31 |
| ToF Tool                      |  |  | <br>4 | ŀЗ, | 6 | 6, | 70 | )— | -71 | 1, | 90 |
| Trademarks                    |  |  |       |     |   |    |    |    |     |    | 9  |
| Trouble-shooting              |  |  |       |     |   |    |    |    |     |    | 75 |
| Trouble-shooting instructions |  |  |       |     |   |    |    |    |     |    | 75 |
| Turn housing.                 |  |  |       |     |   |    |    |    | 1(  | D, | 20 |
| -                             |  |  |       |     |   |    |    |    |     |    |    |

# U

| Unlock                      | 38<br>-40 |
|-----------------------------|-----------|
| W                           |           |
| Warning                     | 42        |
| Weather protection cover    | 74        |
| Weight and measure approved | 97        |
| Wiring                      | 29        |

# Declaration of contamination

## Dear costumer,

Because of legal determinations and for the safety of our employes and operating equipment we need this "Declaration of contamination" with your signature before your order can be handled. Please put the completely filled in declaration to the instrument and to the shipping documents in any case. Add also safety sheets and/or specific handling instructions if necessary.

| type of instrument / sensor:               | serial number:                         |
|--------------------------------------------|----------------------------------------|
| medium / concentration:                    | temperature: pressure:                 |
| cleaned with:                              | conductivity: viscosity:               |
| Warning hints for medium used:             |                                        |
|                                            |                                        |
| radioactive explosive caustic poisonous    | harmful of biological inflammable safe |
| Please mark the appropriate warning hints. | health hazardous                       |
| Reason for return:                         |                                        |
|                                            |                                        |
| Company data:                              |                                        |
| company:                                   | contact person:                        |
|                                            | department:                            |
| address:                                   | phone number:                          |
|                                            | Fax/E-Mail:                            |
|                                            | your order no.:                        |

I hereby certify that the returned equipment has been cleaned and decontaminated acc. to good industrial practices and is in compliance with all regulations. This equipment poses no health or safety risks due to contamination.

(Date)

(company stamp and legally binding signature)

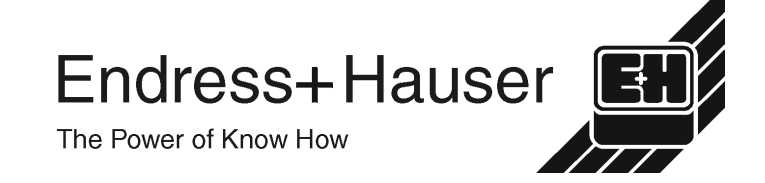

More information about services and repairs: www.services.endress.com

Europe

Austria – Wien Endress+Hauser Ges.m.b.H. Tel. (01) 88 05 60, Fax (01) 88 05 63 35

Belarus – Minsk Belorgsintez Tel. (017) 2 50 84 73, Fax (017) 2 50 85 83

Belgium / Luxembourg – Bruxelles ☐ Endress+Hauser S.A. / N.V. Tel. (02) 2 48 06 00, Fax (02) 2 48 05 53

Bulgaria – Sofia Intertech-Automation Ltd. Tel. (02) 9 62 71 52, Fax (02) 9 62 14 71

Croatia – Zagreb □ Endress+Hauser GmbH+Co. Tel. (01) 6 63 77 85, Fax (01) 6 63 78 23

**Cyprus – Nicosia** I+G Electrical Services Co. Ltd. Tel. (02) 48 47 88, Fax (02) 48 46 90

Czech Republic – Praha □ Endress+Hauser Czech s.r.o. Tel. (02) 66 78 42 00, Fax (026) 66 78 41 79

Denmark – Søborg □ Endress+Hauser A/S Tel. (70) 13 11 32, Fax (70) 13 21 33

**Estonia – Tartu** Elvi-Aqua OÜ Tel. (7) 30 27 32, Fax (7) 30 27 31

Finland – Helsinki Metso Endress+Hauser Oy Tel. (204) 8 31 60, Fax (204) 8 31 61

France – Huningue □ Endress+Hauser S.A. Tel. (389) 69 67 68, Fax (389) 69 48 02

Germany – Weil am Rhein □ Endress+Hauser Messtechnik GmbH+Co. KG Tel. (07621) 9 75 01, Fax (07621) 97 55 55

Great Britain – Manchester □ Endress+Hauser Ltd. Tel. (0161) 2 86 50 00, Fax (0161) 9 98 18 41

**Greece – Athens** I & G Building Services Automation S.A. Tel. (01) 9 24 15 00, Fax (01) 9 22 17 14

Hungary – Budapest D Endress+Hauser Magyarország Tel. (01) 4 12 04 21, Fax (01) 4 12 04 24

Iceland – Reykjavik Sindra-Stál hf Tel. 5 75 00 00, Fax 5 75 00 10

Ireland – Clane / County Kildare □ Flomeaco Endress+Hauser Ltd. Tel. (045) 86 86 15, Fax (045) 86 81 82

**Italy – Cernusco s/N, Milano** ☐ Endress+Hauser S.p.A. Tel. (02) 92 19 21, Fax (02) 92 19 23 62

Latvia – Riga Elekoms Ltd. Tel. (07) 33 64 44, Fax (07) 33 64 48

Lithuania – Kaunas UAB Agava Ltd. Tel. (03) 7 20 24 10, Fax (03) 7 20 74 14

Macedonia – Beograd Meris d.o.o. Tel. (11) 44 42 96 6, Fax (11) 30 85 77 8

Moldavia – Chisinau S.C. Techno Test SRL Tel. (02) 22 61 60, Fax (02) 22 83 13

Netherlands – Naarden □ Endress+Hauser B.V. Tel. (035) 6 95 86 11, Fax (035) 6 95 88 25

http://www.endress.com

Norway – Lierskogen □ Endress+Hauser A/S Tel. 32 85 98 50, Fax 32 85 98 51

Poland – Wroclaw □ Endress+Hauser Polska Sp. z o.o. Tel. (071) 7 80 37 00, Fax (071) 7 80 37 60

Portugal – Cacem Endress+Hauser Lda. Tel. (21) 4 26 72 90, Fax (21) 4 26 72 99

Romania – Bucharest Romconseng S.R.L. Tel. (021) 41 12 50 1, Fax (021) 41 01 63 4 Russia – Moscow

□ Endress+Hauser GmbH+Co Tel. (095) 78 32 85 0, Fax (095) 78 32 85 5

Slovak Republic – Bratislava Transcom Technik s.r.o. Tel. (2) 44 88 86 90, Fax (2) 44 88 71 12

Slovenia – Ljubljana □ Endress+Hauser (Slovenija) D.O.O. Tel. (01) 5 19 22 17, Fax (01) 5 19 22 98 Spain – Sant Just Desvern

□ Endress+Hauser S.A. Tel. (93) 4 80 33 66, Fax (93) 4 73 38 39

Sweden – Sollentuna □ Endress+Hauser AB Tel. (08) 55 51 16 00, Fax (08) 55 51 16 55

Switzerland – Reinach/BL 1 □ Endress+Hauser Metso AG Tel. (061) 7 15 75 75, Fax (061) 7 11 16 50

 Turkey – Levent/Istanbul
 USA –

 Intek Endüstriyel Ölcü ve Kontrol Sistemleri
 Endi

 Tel. (0212) 2 75 13 55, Fax (0212) 2 66 27 75
 Tel. (31

**Ukraine – Kiev** Photonika GmbH Tel. (44) 2 68 81 02, Fax (44) 2 69 07 05

**Yugoslavia Republic – Beograd** Meris d.o.o. Tel. (11) 4 44 29 66, Fax (11) 3 08 57 78

#### Africa

Algeria – Annaba Symes Systemes et Mesures Tel. (38) 88 30 03, Fax (38) 88 30 02

Egypt – Heliopolis/Cairo Anasia Egypt For Trading (S.A.E.) Tel. (02) 2 68 41 59, Fax (02) 2 68 41 69

Morocco – Casablanca Oussama S.A. Tel. (02) 22 24 13 38, Fax (02) 2 40 26 57

 Rep. South Africa – Sandton

 □ Endress+Hauser (Pty.) Ltd.

 Tel. (011) 2 62 80 00, Fax (011) 2 62 80 62

Tunisia – Tunis CMR Controle, Maintenance et Regulation Tel. (07) 17 93 07 7, Fax (07) 17 88 59 5

#### America

05.03

Argentina – Buenos Aires □ Endress+Hauser Argentina S.A. Tel. (11) 45 22 79 70, Fax (11) 45 22 79 09

Brazil – Sao Paulo Samson Endress+Hauser Ltda. Tel. (011) 50 33 43 33, Fax (011) 50 31 30 67

Canada – Burlington, Ontario Endress+Hauser Canada Ltd. Tel. (905) 68 19 29 2, Fax (905) 68 19 44 4

Chile – Santiago de Chile □ Endress+Hauser (Chile) Ltd. Tel. (02) 3 21 30 09, Fax (02) 3 21 30 25 Colombia – Bogota D.C. Colsein Ltda. Tel. (01) 2 36 76 59, Fax (01) 6 10 78 68

**Costa Rica – San Jose** Euro-Tec S.A. Tel. 2 20 28 08, Fax 2 96 15 42

Ecuador – Quito Insetec Cia. Ltda. Tel. (02) 2 26 91 48, Fax (02) 2 46 18 33

El Salvador – San Salvador Automatizacion y Control Industrial de El Salvador, S.A. de C.V. Tel. 2 60 24 24, Fax 2 60 56 77

Guatemala – Ciudad de Guatemala Automatizacion y Control Industrial, S.A. Tel. (03) 34 59 85, Fax (03) 32 74 31

Honduras – San Pedro Sula, Cortes Automatizacion y Control Industrial de Honduras, S.A. de C.V. Tel. 5 57 91 36, Fax 5 57 91 39

Mexico – México, D.F □ Endress+Hauser (México), S.A. de C.V. Tel. (5) 5 55 68 24 07, Fax (5) 5 55 68 74 59

Nicaragua – Managua Automatización y Control Industrial de Nicaragua, S.A. Tel. 2 22 61 90, Fax 2 28 70 24

**Peru – Miraflores** Corsusa International Tel. (1) 44 41 20 0, Fax (1) 44 43 66 4

USA – Greenwood, Indiana □ Endress+Hauser Inc. Tel. (317) 5 35 71 38, Fax (317) 5 35 84 98

USA – Norcross, Atlanta □ Endress+Hauser Systems & Gauging Inc Tel. (770) 4 47 92 02, Fax (770) 4 47 57 67 Venezuela – Caracas Controval C A

Tel. (212) 9 44 09 66, Fax (212) 9 44 45 54

## Asia

Azerbaijan – Baku Modcon Systems - Baku Tel. (12) 92 98 59, Fax (12) 99 13 72

Brunei – Negara Brunei Darussalam American International Industries (B) Sdn. Bhd. Tel. (3) 22 37 37, Fax (3) 22 54 58

ci. (3) 22 37 37, 1 ax (3) 22 34 30

Cambodia – Khan Daun Penh, Phom Penh Comin Khmere Co. Ltd. Tel. (23) 42 60 56, Fax (23) 42 66 22

China – Shanghai □ Endress+Hauser (Shanghai) Instrumentation Co. Ltd. Tel. (021) 54 90 23 00, Fax (021) 54 90 23 03

China – Beijing D Endress+Hauser (Beijing) Instrumentation Co. Ltd. Tel. (010) 65 88 24 68, Fax (010) 65 88 17 25

Hong Kong – Tsimshatsui / Kowloon Endress+Hauser (H.K.) Ltd.

Tel. 8 52 25 28 31 20, Fax 8 52 28 65 41 71 India – Mumbai

□ Endress+Hauser (India) Pvt. Ltd. Tel. (022) 56 93 83 33, Fax (022) 56 93 88 330 Indonesia – Jakarta PT Grama Bazita Tel. (21) 7 95 50 83, Fax (21) 7 97 50 89

**Iran – Tehran** Patsa Industry Tel. (021) 8 72 68 69, Fax (021) 8 71 96 66 Israel – Netanya Instrumetrics Industrial Control Ltd. Tel. (09) 8 35 70 90, Fax (09) 8 35 06 19

Japan – Tokyo □ Sakura Endress Co. Ltd. Tel. (0422) 54 06 11, Fax (0422) 55 02 75

Jordan – Amman A.P. Parpas Engineering S.A. Tel. (06) 5 53 92 83, Fax (06) 5 53 92 05

**Kazakhstan – Almaty** BEI Electro Tel. (72) 30 00 28, Fax (72) 50 71 30

Korea, South – Seoul □ Endress+Hauser (Korea) Co. Ltd. Tel. (02) 26 58 72 00, Fax (02) 26 59 28 38

Kuwait – Safat United Technical Services Est. For General Trading Tel 2 41 12 63 Eax 2 41 15 93

Lebanon – Jbeil Main Entry

Network Engineering Tel. (3) 94 40 80, Fax (9) 54 80 38

Malaysia – Shah Alam, Selangor Darul Ehsan □ Endress+Hauser (M) Sdn. Bhd. Tel. (03) 78 46 48 48, Fax (03) 78 46 88 00

**Pakistan – Karachi** Speedy Automation Tel. (021) 7 72 29 53, Fax (021) 7 73 68 84

Philippines – Pasig City, Metro Manila □ Endress+Hauser (Phillipines) Inc. Tel. (2) 6 38 18 71, Fax (2) 6 38 80 42

**Saudi Arabia – Jeddah** Anasia Trading Est. Tel. (02) 6 53 36 61, Fax (02) 6 53 35 04

Singapore – Singapore □ Endress+Hauser (S.E.A.) Pte. Ltd. Tel. (65) 66 82 22, Fax (65) 66 68 48

Sultanate of Oman – Ruwi Mustafa & Sultan Sience & Industry Co. L.L.C. Tel. 63 60 00, Fax 60 70 66

Taiwan – Taipei Kingjarl Corporation Tel. (02) 27 18 39 38, Fax (02) 27 13 41 90

Thailand – Bangkok 10210 □ Endress+Hauser (Thailand) Ltd. Tel. (2) 9 96 78 11-20, Fax (2) 9 96 78 10

**United Arab Emirates – Dubai** Descon Trading L.L.C. Tel. (04) 2 65 36 51, Fax (04) 2 65 32 64

Uzbekistan – Tashkent Im Mexatronika-Tes Tel. (71) 1 91 77 07, Fax (71) 1 91 76 94

Vietnam – Ho Chi Minh City Tan Viet Bao Co. Ltd. Tel. (08) 8 33 52 25, Fax (08) 8 33 52 27

#### Australia + New Zealand

Australia – North Ryde NSW 2113 Endress+Hauser Australia Pty. Ltd. Tel. (02) 88 77 70 00, Fax (02) 88 77 70 99

New Zealand – Auckland EMC Industrial Group Ltd. Tel. (09) 4 15 51 10, Fax (09) 4 15 51 15

All other countries

 Endress+Hauser GmbH+Co. KG Instruments International
 Weil am Rhein, Germany
 Tel. (07621) 9 75 02, Fax (07621) 97 53 45

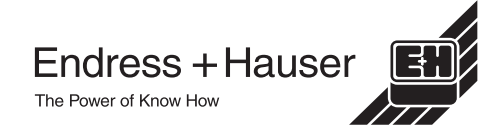

Fax (021) 8 71 96 66